# SONY

4-437-008-11(1)

# Digitalni fotoaparat z izmenljivim objektivom

## Navodila za uporabo $\alpha$

## Vsebina

- Iskanje vzorčnih slik
- Pregled menija
- Abecedno kazalo

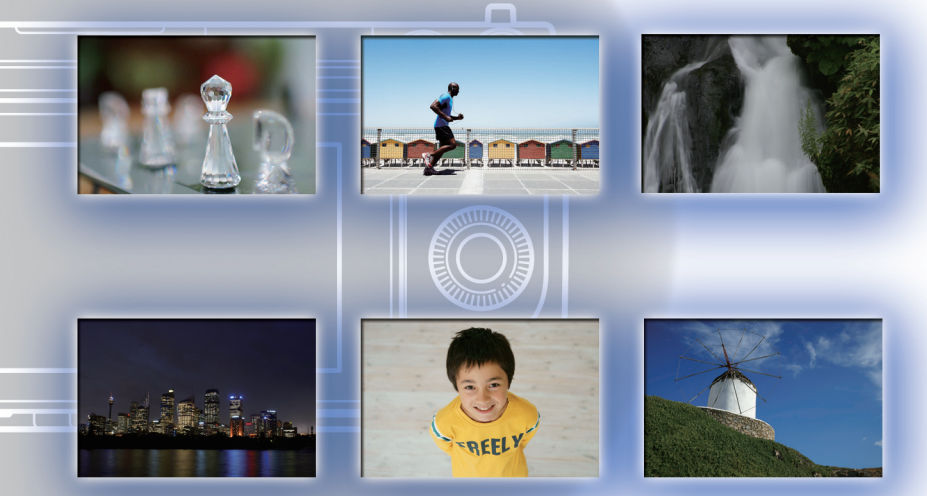

α

© 2012 Sony Corporation

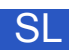

NEX-6/NEX-5R

# Uporaba priročnika

Kliknite na tipko na zgornji desni strani naslovnice in prikazala se bo ustrezna stran. Ta funkcija je primerna za iskanje želenih funkcij.

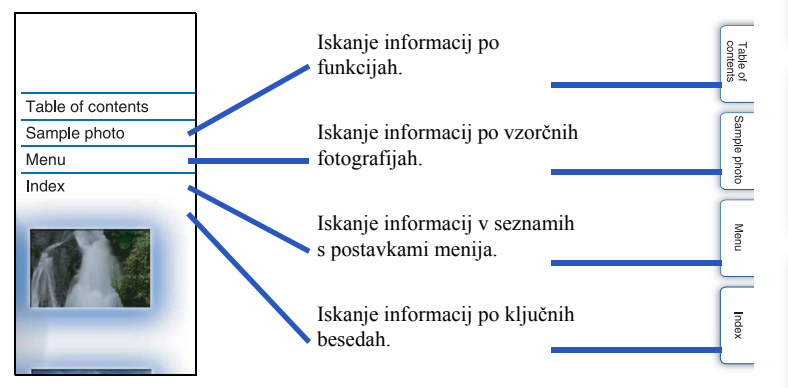

# Oznake in simboli, ki se uporabljajo v tem priročniku

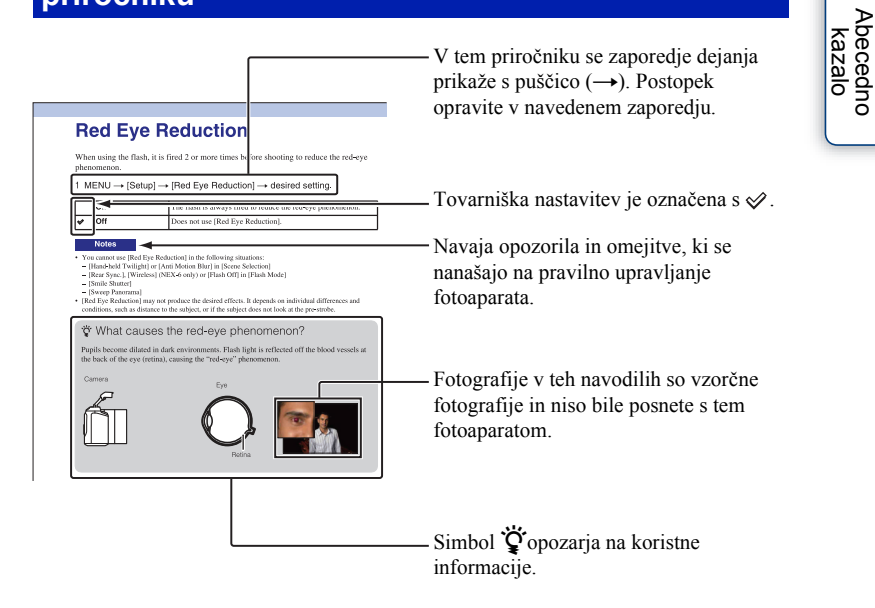

Vsebina

lskanje vzorčnih slik

Pregled menija

## Vsebina

## Uporaba fotoaparata

| Uporaba priročnika······2           |
|-------------------------------------|
| Iskanje vzorčnih slik ······7       |
| Posamezni deli 13                   |
| Seznam simbolov na zaslonu ······20 |

## Osnovne funkcije

| Upravljanje fotoaparata ······23 |  |
|----------------------------------|--|
| Pregled menija ······29          |  |
| Snemanje slik ······36           |  |
| Predvajanje slik ······39        |  |
| Izbris slik41                    |  |

# Uporaba funkcije foto kreativnost (Photo Creativity)

| Foto kreativnost (Photo Creativity)42     |
|-------------------------------------------|
| Zmanjševanje ostrine ozadja44             |
| Osvetljenost (Brightness) ······44        |
| Barva (Color)45                           |
| Jasnost (Vividness)46                     |
| Slikovni učinki (Picture Effect) ······47 |

Vsebina

Iskanje vzorčnih slik

Pregled menija

Abecedno kazalo

Se nadaljuje |

Vsebina

## Uporaba funkcij z izbirnikom naèina (samo NEX-6)

| Intelligent Auto ·····64                          |
|---------------------------------------------------|
| Superior Auto·····66                              |
| Izbira kadra (Scene Selection)                    |
| Snemanje panoramskih slik (Sweep Panorama) 70     |
| Ročna nastavitev osvetlitve (Manual Exposure) ·72 |
| Prioriteta zaklopa (Shutter Priority) ······74    |
| Prioriteta zaslonke (Aperture Priority)······75   |
| Program Auto ·····76                              |

## Uporaba funkcij z nadzornim kolescem

| Vsebina prikaza (DISP)·····49                   |
|-------------------------------------------------|
| (Prilagoditev svetlosti slike (Exposure Comp.)) |
|                                                 |
| ⊗്/ ⊒ (Način pogona (Drive Mode))53             |
| ISO (ISO)·····60                                |
| Indeks slik (Image Index)) ······61             |

## Uporaba funkcij s tipko Fn

## Uporaba funkcij s tipko AEL (samo NEX-6)

Tipka AEL (samo NEX-6) .....63

Pregled menija

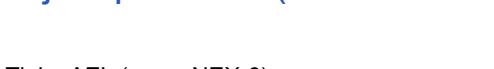

## Uporaba funkcij v meniju

| Način snemanja (samo NEX-5R) ······· | •••••; | 30 |
|--------------------------------------|--------|----|
| Fotoaparat ·····                     | •••••; | 30 |
| Image Size ·····                     | •••••; | 31 |
| Brightness/Color ······              | •••••; | 31 |
| Predvajanje ·····                    | •••••; | 32 |
| Aplikacija ·····                     | •••••; | 32 |
| Setup ·····                          | •••••; | 32 |

## Povezava z drugimi napravami

| Ogled slik na televizorju                           | 203 |
|-----------------------------------------------------|-----|
| Uporaba računalnika ······                          | 206 |
| Uporaba računalniškega programa                     | 208 |
| Priključitev fotoaparata v osebni računalnik ·····2 | 211 |
| Ustvarjanje diska s filmi                           | 213 |
| Tiskanje fotografij ······2                         | 217 |

## Dodajanje funkcij fotoaparatu

| Dodajanje funkcij fotoaparatu ······ | 218 |
|--------------------------------------|-----|
| Zagon naložene aplikacije ······     | 221 |

## Odpravljanje težav

| Odpravljanje težav ·····    | 222 |
|-----------------------------|-----|
| Opozorilna sporočila ······ | 229 |

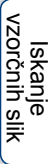

## Ostalo

| Uporaba fotoaparata v tujini - napajanje       | 232 |
|------------------------------------------------|-----|
| Spominska kartica (Memory card) ······         | 233 |
| Akumulatorska baterija "InfoLITHIUM" ········  | 235 |
| Polnilnik baterije ·····                       | 237 |
| Adapter z nastavkom za objektiv                | 238 |
| Elektronsko iskalo (ni priloženo) (samo NEX-5F | र)  |
|                                                | 240 |
| Format AVCHD ······                            | 241 |
| Čiščenje ·····                                 | 242 |

## Abecedno kazalo

| Abecedno | kazalo | 243 |
|----------|--------|-----|
|          |        |     |

Ta priročnik se nanaša na modela NEX-6 in NEX-5R.

Slike in prikaz na zaslonu se nanašajo na model NEX-6, razen če je navedeno drugače.

Glavne lastnosti posameznih modelov so naslednje:

| lme<br>modela | Izbirnik načina | Zaslon na<br>dotik | Iskalo                    | Bliskavica                              |
|---------------|-----------------|--------------------|---------------------------|-----------------------------------------|
| NEX-6         | Združljiv       | Ni združljiv       | Notranje                  | Notranja /<br>zunanja (ni<br>priložena) |
| NEX-5R        | Ni združljiv    | Združljiv          | Zunanje (ni<br>priloženo) | Zunanja<br>(priložena)                  |

Pregled menija

Iskanje vzorčnih slik

## Iskanje vzorčnih slik

"To je kader, ki ga želim ujeti v fotografijo, a kako naj to storim?" Odgovor lahko poiščete tako, da pobrskate po spodnjem seznamu vzorčnih fotografij. Kliknite na želeno fotografijo.

Snemanje ljudi (stran 8) Snemanje makro fotografij (stran 9) Snemanje pokrajin (stran 10) Snemanje sončnega zahoda/nočnih kadrov (stran 11) Snemanje hitro premikajočih se objektov (stran 12)

Če kliknete na fotografijo, bo zaslon skočil na stran z opisom funkcije, ki je priporočljiva za snemanje take vrste fotografije.

Poleg nasvetov za snemanje, ki so prikazani na zaslonu fotoaparata, si oglejte tudi te opise.

Podrobnosti o funkcijah si lahko ogledate na streneh, navedenih med oklepaji.

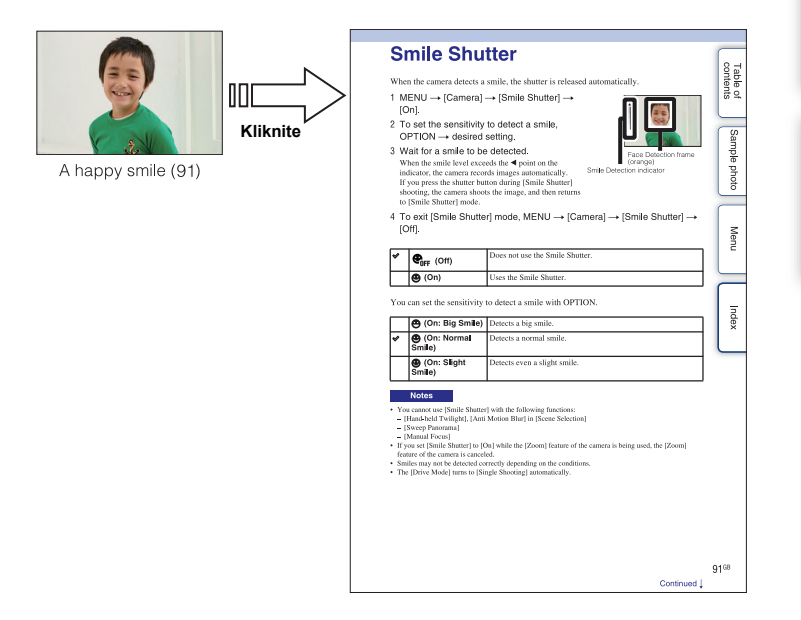

## Snemanje ljudi

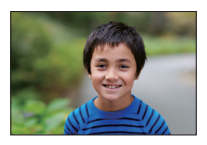

Glavni objekt je izostren, ozadje pa neizostreno (43)

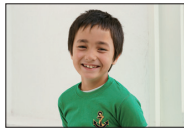

Vesel nasmeh (91)

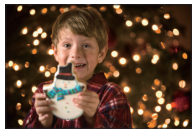

Oseba pred nočnim kadrom (68)

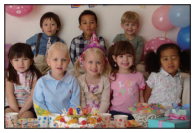

Skupinska fotografija (56, 57)

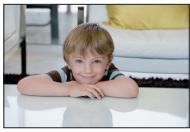

Z mehko barvo kože (94)

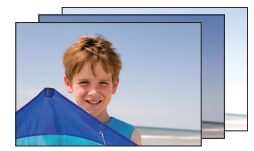

Isti kader z različnimi osvetlitvami (58)

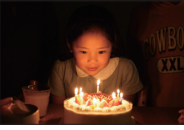

Ob svečah (69)

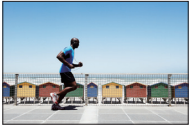

Oseba v gibanju (60)

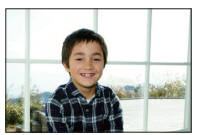

Oseba z osvetljenim ozadjem (77)

 $8^{SL}$ 

## Snemanje makro fotografij

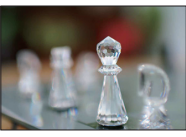

Neizostreno ozadje (43)

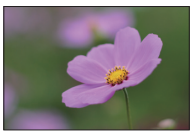

Rože (68)

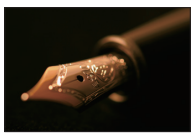

Ročna ostritev (79)

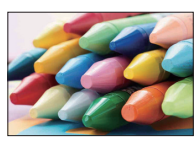

Preprečevanje tresenja fotoaparata med snemanjem v prostoru (60)

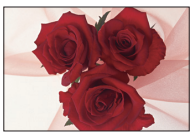

Prilagoditev barve osvetlitvi prostora (105)

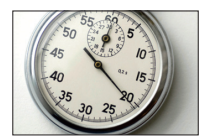

Zmanjševanje količine svetlobe, ki jo odda bliskavica (109)

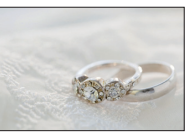

Pri boljši osvetlitvi (52)

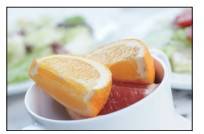

Za privlačen izgled hrane (52)

## Snemanje pokrajine

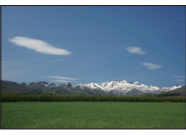

Nebo v živih barvah (52)

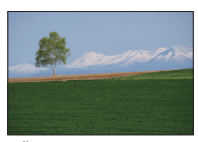

Živo zelene barve (114)

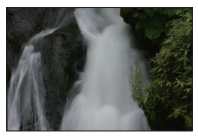

Tekoča voda (74)

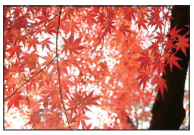

Obarvani listi (114)

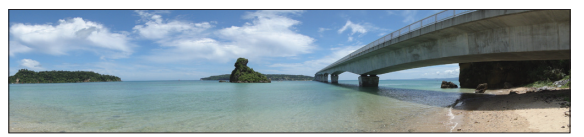

Panoramske fotografije (70)

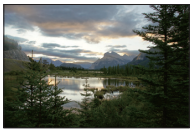

Kader s širokim obsegom osvetlitve (110)

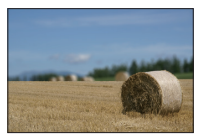

Neizostreno ozadje (43)

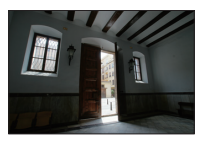

Zunanja svetloba posneta iz temnega prostora (110)

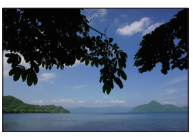

Da bo posnetek raven (136)

Vsebina

Iskanje vzorčnih slik

## Snemanje sončnega zahoda / nočnih kadrov

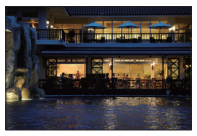

Držanje fotoaparata v roki (68)

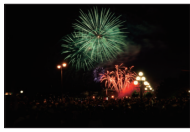

Ognjemet (73)

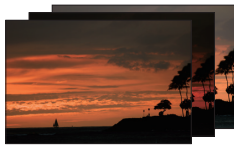

Isti kader z različnimi osvetlitvami (58)

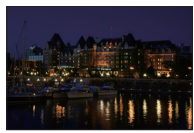

Preprečevanje tresenja fotoaparata (56)

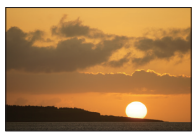

Čudoviti posnetki rdeče barve sončnega zahoda (68)

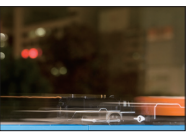

Sled luči (77)

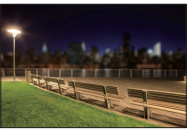

Neizostreno ozadje (43)

## Snemanje hitro premikajočih se objektov

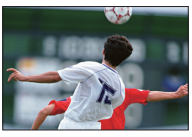

Sledenje gibanju objekta (83)

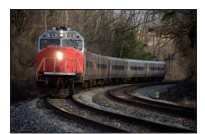

Ko se objekt približuje fotoaparatu (79)

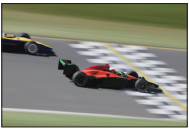

Izražanje hitrih kadrov (74)

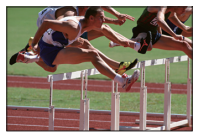

Zajemanje najboljših trenutkov (55)

Iskanje vzorčnih slik

## Posamezni deli

#### NEX-6

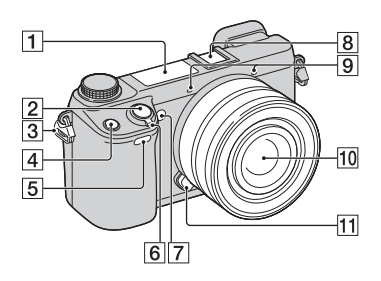

#### NEX-5R

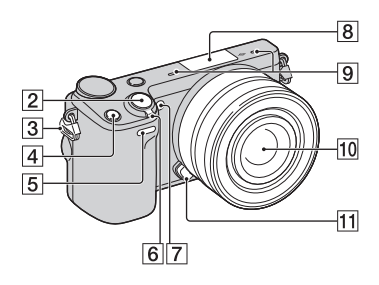

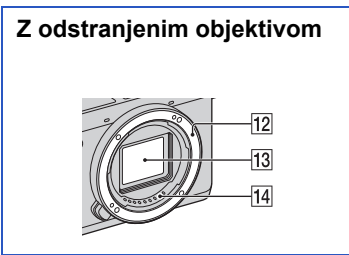

Več informacij najdete na navedenih straneh.

- 1 Bliskavica (77)
- 2 Sprožilec (36)
- 3 Kaveljček za naramni trak
- 4 Tipka Fn (funkcija) (62)
- **5** Senzor za daljinsko upravljanje (59)
- 6 Stikalo ON/OFF
- AF osvetljevalec/lučka samosprožilca/ lučka Smile Shutter
- [8] Priključek za dodatno opremo Multi Interface Shoe<sup>1/2</sup> (NEX-6)/Smart Accessory Terminal 2<sup>3</sup> (NEX-5R)
- 9 Mikrofon<sup>4)</sup>
- 10 Objektiv
- 11 Tipka za sprostitev objektiva
- 12 Priklop
- 13 Slikovni senzor<sup>5)</sup>
- 14 Kontakt objektiva5)
- <sup>1)</sup> Podrobnosti o združljivosti priključka si oglejte na Sonyjevi spletni strani ali pa se obrnite na trgovca z opremo Sony ali lokalnega pooblaščenega serviserja opreme Sony. Uporabljate lahko tudi dodatno opremo za priključek. Delovanje z dodatno opremo drugih proizvajalcev ni zagotovljeno.
  - Multi Interface Shoe

Accessory Shoe

<sup>2)</sup> Pritrdite lahko tudi dodatno opremo za pametni priključek s samodejnim zaklepom (ni priložena).

Auto-lock Accessory Shoe

- <sup>3)</sup> Priključite lahko tudi dodatno opremo za priključek Smart Accessory Terminal. Če je v priključek Smart Accessory Terminal 2 priključena bliskavica HVL-F7S (priložena) ali dodatna oprema, funkcije [Self-portrait Selftimer] ni mogoče uporabiti.
- <sup>4)</sup> Med snemanjem filma tega dela ne prekrivajte.
- 5) Tega dela se ne smete neposredno dotikati.

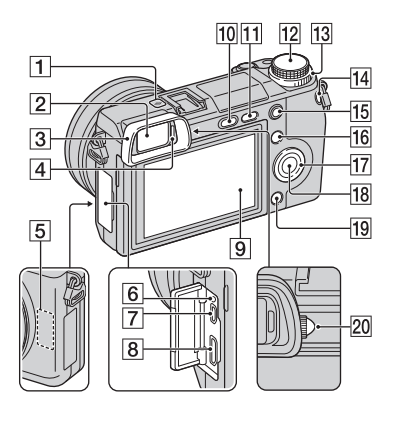

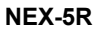

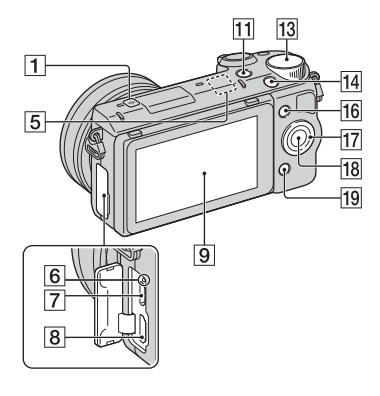

- **1** Oznaka slikovnega senzorja → (79)
- 2 Iskalo (samo NEX-6)
- 3 Okular (samo NEX-6)Še ni pritrjen na fotoaparat.
- 4 Senzor za oko (samo NEX-6)
- 5 Wi-Fi senzor (vgrajen)
- 6 Lučka za polnjenje
- **7** Mikro USB priključek (211)
- 8 Priključek HDMI (203)
- 9 LCD zaslon (samo NEX-6) / LCD zaslon/zaslon na dotik (samo NEX-5R)
- 10 Tipka **\$** (prikaz bliskavice) (samo NEX-6) (77)
- 11 Tipka 🕨 (predvajanje) (39)
- 12 Izbirnik načina (samo NEX-6) (28)
- 13 Nadzorni gumb (25)
- 14 Tipka MOVIE (36)
- **15** Tipka AEL (samo NEX-6) (165)
- 16 Mehka tipka A (26)
- 17 Nadzorno kolesce (23)
- 18 Mehka tipka C (26)
- 19 Mehka tipka B (26)
- 20 Gumb za nastavitev dioptrije (samo NEX-6)

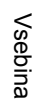

## 🛱 LCD zaslon

#### NEX-6:

- LCD zaslon lahko nastavite tako, da bo v vsakem položaju dobro viden.
- LCD zaslon lahko obrnete za približno 90 stopinj navzgor.

#### NEX-5R:

- LCD zaslon lahko nastavite tako, da bo v vsakem položaju dobro viden.
- Če želite posneti avtoportret, obrnite LCD zaslon navzgor za približno 180 stopinj. Po tovarniški nastavitvi se samosprožilec samodejno nastavi na 3-sekundno zakasnitev (stran 141).
- Če želite po snemanju avtoportreta LCD zaslon zapreti, ga potisnite navzdol proti trupu fotoaparata, nato pa ga potisnite navzgor, dokler nista spodnji del LCD zaslona in spodnji del fotoaparata poravnana.

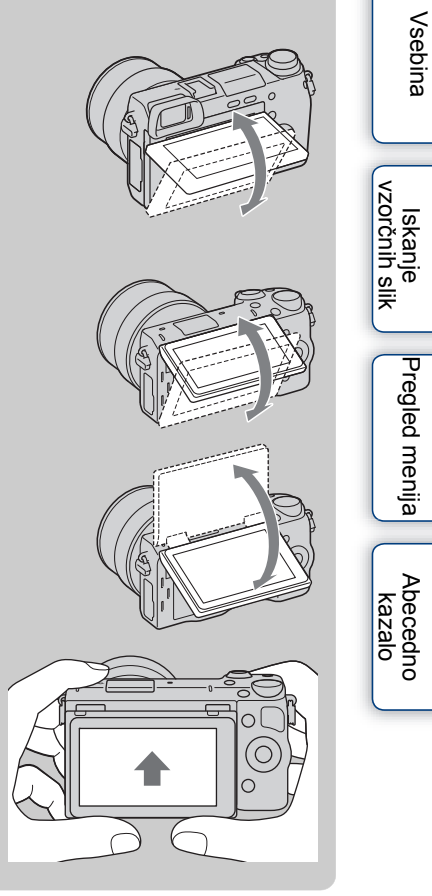

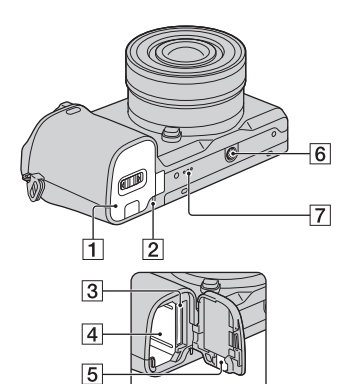

#### NEX-5R

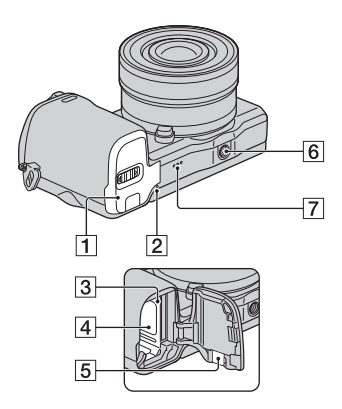

- 1 Pokrov prostora za baterijo/spominsko kartico
- 2 Lučka Access
- **3** Reža za spominsko kartico
- 4 Predal za baterijo
- 5 Pokrovček za priključitev
  - Uporabite ga, če uporabljate omrežni napajalnik AC-PW20 (ni priložen). Vstavite pokrovček za priključitev na predal za baterijo in skozenj potegnite kabel kot kaže spodnja slika.

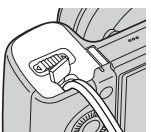

- Pazite, da se kabel med zapiranjem ne priščipne.
- 6 Priključek za stojalo
  - Uporabite stojalo z vijakom, ki je krajši od 5,5 mm. V primeru daljšega vijaka stojala ne boste mogli priviti v priključek na fotoaparatu.
- 7 Zvočnik

## Bliskavica HVL-F7S (samo NEX-5R)

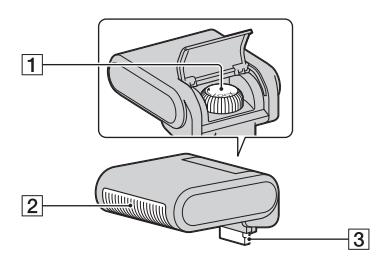

1 Vijak

**2** Bliskavica<sup>1)</sup>

3 Priključek<sup>1)</sup>

 Tega dela se ne smete neposredno dotikati. Če je umazan, ga obrišite s čisto suho krpo.

### Objektiv

#### E PZ 16 - 50 mm F3.5-5.6 OSS (priložen enoti NEX-6L/6Y/5RL/5RY)

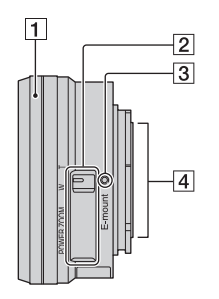

- 1 Obroč za zoomiranje/ostrenje
- 2 Stikalo za zoomiranje
- 3 Oznaka za namestitev
- 4 Priključki za objektiv<sup>1)</sup>

1) Tega dela se ne smete neposredno dotikati.

# Abecedno kazalo

## ϔ Uporaba obroča za približevanje/ostritev

Če je na fotoaparat pritrjen objektiv E PZ 16 – 50 mm F3.5–5.6, se funkcije, dodeljene obroču za približevanje/ostritev spremenijo v skladu z nastavitvami v [AF/MF Select] (stran 79).

| AF/MF Select                    | Funkcija, dodeljena obroču za približevanje/ostritev                                            |
|---------------------------------|-------------------------------------------------------------------------------------------------|
| AF (Autofocus)                  | Zoom                                                                                            |
| DMF (DMF (Direct manual focus)) | Pred polovičnim pritiskom na sprožilec: Zoom<br>Med polovičnim pritiskanjem na sprožilec: Focus |
| MF (Manual Focus)               | Focus                                                                                           |

Vsebina

Iskanje vzorčnih slik

#### E18 – 55 mm F3.5-5.6 OSS (priložen modelom NEX-5RK)

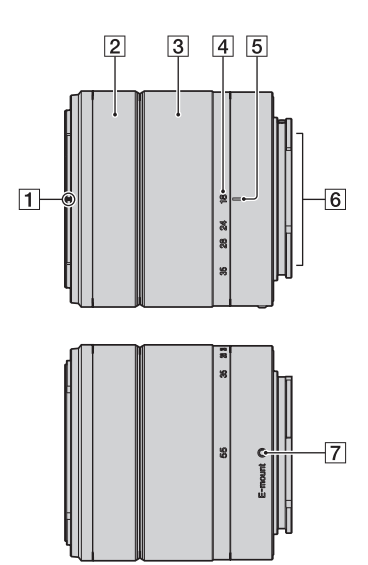

- Oznaka obroča
   Obroč za ostritev
- **3** Obroč za zoomiranje
- 4 Lestvica goriščne razdalje
- **5** Oznaka goriščne razdalje
- 6 Priključki objektiva<sup>1)</sup>
- 7 Oznaka za namestitev
- 1) Ne dotikajte se tega dela.

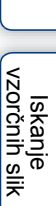

#### E55 – 210 mm F4.5-6.3 OSS (priložen enoti NEX-6Y/5RY)

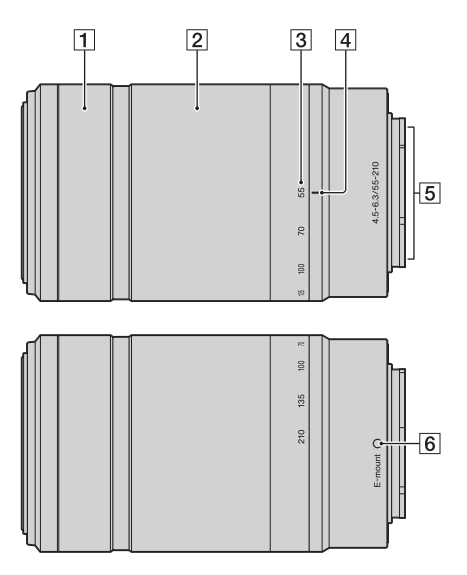

- 1 Obroč za izostritev
- 2 Obroč za zoomiranje
- 3 Skala goriščne dolžine
- 4 Oznaka goriščne dolžine
- 5 Kontakti objektiva<sup>1)</sup>
- 6 Oznaka za namestitev
- 1) Tega dela se ne smete neposredno dotikati.

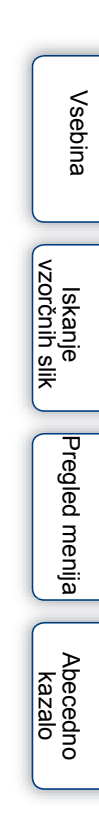

## Seznam simbolov na zaslonu

Simboli, ki so prikazani na LCD zaslonu, prikazujejo stanje fotoaparata. Prikaz na zaslonu lahko spremenite s DISP (Display Contents) na nadzornem kolescu (stran 49).

#### Stanje pripravljenosti na snemanje

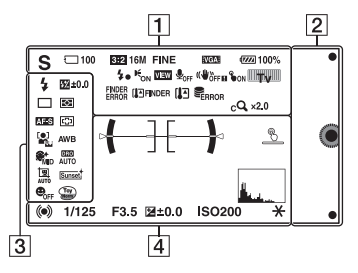

#### Grafični prikaz

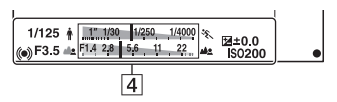

#### Snemanje filmov

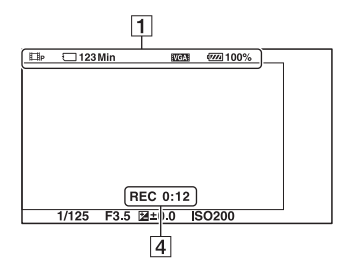

#### Predvajanje

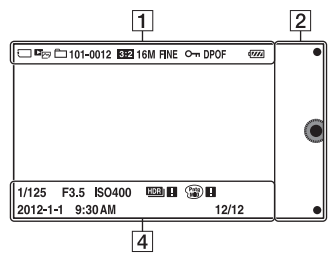

| PrikazOpisIO iO+INačin snemanjaPA S MNačin snemanjaID iO+Izbor kadraID iD+Izbor kadraID iD+Simbol za<br>prepoznavanje kadraID iD+Simbol za<br>prepoznavanje kadraID iD+Simbol za<br>prepoznavanje kadraID iD+Simbol za<br>prepoznavanje kadraID iD+Stevilo slik, ki jih lahko<br>posnamete123MinČas snemanja filmov100Število slik, ki jih lahko<br>posnamete123MinČas snemanja filmov100Število slik, ki jih lahko<br>posnamete123MinKakovost slike100Število slik, ki jih lahko<br>posnamete123MinKakovost slike100Število slik, ki jih lahko<br>posnamete123MinKakovost slike100Število slik, ki jih lahko<br>posnamete123MinŠtevilo slik, ki jih lahko<br>posnamete123MinKakovost slikeIO0Število slik, ki jih lahko<br>posnameteIO00Število slik, ki jih lahko<br>posnameteIO00Število slik, ki jih lahko<br>posnameteIO00Število slik, ki jih lahko<br>posnameteIO00Število slik, ki jih lahko<br>posnameteIO00Število slik, ki jih lahko<br>posnameteIO00Število slik, ki jih lahko<br>posnameteIO00Število slik, ki jih lahko<br>posnameteIO00Število slik, ki jih lahko<br>posnameteIO00Število slik, ki jih lahko<br>posnameteIO00FIO00Štev | 1                                                                               |                                         |
|----------------------------------------------------------------------------------------------------|---------------------------------------------------------------------------------|-----------------------------------------|
| iOiONačin snemanjaPASMIzbor kadraISIzbor kadraPASMIzbor kadraPELASimbol za<br>prepoznavanje kadraPASMSimbol za<br>prepoznavanje kadraPASMSpominska kartica/<br>nalaganjePASMStevilo slik, ki jih lahko<br>posnametePASMČas snemanja filmovPASTDKazmerje stranic slikePASTDKakovost slikePASTDKakovost slikePASTDNačin snemanja filmovPASTDStarje baterijePASTDStanje baterijePASTDAF osvetljevalecPASTDLive viewPonjenje bliskaviceNed snemanjem filma<br>se zvok ne snema                                                                                                    | Prikaz                                                                          | Opis                                    |
| Izbor kadraIzbor kadra                                                                                                    | i <b>Ô</b> i <b>Ô⁺ ◻</b><br>PASM<br>II™ IIP IIA<br>IIS IIM                      | Način snemanja                          |
| Simbol za<br>prepoznavanje kadraSimbol za<br>prepoznavanje kadraSomorrSpominska kartica/<br>nalaganjenalaganjeSpominska kartica/<br>nalaganje100Število slik, ki jih lahko<br>posnamete123MinČas snemanja filmov123MinČas snemanja filmov123MinČas snemanja filmov123MinVelikost slike16M 14M 8.4M<br>7.1M 4M 3.4MVelikost slike16M 14M 8.4M<br>7.1M 4M 3.4MVelikost slike16M 14M 8.4M<br>7.1M 4M 3.4MVelikost slike16M 14M 8.4M<br>7.1M 4M 3.4MVelikost slike16M 14M 8.4M<br>                                                                                                    | ▲ \$ & \$                                                                       | Izbor kadra                             |
| Spominska kartica/<br>nalaganjealt alt alt alt alt alt alt alt alt alt                                                                                                    | →                                                                               | Simbol za<br>prepoznavanje kadra        |
| 100Število slik, ki jih lahko<br>posnamete123MinČas snemanja filmov123MinČas snemanja filmov123MinRazmerje stranic slike16M 14M 8.4MVelikost slike16M 14M 8.4MVelikost slike19WIDE<br>ISTDKakovost slikeSTDKakovost slike60i/50iFXI<br>Stanje baterije24p/25pStanje baterije100%Stanje baterije100%AF osvetljevalec100%Live view100%Med snemanjem filma<br>                                                                                                    | 60676<br>16166<br>16166<br>16166                                                | Spominska kartica/<br>nalaganje         |
| 123MinČas snemanja filmovBE2 IGE0Razmerje stranic slikeIGM 14M 8.4MVelikost slikeIGM 14M 8.4MVelikost slikeIMUDEStanjeISTDKakovost slikeG0i/501 IFXI:<br>60p/50p IPS1<br>24p/25p IFXI:<br>24p/25p IFXI:<br>24p/25p IFXI:<br>24p/25p IFXI:<br>24p/25p IFXI:<br>24p/25p IFXI:<br>24p/25p IFXI:<br>24p/25p IFXI:<br>24p/25p IFXI:<br>24p/25p IFXI:<br>24p/25p IFXI:<br>                                                                                                    | 100                                                                             | Število slik, ki jih lahko<br>posnamete |
| B22IGESRazmerje stranic slikeI6M 14M 8.4M<br>7.IM 4M 3.4MVelikost slikeIGM 14M 8.4M<br>STDVelikost slikeIGW 10E<br>IGM 501Kakovost slikeIGW 10E<br>                                                                                                    | 123Min                                                                          | Čas snemanja filmov                     |
| 16M 14M 8.4M       Velikost slike         7.1M 4M 3.4M       Velikost slike         STD       Kakovost slike         FINE STD       Kakovost slike         60i/50i       Kakovost slike         60i/50i       Način snemanja filmov         60i/50i       Način snemanja filmov         60i/50i       Stanje baterije         24p/25p       Stanje baterije         1000%       Stanje baterije         100%       AF osvetljevalec         Vcon       AF osvetljevalec         Vervi       Med snemanjem filma se zvok ne snema                                                                                                    | 3:2 16:9                                                                        | Razmerje stranic slike                  |
| RAW RAW+J<br>FINE STD     Kakovost slike       60i/50i     FXi       60i/50i     FXi       60p/50p     FSi       24p/25p     FXi       24p/25p     FXi       24p/25p     FXi       24p/25p     FXi       24p/25p     FXi       24p/25p     FXi       24p/25p     FXii       10301     IVEXii       10302     IVEXii       10303     IVEXii       10304     Stanje baterije       \$\$\vec{1}{50N}\$     AF osvetljevalec       VEW     Live view       \$\$\vec{1}{60F}\$     Med snemanjem filma se zvok ne snema                                                                                                    | 16M 14M 8.4M<br>7.1M 4M 3.4M<br>WIDE<br>STD                                     | Velikost slike                          |
| 60i/50i       FXi       Način snemanja filmov         60i/50i       FHI       Sin snemanja filmov         60p/50p       FSi       24p/25p         24p/25p       FXi       Stanje baterije         10301       IVGA1       Veran         10301       Stanje baterije       Polnjenje bliskavice         10501       VGA1       Live view         10501       Live view       Med snemanjem filma se zvok ne snema                                                                                                    | RAW RAW+J<br>FINE STD                                                           | Kakovost slike                          |
| 100%     Stanje baterije       4     Polnjenje bliskavice       KON     AF osvetljevalec       VEV     Live view       Soff     Med snemanjem filma se zvok ne snema                                                                                                    | 60i/50i FX<br>60i/50i FH<br>60p/50p PS<br>24p/25p FX<br>24p/25p FH<br>1030i VGA | Način snemanja filmov                   |
| \$ 000000000000000000000000000000000000                                                                                                    | 100%                                                                            | Stanje baterije                         |
| KON     AF osvetljevalec       VIEW     Live view       Live view     Med snemanjem filma se zvok ne snema                                                                                                    | <b>4</b> •                                                                      | Polnjenje bliskavice                    |
| VIEW         Live view           Live snemanjem filma se zvok ne snema                                                                                                    | Eon                                                                             | AF osvetljevalec                        |
| <b>€</b> <sub>0FF</sub> Med snemanjem filma se zvok ne snema                                                                                                    | VIEW                                                                            | Live view                               |
|                                                                                                    | <b>₽</b> <sub>OFF</sub>                                                         | Med snemanjem filma<br>se zvok ne snema |

# Vsebina

Iskanje vzorčnih slik

Abecedno kazalo

 $20^{SL}$ 

#### Se nadaljuje 🗼

| Prikaz                                                                              | Opis                                                                                                    |
|-------------------------------------------------------------------------------------|----------------------------------------------------------------------------------------------------|
| °on ⊡≝on Iss                                                                        | Status funkcije<br>upravljanja z dotikom<br>(Touch Shutter/Object<br>Tracking/Touch<br>operation off) (samo<br>NEX-5R) |
| Ū                                                                                   | Funkcija zmanjševanja<br>šuma vetra je vklopljena                                                                      |
| ((₩) <sub>öff</sub> ((₩) <sub>öff</sub> e<br>((₩)) <sub>n</sub> ((₩)) <sub>ne</sub> | SteadyShot/opozorilo za<br>SteadyShot                                                                                  |
|                                                                                     | Nadzorni gumb                                                                                                    |
| FINDER<br>ERROR                                                                     | Napaka v priključitvi<br>elektronskega iskala (ni<br>priloženo) (samo NEX-<br>5R)                                      |
| (å∯ FINDER<br>(å© FINDER                                                            | Opozorilo pred<br>pregrevanjem<br>elektronskega iskala (ni<br>priloženo) (samo NEX-<br>5R)                             |
| []]                                                                                 | Opozorilo pred<br>pregrevanjem                                                                                         |
| FULL ERROR                                                                          | Polna podatkovna<br>datoteka/napaka<br>podatkovne datoteke                                                             |
| W                                                                                   | Lestvica zoomiranja                                                                                                    |
| sQ ×2.0                                                                             | Smart Zoom                                                                                                    |
| c <b>Q</b> ×2.0                                                                     | Clear Image Zoom                                                                                                    |
| DQ ×2.0                                                                             | Digital Zoom                                                                                                    |
| DE⊡ DE <sub>MP4</sub><br>DAVCHD                                                     | Način ogleda                                                                                                    |
| 101-0012                                                                            | Predvajalna mapa -<br>številka datoteke                                                                                |
| <b>о-</b> -                                                                         | Zaščita                                                                                                    |
| DPOF                                                                                | Vrstni red tiskanja                                                                                                    |
| Wi-Fi                                                                               | Enota oddaja Wi-Fi<br>valovanje                                                                                        |

2

| Prikaz | Opis        |
|--------|-------------|
| • •    | Mehke tipke |

#### 3

| Prikaz                                                                       | Opis                                                                                                |
|------------------------------------------------------------------------------|----------------------------------------------------------------------------------------------------|
| <ul> <li>3.170</li></ul>                                                     | Način bliskavice/<br>zmanjševanje učinka<br>rdečih oči<br>( <sup>s</sup> . velja samo za NEX-<br>6) |
| <b>经</b> ±0.0                                                                | Kompenzacija<br>bliskavice                                                                          |
| □□□ ⑤                                                                        | Način pogona                                                                                        |
| <b>ن</b> 3                                                                   | Samosprožilec za<br>snemanje avtoportreta<br>(samo NEX-5R)                                          |
| • 🛛 🖸                                                                        | Način merjenja                                                                                      |
| DMF AF-S<br>AF-C MF                                                          | Način ostritve                                                                                      |
| [] [] •••                                                                    | Način področja ostritve                                                                             |
| [●] [●] [●]<br>©FF ■∰ ●ON                                                    | Zaznavanje obrazov                                                                                  |
| AWB ☀ ♠<br>♣<br>☆ 祟-1 祟0<br>祟+1 祟+2 嬰<br>♂ 7500K A7                          | Razmerje beline                                                                                     |
| Set <sub>HI</sub> Set <sub>MID</sub> Set <sub>L0</sub><br>Set <sub>0FF</sub> | Učinek mehke kože                                                                                   |
| OFF AUTO AUTO                                                                | DRO/Auto HDR                                                                                        |
| AUTO OFF                                                                     | Auto Port. Framing                                                                                  |
| Std. † Vivid †<br>Port. † Land. †<br>Sunset B/W †                            | Kreativni slog                                                                                      |
|                                                                              | Smile Shutter                                                                                       |
| 12 (10) (10) (10) (10) (10) (10) (10) (10)                                   | Slikovni učinek                                                                                     |

# Vsebina

Iskanje vzorčnih slik

Pregled menija

Abecedno kazalo

| Prikaz | Opis                                           |
|--------|------------------------------------------------|
|        | Indikator občutljivosti<br>zaznavanja nasmehov |

4

| Prikaz                        | Opis                                                           |
|-------------------------------|----------------------------------------------------------------|
| <del>( ][ )</del>             | Nivo                                                           |
|                               | Območje AF prek fazne<br>zaznave                               |
| • (*) (*)                     | Status ostrine                                                 |
| 1/125                         | Hitrost zaklopa                                                |
| F3.5                          | Vrednost zaslonke                                              |
| MM ±0.0                       | Ročno merjenje                                                 |
| ±0.0                          | Kompenzacija osvetlitve                                        |
| ISO400                        | ISO občutljivost                                               |
| *                             | AE zaklep                                                      |
| <b>↑ 11190 1/250 1/4000</b> % | Indikator hitrosti<br>zaklopa                                  |
| a <b>14 28 56 11 22</b>       | Indikator zaslonke                                             |
| REC 0:12                      | Snemalni čas filma (m:s)                                       |
| 2012-1-1 9:30AM               | Posneti datum/čas                                              |
| 12/12                         | Številka slike/število<br>slik, posnetih v načinu<br>ogleda    |
| HDR) P                        | Se prikaže, če funkcija<br>HDR ni delovala pri<br>sliki.       |
|                               | Se prikaže, če [Slikovni<br>učinek] na sliki ni<br>deloval.    |
| <u>®</u>                      | Stikalo za vklop/izklop<br>sprožilca na dotik (samo<br>NEX-5R) |
| -                             | Histogram                                                      |

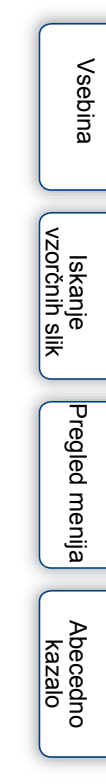

# Upravljanje fotoaparata

Nadzorno kolesce, mehke tipke in zaslon na dotik (samo NEX-5R) omogočajo uporabo številnih funkcij.

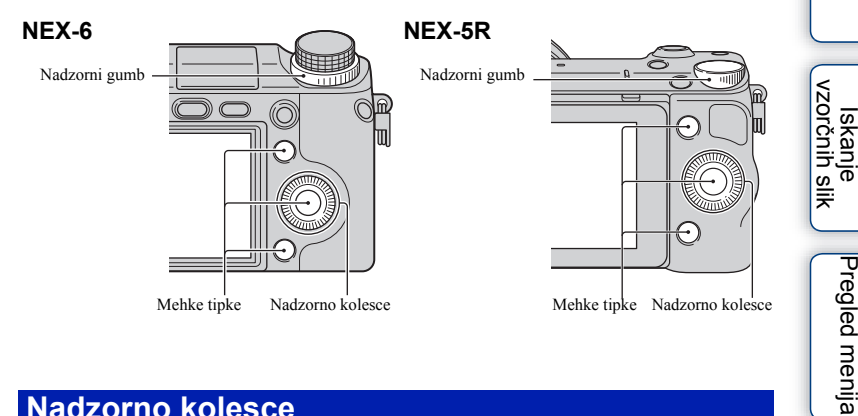

### Nadzorno kolesce

Pri slikanju so nadzornemu kolescu dodeljene funkcije DISP (Display Contents), 区 (Exposure Comp.)、 ベノロ (Drive Mode) in ISO (ISO). Pri predvajanju sta nadzornemu kolescu dodeljeni funkciji DISP (Display Contents) in 💽 (Image Index).

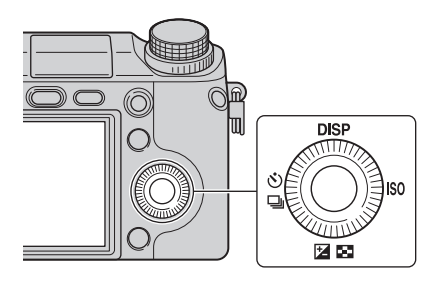

Ko zavrtite ali pritisnete na zgornjo/spodnjo/levo/desno stran nadzornega kolesca v skladu s prikazom na zaslonu, lahko izberete želeno nastavitveno postavko. Izbor lahko potrdite s pritiskom na srednji del nadzornega kolesca.

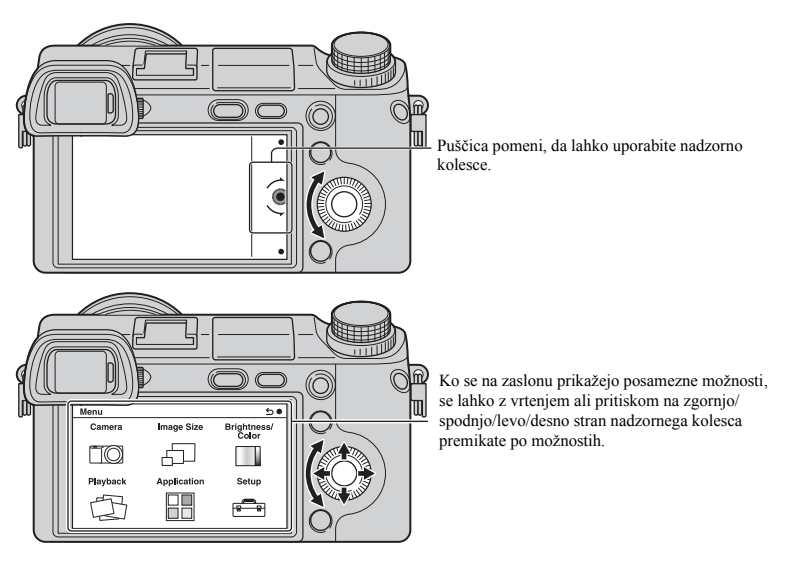

#### Opomba

· Funkcija nalaganja aplikacij ni na voljo v vseh državah.

## Nadzorni gumb

Z obračanjem nadzornega gumba lahko nastavite vrednost zaslonke in hitrost zaklopa. Vrednost nastavitve, dodeljene nadzornemu gumbu, se za vsak način snemanja spremeni.

#### NEX-6

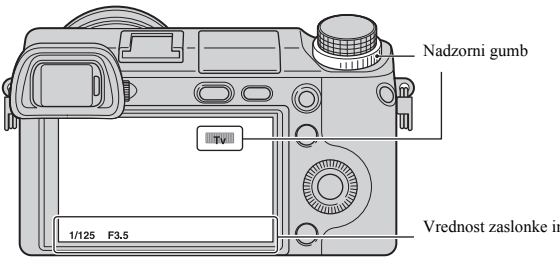

Vrednost zaslonke in hitrost zaklopa, itd.

#### NEX-5R

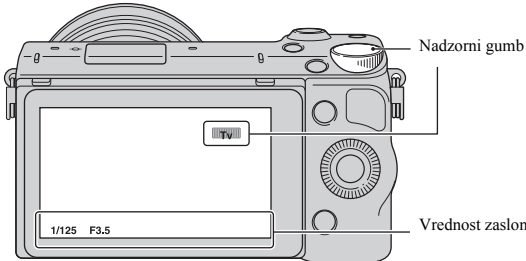

Vrednost zaslonke in hitrost zaklopa, itd.

## Mehke tipke

Mehke tipke imajo različne funkcije, odvisno od vsebine. Trenutno dodeljena funkcija mehke tipke je prikazana na zaslonu. Za uporabo funkcije, ki je prikazana v zgornjem desnem delu zaslona pritisnite mehko tipko A. Za uporabo funkcije, ki je prikazana v spodnjem desnem delu zaslona pritisnite mehko tipko B. Za uporabo funkcije, ki je prikazana na sredini pritisnite na srednji del nadzprnega kolesca (mehka tipka C). Funkcije lahko dodelite mehki tipki B (str. 163).

V tem priročniku so mehke tipke označene s simbolom ali funkcijo, prikazano na zaslonu.

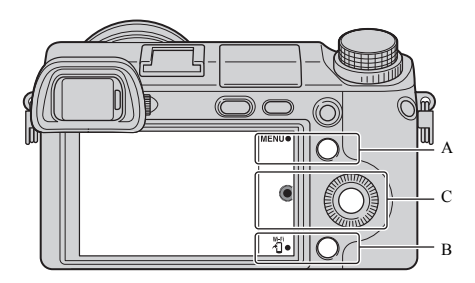

V tem primeru mehka tipka A deluje kot tipka "MENU" in mehka tipka B kot tipka "fi (prikaz na pametnem telefonu).

### Zaslon na dotik (samo NEX-5R)

Fotoaparat lahko upravljate s pritiskanjem in premikanjem prsta po zaslonu. Če želite izbrati postavko, na zaslonu nanjo pritisnite. Za iskanje skritih postavk povlecite s prstom po zaslonu.

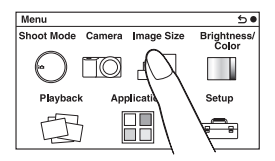

Za izbiro postavke, na postavko pritisnite.

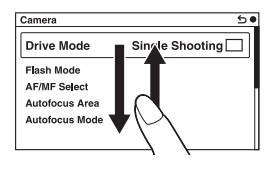

Za pregled postavk povlecite s prstom po zaslonu. Postavke na zaslonu se zamenjajo s skritimi.

## Funkcije (samo NEX-5R)

Postavke in nastavitve lahko izberete na dva načina: z uporabo nadzornega kolesca in s pritiskanjem ali pomikanjem prsta po zaslonu (zaslon na dotik).

| Funkcija                                                | Nadzorno kolesce                                                                                              | Zaslon na dotik                                                                                                    |                          |
|---------------------------------------------------------|----------------------------------------------------------------------------------------------------|----------------------------------------------------------------------------------------------------|--------------------------|
| Izbira postavke                                         | Obrnite ali pritisnite na zgornji/<br>spodnji/levi/desni del in nato pritisnite<br>na sredino.                | Pritisnite na želeno postavko.                                                                                              | lskanje<br>vzorčnih slik |
| Prikaz skrite<br>postavke                               | Obračajte ali pritiskajte na zgornji/<br>spodnji/levi/desni del, dokler se<br>postavka ne prikaže na zaslonu. | Povlecite prst gor ali dol po<br>zaslonu, da se prikaže želena<br>postavka.<br>Drive Mode<br>AF/MF Select<br>Autorocus Mode | Pregled menija           |
| Nastavitev<br>vrednosti in<br>stopnje<br>neizostrenosti | Obrnite.                                                                                                    | S prstom povlecite po indikatorju.                                                                                          | kazalo                   |
| Predvajanje<br>naslednje ali<br>prejšnje slike          | Obrnite ali pritisnite na levi/desni del.                                                                     | Na predvajalnem zaslonu s prstom<br>povlecite v levo ali desno.                                                             |                          |

#### Opombi

- · Večino operacij lahko opravite z uporabo nadzornega kolesca/mehkih tipk in zaslona na dotik. Nekatere pa samo z uporabo enega ali drugega.
- · Ne storite naslednjega:
  - ne uporabljajte koničastih predmetov, na primer, svinčnika, kemičnega svinčnika ali konice nohta,
  - ne držite fotoaparata za zaslon.

Vsebina

Pregled menija

## Način snemanja

Izberite način snemanja v skladu z objektom.

#### NEX-6:

1 Zavrtite izbirnik načina in nastavite želeni način snemanja.

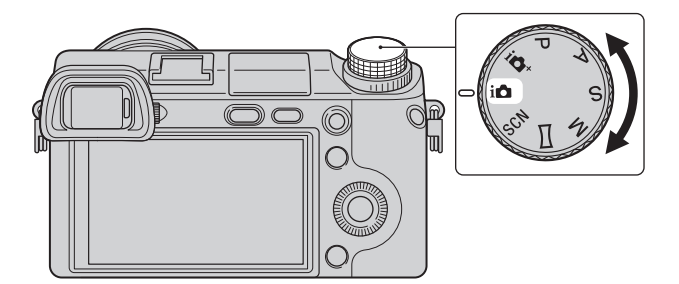

#### NEX-5R:

1 MENU → Izberite [Shoot Mode]. Ali: izberite MODE.

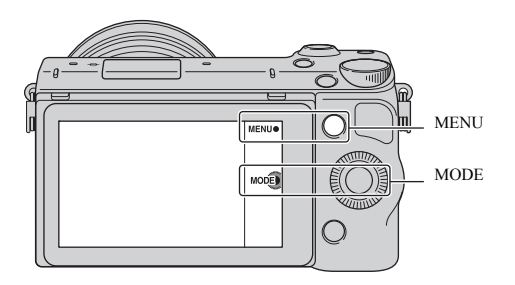

2 Z obračanjem nadzornega kolesca izberite želeni način snemanja in nato pritisnite na sredino.

Ali: s prstom potegnite po zaslonu gor ali dol, da premaknete želeni način na sredino zaslona, nato se dotaknite želenega načina.

Vsebina

lskanje vzorčnih slik

# Pregled menija

Izberete lahko osnovne nastavitve za fotoaparat na splošno ali uporabite funkcije kot so snemanje, predvajanje in druge.

#### NEX-6

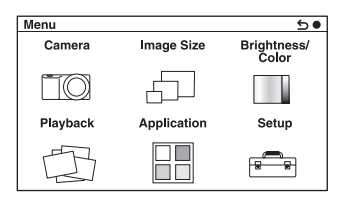

#### NEX-5R

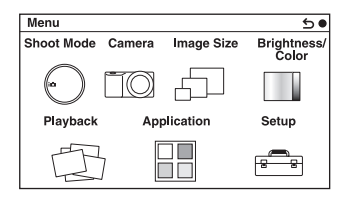

- 1 Izberite MENU.
- 2 S pritiskom na zgornjo/spodnjo/levo/ desno stran nadzornega kolesca izberite želeno postavko, nato pritisnite na sredino.
- 3 Sledite navodilom na zaslonu, izberite želeno postavko in pritisnite na sredino nadzornega kolesca za potrditev izbire.

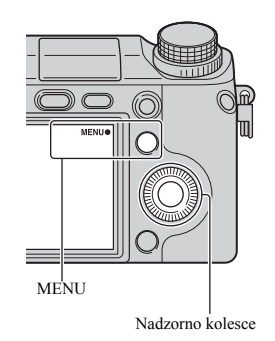

Abecedno kazalo

Pregled menija

#### Opomba

· Funkcija nalaganja aplikacij ni na voljo v vseh državah.

# Vsebina

lskanje vzorčnih slik

## Način snemanja (samo NEX-5R)

Omogoča vam izbiro načina snemanja, na primer način osvetlitve, panoramski način, [Scene Selection].

| Superior Auto     | Fotoaparat posname slike z večjo izbiro snemalnih funkcij<br>kot v načinu "Intelligent Auto". Samodejno prepozna in<br>oceni pogoje snemanja, izvede Auto HDR in izbere<br>najboljšo funkcijo. |
|-------------------|----------------------------------------------------------------------------------------------------|
| Intelligent Auto  | Fotoaparat oceni objekt in izvede ustrezne nastavitve.<br>Uživate lahko ob samodejnem snemanju z ustreznimi<br>nastavitvami.                                                                   |
| Scene Selection   | Slikanje na podlagi prednastavljenih nastavite glede na objekt in pogoje.                                                                                                    |
| Sweep Panorama    | Slikanje s panoramsko velikostjo.                                                                                                    |
| Manual Exposure   | Prilagoditev hitrosti zaslonke in zaklopa.                                                                                                    |
| Shutter Priority  | Prilagoditev hitrosti zaklopa za izražanje gibanja objekta.                                                                                                    |
| Aperture Priority | Prilagoditev obsega izostritve ali neizostritve ozadja.                                                                                                    |
| Program Auto      | Samodejno slikanje, ki omogoča prilagoditev nastavitev, razen osvetlitve (hitrost zaklopa in zaslonke).                                                                                        |

## Fotoaparat

Omogoča nastavitev funkcij slikanja, kot so zaporedno slikanje, samosprožilec in bliskavica.

| Drive Mode                  | Izbor načina slikanja, kot so zaporedno slikanje, samosprožilec.                          |  |
|-----------------------------|-------------------------------------------------------------------------------------------|--|
| Flash Mode                  | Izbor metode za sprožitev bliskavice.                                                     |  |
| AF/MF Select                | Izbor samodejne izostritve ali ročne izostritve.                                          |  |
| Autofocus Area              | Izbor dela za izostritev.                                                                 |  |
| Autofocus Mode              | Izbor metode samodejne izostritve.                                                        |  |
| Touch Shutter (samo NEX-5R) | Izbira možnosti uporabe funkcije sprožilca na dotik.                                      |  |
| Object Tracking             | Ohrani ostrino na objektu, medtem ko mu sledite.                                          |  |
| Zoom                        | Nastavitev lestvice zoomiranja funkcije [Zoom] na fotoaparatu.                            |  |
| Face Detection              | Samodejno zaznavanje obrazov ljudi in prilagoditev ostrine in osvetlitve.                 |  |
| Face Registration           | Določi ali zamenja osebo, ki naj ima prednost pri ostritvi.                               |  |
| Smile Shutter               | Vsakič, ko fotoaparat zazna nasmeh samodejno sproži zaklop.                               |  |
| Auto Port. Framing          | Fotoaparat analizira kader, ko ujame obraz in shrani drugo<br>sliko z boljšo kompozicijo. |  |
| Soft Skin Effect            | V načinu "Face Detection" posname gladko kožo.                                            |  |
| Shooting Tip List           | Omogoča dostop do vseh nasvetov za slikanje.                                              |  |

| LCD Display (DISP)   | Preklop informacij, katere želite prikazati v načinu snemanja na LCD zaslonu.     |
|----------------------|-----------------------------------------------------------------------------------|
| Finder Display(DISP) | Preklop informacij, prikazanih v elektronskem iskalu (ni priložen modelu NEX-5R). |
| DISP Button(Monitor) | S tipko DISP lahko izberete način prikaza za LCD zaslon.                          |

## Image Size

Omogoča nastavitev velikosti slike, razmerja slike itd.

| Still              |                                                                      |
|--------------------|----------------------------------------------------------------------|
| Image Size         | Izbor velikosti slike.                                               |
| Aspect Ratio       | Izbor razmerja slike.                                                |
| Quality            | Izbor formata stiskanja.                                             |
| Panorama           |                                                                      |
| Image Size         | Izbor velikosti panormske slike.                                     |
| Panorama Direction | Izbor smeri obračanja fotoaparata med snemanjem 3D panoramske slike. |
| Movie              |                                                                      |
| File Format        | Izbor AVCHD 60i/60p, AVCHD 50i/50p ali MP4.                          |
| Record Setting     | Izbor velikosti slike, frekvence sličic in kakovosti slike za film.  |

## **Brightness/Color**

Omogoča prilagoditev nastavitev svetlosti in nastavitev barve.

| Exposure Comp. | Kompenzacija svetlosti celotne slike.                               |
|----------------|---------------------------------------------------------------------|
| ISO            | Nastavitev ISO občutljivosti.                                       |
| White Balance  | Prilagoditev tonov barve glede na svetlobne pogoje okolice.         |
| Metering Mode  | Izbor metode za merjenje svetlosti.                                 |
| Flash Comp.    | Prilagoditev količine svetlobe bliskavice.                          |
| DRO/Auto HDR   | Samodejni popravek svetlosti ali kontrasta.                         |
| Picture Effect | Snemanje slik z želenimi učinki in ustvarjanje edistvenega vzdušja. |
| Creative Style | Izbor metode za obdelavo slike.                                     |

Iskanje vzorčnih slik

## Predvajanje

| Delete             | Izbris slik.                                                                     |
|--------------------|----------------------------------------------------------------------------------|
| Still/Movie Select | Omogoča vam, da določite način združevanja predvajanih<br>slik (View mode).      |
| Slide Show         | Samodejno predvajanje slik.                                                      |
| View on Smartphone | Prenos slik na pametni telefon, na katerem jih lahko tudi prikažete.             |
| Send to Computer   | Prenos slik na računalnik, povezan z omrežjem, za<br>ustvarjanje pomožnih slike. |
| View on TV         | Prenos slik na TV, povezan z omrežjem.                                           |
| Specify Printing   | Izbor slike za tiskanje ali izvajanje nastavitev tiskanja.                       |
| Image Index        | Izbor števila slik za prikaz na indeksnem zaslonu.                               |
| 🕀 Enlarge Image    | Povečanje slike.                                                                 |
| Rotate             | Rotacija slik.                                                                   |
| Protect            | Zaščita slik ali preklic zaščite.                                                |
| Volume Settings    | Nastavitev glasnosti filma.                                                      |
| Display Contents   | Preklapljanje med informacijami, ki so prikazane na zaslonu za predvajanje.      |

Omogoča nastavitev funkcij predvajanja.

## Aplikacija

Če se povežete s internetno stranjo za nalaganje aplikacij (PlayMemories Camera Apps), lahko fotoaparatu dodate želene funkcije.

## Setup

Omogoča natančnejše nastavitve slikanja ali spreminjanje nastavitev fotoaparata.

| Shooting Settings       |                                                                                                    |
|-------------------------|----------------------------------------------------------------------------------------------------|
| AEL w/ shutter          | Izberete lahko možnost, da ob polovičnem pritisku na<br>sprožilec nastavite osvetlitev.                 |
| AF Illuminator          | Nastavitev AF osvetljevalca za delovanje pri samodejni izostritvi v temnih prostorih.                   |
| Phase Detection AF Area | Nastavite lahko možnost, da se na zaslonu prikaže območje<br>AF prek fazne zaznave.                     |
| Red Eye Reduction       | Delovanje pred osvetlitve pri uporabi bliskavice in<br>preprečevanje pojava rdečih oči.                 |
| FINDER/LCD Setting      | Nastavite lahko način preklopa med elektronskim iskalom<br>(ni priložen modelu NEX-5R) in LCD zaslonom. |
| Live View Display       | Omogoča vam, da izberete možnost prikaza vrednosti kompenzacije osvetlitve, itd. na zaslonu.            |
| Auto Review             | Nastavitev časa prikaza slike po slikanju.                                                              |

| Grid Line                                 | Vklop mreže, ki vam bo pomagala pri kompoziciji slike.                                                                                                    |                       |
|-------------------------------------------|----------------------------------------------------------------------------------------------------|-----------------------|
| Peaking Level                             | Obrise izostrenega področja poudari z določeno barvo                                                                                                    |                       |
| Peaking Color                             | Nastavi barvo, ki naj se uporablja za funkcijo peaking.                                                                                                    | l eo                  |
| Clear Image Zoom                          | Sliko približa v višji kakovosti kot digitalni zoom.                                                                                                    | l lia                 |
| Digital Zoom                              | Sliko približa bolj kot funkcija Clear Image Zoom. Ta<br>funkcija je na voljo tudi za snemanje filmov.                                                                                                    |                       |
| Self-portrait Self-timer (samo<br>NEX-5R) | Nastavite lahko način snemanja, ko je LCD zaslon dvignjen<br>za 180 stopinj. Če [Self-portrait Self-timer] nastavite na<br>[On], se za snemanje avtoportreta vklopi sprožilec s 3-<br>sekundno zakasnitvijo, s čimer se zmanjša tresenje<br>fotoaparata. | lskanje<br>vzorčnih s |
| S. Auto Image Extract.                    | Izberete lahko možnost shranjevanja slik, ki ste jih<br>zaporedno posneli v načinu [Superio Auto].                                                                                                    | slik                  |
| MF Assist                                 | Prikaz povečane slike pri ročni izostritvi.                                                                                                    |                       |
| MF Assist Time                            | Nastavite lahko dolžino časa za prikaz povečane slike.                                                                                                    | je je                 |
| Color Space                               | Spreminjanje obsega barv.                                                                                                    | gleo                  |
| SteadyShot                                | Nastavitev kompenzacije tresljajev fotoaparata.                                                                                                    | a a                   |
| Release w/o Lens                          | Izklop ali vklop sprožitve zaklopa v primeru, da nameščen<br>objektiv.                                                                                                    | enija                 |
| Eye-Start AF                              | Nastavite lahko možnost uporabe samodejne ostritve med<br>uporabo elektronskega iskala (ni priložen modelu NEX-5R)<br>s pritrjenim adapterjem LA-EA2 (ni priložen).                                                                                      |                       |
| Front Curtain Shutter                     | Nastavite lahko možnost uporabe funkcije elektronskega zavesnega zaklopa.                                                                                                    | kazalo                |
| Long Exposure NR                          | Nastavite zmanjševanja motenj pri slikanju z daljšo<br>osvetlitvijo.                                                                                                    | 0 no                  |
| High ISO NR                               | Nastavite zmanjševanja motenj pri ISO občutljivem slikanju.                                                                                                    |                       |
| Lens Comp.: Shading                       | Kompenzacija zasenčenih kotov zaslona.                                                                                                    |                       |
| Lens Comp.: Chro. Aber.                   | Zmanjšanje barvnega odklona v kotih zaslona.                                                                                                    |                       |
| Lens Comp.: Distortion                    | Kompenzacija popačenja na zaslonu.                                                                                                    |                       |
| Face Priority Tracking                    | Nastavite lahko možnost, da določite prednost obraza, kateremu naj bi fotoaparat sledil, ko ga fotoaparat zazna.                                                                                                    |                       |
| Auto Slow Shutter                         | Nastavite lahko možnost samodejne nastavitve hitrosti<br>zaklopa med snemanjem filma, kadar je objekt temen.                                                                                                    |                       |
| Movie Audio Rec                           | Nastavitev zvoka za snemanje filma.                                                                                                    |                       |
| Wind Noise Reduct.                        | Zmanjševanje šuma vetra med snemanjem filma.                                                                                                    |                       |
| AF Micro Adj.                             | Končna nastavitev položaja samodejne ostritve pri uporabi adapterja LA-EA2 Mount Adaptor (ni priložen).                                                                                                    |                       |
| Main Settings                             |                                                                                                    |                       |
| Menu start                                | V glavnem meniju lahko izberete meni, ki se prvi prikaže ali zaslon zadnjega menija.                                                                                                    |                       |
| Function Menu Settings                    | Dodelitev funkcij tipki Fn (function).                                                                                                    |                       |
| MOVIE Button                              | Nastavitev možnosti aktiviranja tipke MOVIE.                                                                                                    | 33 <sup>SL</sup>      |
|                                           |                                                                                                    |                       |

Se nadaljuje 🗼

| Custom Key Settings               | Dodelitev funkcij mehki tipki in tipki AEL (tipka AEL je na voljo samo pri modelu NEX-6).                                              |         |
|-----------------------------------|----------------------------------------------------------------------------------------------------|---------|
| Touch Operation (samo NEX-<br>5R) | Nastavitev možnosti upravljanja fotoaprata z uporabo zaslona na dotik.                                                                 |         |
| Beep                              | Nastavitev zvoka fotoaparata.                                                                                                    | ŝ       |
| A Language                        | Nastavitev jezika, ki je prikazan na zaslonu.                                                                                          |         |
| Date/Time Setup                   | Nastavitev datuma in časa.                                                                                                    | _       |
| Area Setting                      | Izbor območja uporabe fotoaparata.                                                                                                    | VZQ     |
| Help Guide Display                | Vklop ali izklop pomoči.                                                                                                    | DIČ     |
| Power Save                        | Nastavitev časa za preklop fotoaparata v način za varčevanje z energijo.                                                               | nih sli |
| Power Saving Start Time           | Nastavitev ure, ko se fotoaparat nastavi na način varčevanja z energijo.                                                               | ~       |
| LCD Brightness                    | Nastavitev svetlosti LCD zaslona.                                                                                                    |         |
| Viewfinder Bright.                | Nastavitev svetlosti elektronskega iskala (ni priložen).                                                                               | l De    |
| Display Color                     | Izbor barve LCD zaslona.                                                                                                    | eq eq   |
| Wide Image                        | Izbor metode za prikaz široke slike.                                                                                                   |         |
| Playback Display                  | Izbor metode za predvajanje portretov.                                                                                                 | IIJ     |
| HDMI Resolution                   | Nastavitev ločljivosti med povezavo s HDMI TV-jem.                                                                                     |         |
| CTRL FOR HDMI                     | Nastavitev možnosti upravljanja fotoaparata z daljinskim<br>upravljalnikom, združljivim s funkcijo "BRAVIA" Sync.                      |         |
| USB Connection                    | Izbor metode za USB povezavo.                                                                                                    | (az     |
| Cleaning Mode                     | Čiščenje slikovnega senzorja.                                                                                                    | alo     |
| Calibration (samo NEX-5R)         | Fotoaparatu omogoči izvedbo kalibracije, v primeru da se<br>tipke na zaslonu na dotik ne odzivajo na mestih, kjer se jih<br>dotaknete. | Ē       |
| Version                           | Prikaz različice fotoaparata in objektiva.                                                                                             |         |
| Demo Mode                         | Vklop ali izklop demonstracijskega prikaza.                                                                                            |         |
| Initialize                        | Ponastavitev tovarniških nastavitev fotoaparata.                                                                                       |         |
| Memory Card Tool                  | ·                                                                                                    |         |
| Format                            | Formatiranje spominske kartice.                                                                                                    |         |
| File Number                       | Izbor metode za dodelitev številke datoteke.                                                                                           |         |
| Folder Name                       | Ime formata imena mape.                                                                                                    |         |
| Select Shoot. Folder              | Izbor snemalne mape.                                                                                                    |         |
| New Folder                        | Ustvarjanje nove mape.                                                                                                    |         |
| Recover Image DB                  | Obnovite podatkovne datoteke filma v primeru napak.                                                                                    |         |
| Display Card Space                | Prikaz preostalega snemalnega časa za snemanje filmov in število preostalih posnetkov slik na spominski kartici.                       |         |
| Eye-Fi Setup*                     |                                                                                                    |         |
| Upload Settings                   | Vklop ali izklop funkcije nalaganja podatkov pri uporabi<br>Eye-Fi kartice.                                                            |         |

Vsebina

| Network Settings         |                                                                                        |
|--------------------------|----------------------------------------------------------------------------------------|
| WPS Push                 | S pritiskom na tipko WPS lahko na enostaven način določite dostopno točko fotoaparata. |
| Access Point Settings    | Dostopno točko lahko nastavite ročno.                                                  |
| Edit Device Name         | Ime naprave pod Wi-Fi Direct lahko spremenite.                                         |
| Disp MAC Address         | Prikaz MAC naslova fotoaparata.                                                        |
| Reset View on Smartphone | Ponastavitev informacij o povezavi za funkcijo [View on Smartphone].                   |
| Reset Network Settings   | Ponastavitev vseh omrežnih nastavitev.                                                 |

\* Se prikaže, če v fotoaparat vstavite Eye-Fi kartico (ni priložena).

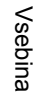

# Snemanje slik

Spodaj je opisan način snemanja slik s tovarniškimi nastavitvami. Fotoaparat izbere nastavitve glede na okoliščine.

- Nastavite kot LCD zaslona in držite fotoaparat.
   Ali: poglejte skozi iskalo in držite fotoaparat (samo NEX-6).
   Funkcija Scene Recognition se vklopi.
- Za snemanje fotografij pritisnite na sprožilec do polovice, da fotoaparat izostri objekt, nato pritisnite do konca, da posname sliko.
   Ko fotoaparat zazna in posname obraz, se ujeta slika samodejno izreže v ustrezno kompozicijo. Shranita se obe sliki, originalna in izrezana (stran 93).
   Za snemanje filmov pritisnite na tipko MOVIE in začnite s snemanjem.
   Če želite snemanje ustaviti, ponovno pritisnite na tipko MOVIE.

#### Opomba

 Film lahko snemate neprekinjeno vse do 29 minut, film formata MP4 pa vse do 2 GB. Čas snemanja utegne biti krajši, kar je odvisno od temperature okolja in od pogojev snemanja.

# Vekaj o funkciji prepoznavanja kadrov (Scene Recognition)

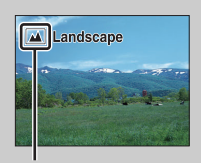

S pomočjo funkcije Scene Recognition fotoaparat samodejno prepozna pogoje snemanja in omogoči snemanje slik z ustreznimi nastavitvami.

Simbol in vodnik za Scene Recognition

 Fotoaparat prepozna ) (Night Scene), (Tripod Night Scene), (Night Portrait), [acklight), (Backlight Portrait), (Portrait), (Landscape), (Macro),
 (Spotlight), (Low Brightness), ali (Baby) in ko prepozna kader, se na LCD zaslonu prikažeta ustrezni simbol in vodnik.
| ģ. | Snemanje slik objekta | , ki ga je težko izostriti |
|----|-----------------------|----------------------------|
|----|-----------------------|----------------------------|

ΪÔ

Če fotoaparat ne more samodejno izostriti objekta, začne indikator ostritve utripati. V tem primeru imate dve možnosti, da spremenite kompozicijo slike ali da spremenite nastavitev ostrine.

Indikator ostritve

| Indikator ostritve | Stanje                                                             |
|--------------------|--------------------------------------------------------------------|
| ● osvetljen        | Ostrina je zaklenjena.                                             |
| (i) osvetljen      | Ostrina je potrjena. Mesto ostritve sledi premikajočemu se objektu |
| () osvetljen       | Ostrina se še nastavlja.                                           |
| ● utripa           | Ostritev ni mogoča.                                                |

- · V naslednjih okoliščinah je ostrino težko doseči:
  - Temno je in objekt je oddaljen.
  - Kontrast med objektom in ozadjem je nizek.
  - Objekt gledate skozi steklo.
  - Objekt se hitro premika.
  - Objekt odbija svetlobo (npr. ogledalo) ali ima svetlečo površino.
  - Objekt utripa.
  - Objekt ima osvetljeno ozadje.

Pregled menija

Vsebina

Iskanje vzorčnih slik

### Ostritev objekta s pritiskom na zaslon (funkcija Touch Shutter) (samo NEX-5R)

Ko se dotaknete objekta na zaslonu, katerega želite izostriti, fotoaparat samodejno nastavi ostrino in sprosti sprožilec. Funkcijo Touch Shutter lahko uporabite, če je v meniju (MENU) možnost [Touch Shutter] nastavljena na [On].

- 1 Pritisnite na <u>\$</u> (Touch Shutter OFF) na zaslonu.
  - Simbol se spremeni v <u></u> (Touch Shutter ON) in lahko snemate s sprožilcem na dotik.
- 2 Usmerite fotoaparat proti objektu, nato pa se dotaknite objekta na zaslonu, katerega želite izostriti.
  - Na zaslonu, na mestu dotika, se prikaže področje samodejne ostritve (Auto Focus). Ko je ostrina potrjena, fotoaparat samodejno posname sliko

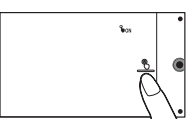

#### Opomba

- · Funkcije [Touch Shutter] ni mogoče uporabiti z naslednjimi fukcijami:
  - snemanje filma,
  - [Sweep Panorama],
  - [Night Scene] in [Scene Selection].

### <sup>\*</sup> Uporaba zaslona na dotik za snemanje slik (samo NEX-5R)

| MENU → [Touch S<br>nastavljen na [On]       |                      | hutter] je     | MENU → [Touch<br>Shutter] je<br>nastavljen na<br>[Off] |
|---------------------------------------------|----------------------|----------------|--------------------------------------------------------|
|                                             | <u> </u> (vklopljen) | 选 (izklopljen) | _                                                      |
| [Object Tracking] je<br>nastavljen na [On]  | *                    | *              | Object Tracking                                        |
| [Object Tracking] je<br>nastavljen na [Off] | Touch Shutter        | Ni na voljo    | Center-weighted auto focus                             |

Touch Shutter: Ko se dotaknete zaslona, fotoaparat samodejno izostri objekt in prosti sprožilec (stran 84).

Object Tracking: Fotoaparat izostri objekt, katerega se dotaknete na zaslonu in še naprej nastavlja ostrino, tudi ko se objekt premika.

Center-weighted auto focus: Na mestu, kjer se dodaknete zaslona, se prikaže okvir in ko do polovice pritisnete na sprožilec, se izostri objekt v okviru. Za preklic funkcije pritisnite na 🖕 × na zaslonu.

\* Če je [Touch Shutter] nastavljen na [On], funkcija [Object Tracking] ni na voljo.

# Predvajanje slik

Predvajajo se posnete slike.

- 1 Pritisnite na tipko 🕨 (predvajanje).
- Izberite sliko z nadzornim kolescem.
   Ali: s prstom potegnite po zaslonu v levo ali desno (samo NEX-5R).
- 3 Za predvajanje panoramskih slik in filmov, pritisnite na sredino nadzornega kolesca.

| Med predvajanjem filma                          | Nadzorno kolesce                                                                  | Uporaba zaslona na dotik                        |
|-------------------------------------------------|-----------------------------------------------------------------------------------|-------------------------------------------------|
| Začasna prekinitev/<br>nadaljevanje predvajanja | Pritisnite na srednji del.                                                        | Pritisnite na <b>II/</b> ►.                     |
| Hitro iskanje naprej                            | Pritisnite na desno stran ali ga<br>zavrtite v smeri urinega<br>kazalca.          | Pritisnite na ►►.                               |
| Hitro iskanje nazaj                             | Pritisnite na levo stran ali ga<br>zavrtite v nasprotni smeri<br>urinega kazalca. | Pritisnite na ◀◀.                               |
| Počasno predvajanje naprej                      | Med začasno ustavitvijo<br>obrnite v smeri urinega<br>kazalca.                    | Pritisnite na 🛋 med začasno ustavitvijo.        |
| Počasno predvajanje nazaj*                      | Med začasno ustavitvijo<br>obrnite v nasprotni smeri<br>urinega kazalca.          | Pritisnite na <b>↓</b> med začasno ustavitvijo. |
| Prilagoditev glasnosti                          | Pritisnite → zgornji/spodnji<br>del.                                              | -                                               |

Ali: pritisnite na ► na zaslonu (samo NEX-5R).

\* Film se predvaja po posameznih slikah.

#### Opomba

· Panoramskih slik na drugih fotoaparatih ne bo mogoče pravilno predvajati.

### 🛱 Prikaz želene datoteke

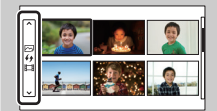

Za izbiro želene mape izberite merilni pas na levi strani zaslona z indeksnimi slikami (stran 61), nato pritisnite na zgornjo/spodnjo stran nadzornega kolesca. Način prikaza lahko spremenite s pritiskom na sredino merilnega pasu.

#### NEX-5R:

Mapo lahko izberete tudi s pritiskom na merilni pas na levi strani. Med predvajanjem fotografij in predvajanjem filmov lahko preklapljate s pritiskom na sredino merilnega pasu. Vsebina

vzorčnih slik

Iskanje

Pregled menija

Abecednc

#### Se nadaljuje 🗼

### Predvajanje povečane slike

Del slike lahko povečate in si ga pobliže ogledate. Ta funkcija je priročna, ko želite preverite ostrino posnete slike. Predvajane slike lahko povečate v meniju (stran 125).

- 1 Prikažite sliko, ki jo želite povečati, nato izberite ⊕ (Enlarge Image).
- 2 Z obračanjem nadzornega kolesca nastavite stopnjo povečave.

Ali: pritisnite na $\oplus$  ali  $\ominus$  na zaslonu (samo NEX-5R).

3 Izberite del, ki ga želite povečati, s pritiskom na zgornji/spodnji/desni/levi del nadzornega kolesca.

Ali: izberite del slike, ki ga želite povečati, tako, da s prstom potegnete po sliki (samo NEX-5R).

Če pritisnete na sliko, se bo slika povečala in sicer tako, da bo v sredini del slike, katerega ste se dotaknili (samo NEX-5R).

4 Za preklic povečave slike izberite 🗙 .

#### Opombi

- · Funkcije povečave ne morete uporabiti na filmih.
- Če želite povečati panoramsko sliko, najprej začasno ustavite predvajanje, nato pritisnite na ⊕ (Enlarge Image).

### 🛱 Stopnja povečave

Stopnje so naslednje.

| Velikost slike | Stopnje povečave               |
|----------------|--------------------------------|
| L              | Pribl. ×1 – ×13,6              |
| М              | Pribl. $\times 1 - \times 9,9$ |
| S              | Pribl. ×1 – ×6,8               |

(Enlarge Image)

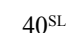

vzorčnih slik

Iskanje

Pregled menija

### Izbris slik

Izbrišete lahko sliko, ki je trenutno prikazana.

- 1 Prikažite želeno sliko in izberite 亩 (Delete).
- 2 Izberite OK.

Za preklic pritisnite na 🗙 .

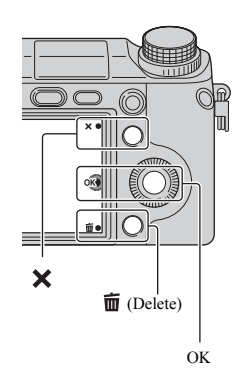

#### Opombi

- · Zaščitenih slik ne morete izbrisati.
- Ko izbrišete sliko, je ni več mogoče priklicati. Pred izvedbo postopka se prepričajte, če zares želite izbrisati to sliko.

### 🛱 Izbris več slik

Izberite MENU → [Playback] → [Delete] za izbor in izbris več slik hkrati.

Pregled menija

Vsebina

lskanje vzorčnih slik

# Foto kreativnost (Photo Creativity)

Objekt lahko posnamete z enostavnimi funkcijami in na enostaven način ustvarite kreativne fotografije.

- 1 Nastavite način snemanja na [Intelligent Auto] ali [Superior Auto].
- 2 Izberite 🕰 (Photo Creativity).

3 Med postavkami, prikazanimi na spodnjem delu zaslona, izberite postavko, ki jo želite nastaviti.

Hkrati lahko uporabite tudi nastavitvene postavke "Photo Creativity".

- 4 Izberite želeno nastavitev.
- 5 Za fotografiranje pritisnite na sprožilec. Za snemanje filmov pritisnite na tipko MOVIE. Za vrnitev na [Intelligent Auto] ali [Superior Auto] izberite X.

| Zmanjševanje ostrine ozadja<br>(Bkground Defocus ) (stran 43) | Nastavitev zamegljenosti ozadja.                                  |
|---------------------------------------------------------------|-------------------------------------------------------------------|
| Osvetljenost (Brightness) (stran<br>44)                       | Nastavitev osvetlitve.                                            |
| Barva (Color) (stran 45)                                      | Nastavitev barve.                                                 |
| Jasnost (Vividness) (stran 46)                                | Nastavitev jasnosti.                                              |
| Slikovni učinki (Picture Effect)<br>(stran 47)                | Izberete lahko želeni filter za ustvarjanje učinka med snemanjem. |

#### Opombe

- Funkcija "Photo Creativity" je na voljo samo, če je na fotoaparat nameščen objektiv z E bajonetom.
- Funkcija "Photo Creativity" je na voljo samo, če je možnost [Shoot Mode] nastavljena na [Intelligent Auto] ali [Superior Auto].
- · Funkcije "Smile Shutter" ni mogoče uporabiti.
- Če je način "Photo Creativity" vklopljen, nastavitve določenih postavk, ki ste jih prej opravili v meniju, ne bodo veljavne.
- Če fotoaparat vrnete na način [Intelligent Auto] ali [Superior Auto] ali ga izklopite, se bodo nastavitve vrnile na tovarniške nastavitve.
- · Način [Bkground Defocus] lahko nastavite samo med snemanjem filmov s funkcijo "Photo Creativiry".
- Če vklopite funkcijo [Photo Creativity], medtem ko je vklopljen način [Superior Auto], fotoaparat ne bo ustvaril sestavljene slike.

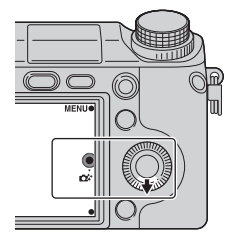

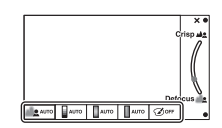

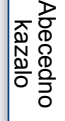

Vsebina

vzorčnih slik

Iskanje

Pregled menija

### Zmanjševanje ostrine ozadja (Bkground Defocus )

Funkcija "Photo Creativity" vam omogoča enostavno nastavitev neizostrenosti ozadja, da bo objekt izstopal. Učinek neizostrenosti lahko preverjate na LCD zaslonu. Film lahko posnamete z vrednostjo, ki ste jo nastavili z učinkom neizostrenosti.

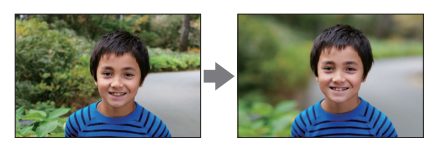

- 1 Nastavite način snemanja na [Intelligent Auto] ali [Superior Auto].
- 2 Izberite 🕰 (Photo Creativity).
- 3 Izberite [Bkground Defocus].
- 4 Nastavite neizostrenost ozadja.

izostrite lahko objekt in ozadje.
 : zmanjšate lahko ostrino ozadja.
 Izberite AUTO za vrnitev na osnovno stanje.

### Opombi

- · Stopnja neizostrenosti je odvisna od objektiva, ki ga uporabljate.
- Učinek neizostrenosti morda ne bo viden, kar je odvisno od oddaljenosti objekta in od uporabljenega objektiva.

### 🛱 Boljši rezultat funkcije "Background Defocus"

- Premaknite se bližje objektu.
- · Povečajte razdaljo med objektom in ozadjem.

# Osvetljenost (Brightness)

V načinu "Photo Creativity" lahko na enostaven način nastavite osvetljenost.

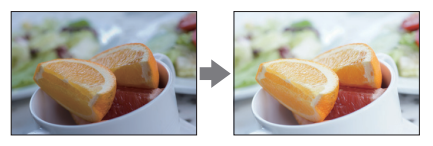

- 1 Nastavite način snemanja na [Intelligent Auto] ali [Superior Auto].
- 2 Izberite 🕰 (Photo Creativity).
- 3 Izberite [Brightness].
- 4 Izberite želeno osvetljenost.
  - : slika postane svetlejša.
  - : slika postane temnejša.

Izberite AUTO za vrnitev na osnovno stanje.

Pregled menija

# Barva (Color)

V načinu "Photo Creativity" lahko na enostaven način nastavite barvo.

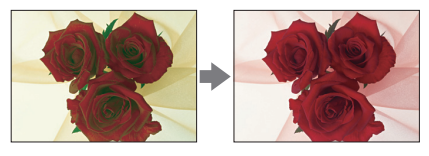

- 1 V načinu "Photo Creativity" lahko na enostaven način nastavite barvo.
- 2 Izberite 🕰 (Photo Creativity).
- 3 Izberite [Color].
- 4 Izberite želeno barvo.
  - : izbira toplejše barve.
  - : izbira hladnejše barve.

Izberite AUTO za vrnitev na osnovno stanje.

# Jasnost (Vividness)

V načinu "Photo Creativity" lahko na enostaven način nastavite jasnost.

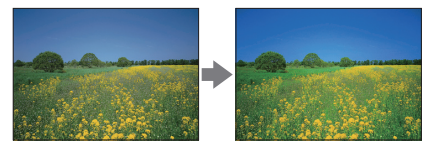

- 1 Nastavite način snemanja na [Intelligent Auto] ali [Superior Auto].
- 2 Izberite 🕰 (Photo Creativity).
- 3 Izberite [Vividness].
- 4 Izberite želeno jasnost.
  - : slika postane bolj jasna.
  - 🔄 : slika postane manj jasna.

Izberite AUTO za vrnitev na osnovno stanje.

# Slikovni učinki (Picture Effect)

V načinu "Photo Creativity" lahko na enostaven način nastavite slikovne učinke. Izberite želeni filter za ustvarjanje učinka.

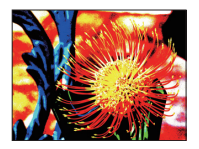

- 1 Nastavite način snemanja na [Intelligent Auto] ali [Superior Auto].
- 2 Izberite 🕰 (Photo Creativity).
- 3 Izberite [Picture Effect].
- 4 Izberite želen učinek.

Izberite AUTO za vrnitev na osnovno stanje.

| ØOFF (Off)                                 | Funkcija "Picture Effect" se ne uporabi.                                                                            |  |
|--------------------------------------------|----------------------------------------------------------------------------------------------------|--|
| 🌚 (Toy Camera)                             | Ustvari fotografijo z učinkom otroškega<br>fotoaparata (Toy Camera), z zasenčenimi<br>koti in poudarjenimi barvami. |  |
| 🐵 (Pop Color)                              | S poudarjanjem barvnih tonov ustvari jasno<br>sliko.                                                                |  |
| (Posterization:<br>Color)                  | Z močnim poudarjanjem osnovnih barv<br>ustvari visok kontrast.                                                      |  |
| <ul><li>(Posterization:<br/>B/W)</li></ul> | Ustvari visok kontrast, abstrakten izgled v<br>črno-beli.                                                           |  |
| 💿 (Retro Photo)                            | Ustvari izgled stare fotografije z barvnimi<br>toni 'sepia' in zbledelim kontrastom.                                |  |

Se nadaljuje 🗼

47<sup>SL</sup>

| (Soft High-key)            | Ustvari sliko z določeno atmosfero: svetla,<br>transparentna, eterična, nežna, mehka. | Vsebina      |
|----------------------------|---------------------------------------------------------------------------------------|--------------|
| (Partial Color:<br>Red)    | Ustvari siiko, ki rdeco barvo ohrani, ostale<br>pa pretvori v črno in belo.           | vzorčnih s   |
| (Partial Color:<br>Green)  | Ustvari sliko, ki zeleno barvo ohrani, ostale<br>pa pretvori v črno in belo.          | slik Preglec |
| (Partial Color:<br>Blue)   | Ustvari sliko, ki modro barvo ohrani, ostale<br>pa pretvori v črno in belo.           | d menija     |
| (Partial Color:<br>Yellow) | Ustvari sliko, ki rumeno barvo ohrani,<br>ostale pa pretvori v črno in belo.          | kazalo       |
| (High Contrast<br>Mono.)   | Ustvari sliko z visokim kontrastom, v črno-<br>beli barvi.                            |              |

### Opombi

- Če izberete [Partial Color], slika morda ne bo ohranila izbrane barve, kar je odvisno od objekta.
- S funkcijo "Photo Creativity" je število razpoložljivih slikovnih učinkov omejeno. Poleg tega fine
  nastavitve niso na voljo. Več slikovnih učinkov lahko uporabite in opravite fine nastavitve v načinu
  "Option". Izberite MENU → [Brightness/Color] → [Picture Effect] (stran 112).

# Vsebina prikaza (DISP)

### Uporaba nadzornega kolesca:

1 Z večkratnim pritiskom na DISP (Display Contents) na nadzornem kolescu izberite želeni način.

### Uporaba menija:

- Med snemanjem izberite MENU → [Camera] → [LCD Display (DISP)]/ [Finder Display(DISP)].
   Med predvajanjem izberite MENU → [Playback] → [Display Contents].
- 2 Izberite želeni način.

#### Opombi

- Če je na fotoaparat pritrjeno elektronsko iskalo (ni priloženo), lahko nastavite funkcijo [Finder Display(DISP)] (samo NEX-5R).
- · Med uporabo naslednjih funkcij se histogram ne prikaže:
  - snemanje/predvajanje filmov,
  - snemanje/predvajanje panoramskih slik,
  - diaprojekcija.

### Med snemanjem

| LCD | ) prikaz (DISP)        |                                                                                                    |                                                                   |
|-----|------------------------|----------------------------------------------------------------------------------------------------|-------------------------------------------------------------------|
|     | Graphic Display        | Prikažejo se osnovne informacije o snemanju.<br>Grafični prikaz hitrosti zaklopa in vrednosti<br>zaslonke, razen v primeru, ko je "Shoot<br>Mode" nastavljen na "Sweep Panorama". |                                                                   |
| 8   | Display All Info.      | Prikažejo se informacije o snemanju.                                                                                                    | P<br>Bea<br>Bea<br>Constant<br>Street<br>Trans Fact street Borrey |
|     | Big Font Size<br>Disp. | Prikažejo se samo glavne postavke v povečani<br>velikosti.                                                                                                    | P<br>1/125 F8.5 ELLO.0 150200                                     |
|     | No Disp. Info.         | Informacije o snemanju se ne prikažejo.                                                                                                    | 1125 FA5 3HAD (5020)                                              |

49<sup>SL</sup>

Se nadaljuje 🗼

|       | Level              | <ul> <li>Oceni ali je fotoaparat poravnan v vodoravni<br/>smeri in v smeri naprej-nazaj. Če je fotoaparat<br/>poravnan, indikator zasveti zeleno.</li> <li>Če fotoaparat močneje nagnete naprej ali<br/>nazaj, utegne indikator naravnanosti<br/>prikazati veliko odstopanje.</li> <li>Odstopanje za ±1° se utegne pojaviti tudi<br/>če je fotoaparat v glavnem poravnan</li> </ul>  | THE PAGE BOOM                                                                                                    | Vsebina                  |
|-------|--------------------|----------------------------------------------------------------------------------------------------|----------------------------------------------------------------------------------------------------|--------------------------|
|       | Histogram          | Grafični prikaz delovanja osvetlitve.                                                                                                    | Mise Tas Bind Isone                                                                                                    | Iskanje<br>vzorčnih slik |
| Drike | For viewfinder     | Na zaslonu se prikažejo samo informacije o<br>snemanju (brez slike). Izberite to možnost, če<br>snemate z uporabo iskala (ni priložen) (samo<br>NEX-5R).<br>Pritisnite na tipko Fn (function) in izberite<br>funkcijo, katere nastavitev želite spremeniti.<br>Odpre se nastavitveni zaslon za izbrano<br>funkcijo (Quick Navi) (samo NEX-6)                                         | P<br>■ B ED EEE CE C (),<br>ne mo m m term () () (),<br>1, 0 = 0.000 (), 0 = 0.000 (), 0 = | Pregled menija           |
| Prika | az v iskalu (DISP) |                                                                                                    |                                                                                                    |                          |
| \$    | Disp. Basic Info   | Prikaz osnovnih informacij o snemanju.                                                                                                    | 1/13 - 93 symmetry (\$050                                                                                                    | Abecedn<br>kazalo        |
|       | Level              | <ul> <li>Oceni ali je fotoaparat poravnan v vodoravni<br/>smeri in v smeri naprej-nazaj. Če je fotoaparat<br/>poravnan, indikator zasveti zeleno.</li> <li>Če fotoaparat močneje nagnete naprej ali<br/>nazaj, utegne indikator naravnanosti<br/>prikazati veliko odstopanje.</li> <li>Odstopanje za ±1° se utegne pojaviti tudi<br/>če je fotoaparat v glavnem poravnan.</li> </ul> | UB Pårandana kölle                                                                                                    | Ō                        |
|       | Histogram          | Grafični prikaz delovanja osvetlitve.                                                                                                    | P<br>                                                                                                    |                          |

### 🛱 Nastavitev razpoložljivosti načinov prikaza na zaslonu

S funkcijo [DISP Button (Monitor)] lahko izberete, kateri način prikaza na LCD zaslonu je mogoče izbrati v načinu snemanja (stran 96).

### Med predvajanjem

| 8 | Display Info.  | Prikaz snemalnik informacij.                                        | 1/125 F2.5 (5000)<br>2015/01 103/01                                                                   |
|---|----------------|---------------------------------------------------------------------|----------------------------------------------------------------------------------------------------|
|   | Histogram      | Grafični prikaz delovanja osvetlitve poleg<br>snemalnih informacij. | P 1/125 FUS 102 00 MI<br>B 1/125 FUS 102 00<br>B -0.3 DF-0.3 - 0.5 00 MI 020<br>201221-1 9-300M 12/12 |
|   | No Disp. Info. | Niso prikazane informacije o snemanju.                              |                                                                                                    |

### "♥ Kaj je histogram?

Histogram prikaže razporeditev svetlosti, ki kaže koliko slikovnih točk določene svetlosti vsebuje slika. Pri svetlejši sliki bo celotni histogram pomaknjen v desno, pri temnejši sliki pa v levo.

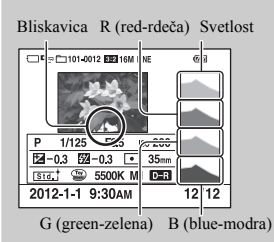

 Če ima slika premočno ali preslabo osvetljen del, bo ta del na histogramu med predvajanjem utripal (opozorilo o svetlobni omejitvi). Pregled menija

Iskanje vzorčnih slik

## Prilagoditev svetlosti slike (Exposure Comp.)

Svetlost lahko prilagodite v 1/3 EV korakih v obsegu od -3.0 EV do +3.0 EV.

#### Opombe

- · Če uporabljate naslednje funkcije, funkcije [Exposure Comp.] ne morete uporabiti:
  - [Intelligent Auto]
  - [Superior Auto]
  - [Scene Selection]
  - [Manual Exposure]
- Osvetlitev lahko za filme nastavite med -2.0 EV do +2.0 EV.
- Če snemate objekt v zelo svetlem ali temnem prostoru ali če uporabljate bliskavico, učinek morda ne bo zadovoljiv.
- Čeprav lahko osvetlitev nastavite med -3.0 EV in +3.0 EV, se bo med snemanjem na zaslonu prikazala samo vrednost med -2.0 EV in +2.0 EV z enako slikovno osvetlitvijo. Če nastavite osvetlitev izven tega obsega, slikovna osvetlitev na zaslonu ne prikaže učinka, vendar ga bo na posneti sliki opaziti.

### 🛱 Nastavitev osvetlitve za lepši izgled slik

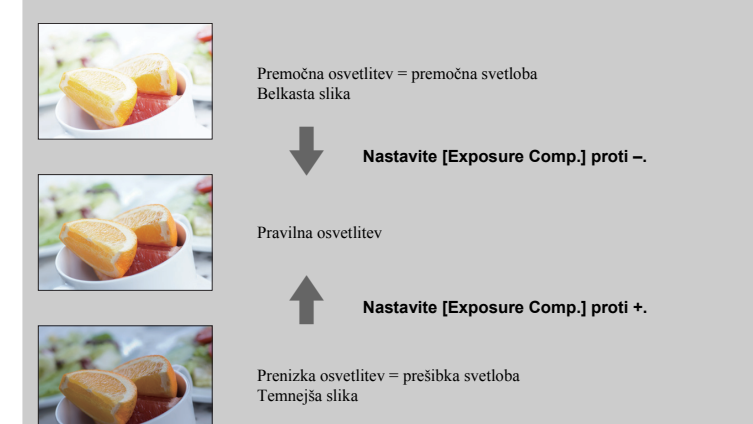

- Za snemanje objektov s svetlejšimi toni, izberite + stran kompenzacije osvetlitve. Če želite doseči privlačen videz hrane, jo posnemite malce svetleje kot običajno in poskusite uporabiti belo ozadje.
- · Če snemate modro nebo, izberite stran kompenzacije osvetlitve.

Vsebina

Iskanje vzorčnih slik

Pregled menija

Abecednc

# Način pogona (Drive Mode)

Nastavite lahko način pogona, na primer, neprekinjeno snemanje, snemanje s samosprožilcem ali zaporedno snemanje večih slik.

1  $\circlearrowright$  / ⊡ (Drive Mode) na nadzornem kolescu → želeni način. Ali MENU → [Camera] → [Drive Mode] → želeni način.

| Ø | ☐ (Single<br>Shooting)    | Snemanje ene slike. Običajni način snemanja.                                                      |
|---|---------------------------|---------------------------------------------------------------------------------------------------|
|   | 및 (Cont.<br>Shooting)     | Medtem ko pritiskate na sprožilec se slike zaporedoma snemajo (stran 54).                         |
|   | ⑤ (Spd Priority<br>Cont.) | Medtem ko pritiskate na sprožilec se slike zaporedoma snemajo pri visoki hitrosti (stran 55).     |
|   | స్రీ (Self-timer)         | Slika se posname po desetih ali dveh sekundah (stran 56).                                         |
|   | ്ര (Self-<br>timer(Cont)) | Slike se po desetih sekundah neprekinjeno snemajo (stran 57).                                     |
|   | BRKC (Bracket:<br>Cont.)  | Med držanjem sprožilca se posnamejo tri slike z različnimi<br>stopnjami osvetljenosti (stran 58). |
|   | ີ (Remote Cdr.)           | Omogoča uporabo brezžičnega daljinskega upravljalnika RMT-<br>DSLR1 (ni priložen) (stran 59).     |

#### Opomba

- · Pri uporabi naslednjih funkcij nastavitev ni mogoče spreminjati:
  - [Hand-held Twilight] [Anti Motion Blur] v [Scene Selection],
  - [Sweep Panorama],
  - [Auto HDR],
  - [Soft Focus], [HDR Painting], [Rich-tone Mono.], [Miniature] in [Picture Effect],
  - [Self-portrait Self-timer] je nastavljen na [On] in fotoaparat je pripravljen za snemanje avtoportreta (samo NEX-5R).

# Zaporedno snemanje (Cont. Shooting )

Medtem ko pritiskate na sprožilec se slike zaporedoma snemajo.

1  $\circlearrowright$ / □ (Drive Mode) na nadzornem kolescu → [Cont. Shooting]. Ali MENU → [Camera] → [Drive Mode] → [Cont. Shooting].

#### Opomba

- · Pri uporabi naslednjih funkcij uporaba funkcije [Continuous Adv.] ni mogoča:
  - [Scene Selection]z izjemo možnosti [Sports Action],
  - [Sweep Panorama],
  - [Smile Shutter],
  - [Auto HDR],
  - [Soft Focus], [HDR Painting], [Rich-tone Mono.], [Miniature] v [Picture Effect],
  - [Self-portrait Self-timer] je nastavljen na [On] in fotoaparat je pripravljen za snemanje avtoportreta (samo NEX-5R).

# Zaporedno snemanje z uporabo sprožilca na dotik (samo NEX-5R)

Če je funkcija za uporabo sprožilca na dotik vklopljena, bo fotoaparat zaporedoma snemal slike, medtem ko pritiskate na zaslon (str. 84).

### Vastavljanje ostrine in osvetlitve med zaporednim snemanjem

Nastavite [Autofocus Mode] na [Continuous AF] (str. 83). Nastavite [AEL w/shutter] na [Off] (str. 129).

 Ko pritisnete do polovice na sprožilec, se nastavi osvetlitev prve slike. Fotoaparat še naprej nastavlja osvetlitev za preostale slike.

# Iskanje vzorčnih slik

Pregled menija

# Zaporedno snemanje s prioriteto hitrosti (Spd Priority Cont.)

Medtem ko pritiskate na sprožilec se slike zaporedoma snemajo. Snemate lahko z višjo hitrostjo kot v načinu [Cont. Shooting] (maksimalno 10 slik/s).

1  $\circlearrowright$  / □ (Drive Mode) na nadzornem kolescu → [Spd Priority Cont.]. Ali MENU → [Camera] → [Drive Mode] → [Spd Priority Cont.].

Če uporabljate sprožilec na dotik, fotoaparat zaporedoma snema slike, dokler pritiskate na zaslon (samo NEX-5R).

#### Opombe

- Pri uporabi naslednjih funkcij uporaba funkcije [Spd Priority Cont.] ni mogoča:
  - [Scene Selection]z izjemo možnosti [Sports Action],
  - [Sweep Panorama],
  - [Smile Shutter],
  - [Auto HDR],
  - [Soft Focus], [HDR Painting], [Rich-tone Mono.], [Miniature] v [Picture Effect],
  - [Self-portrait Self-timer] je nastavljen na [On] in fotoaparat je pripravljen za snemanje avtoportreta (samo NEX-5R).
- Hitrost zaporednega snemanja se oceni z uporabo vašega kriterija. Hitrost je lahko počasnejša, odvisno
  od pogojev snemanja (Image size, ISO setting, High ISO NR in nastavitev [Lens Comp.: Distortion].
- · Med zaporednim snemanjem slik se posamezna slika takoj prikaže.

### Vadaljnje nastavljanje ostrine in osvetlitve med snemanjem s funkcijo "Speed Priority Continuous Shooting"

Nastavite [Autofocus Mode] na [Continuous AF] (stran 83). Nastavite [AEL w/shutter] na [Off] (str. 129).

- Če funkcija "Phase Detection AF" ne deluje, fotoapara ne bo nadaljeval z ostrenjem, tudi če je možnost [Autofocus Mode] nastavljena na [Continuous AF].
- Ko pritisnete do polovice na sprožilec, se nastavi osvetlitev prve slike. Fotoaparat še naprej nastavlja osvetlitev za preostale slike.

# Samosprožilec (Self-timer)

- 1  $\circlearrowright$ / □ (Drive Mode) na nadzornem kolescu → [Self-timer]. Ali MENU → [Camera] → [Drive Mode] → [Self-timer].
- 2 OPTION → želeni način.

Če želite preklicati časovnik, pritisnite na 𝔅 / ⊒ (Drive Mode) in izberite [Single Shooting]. Če uporabljate sprožilec na dotik, se bo v primeru, da je objekt, katerega se na zaslonu dotaknete, izostren, oglasil zvočni signal, ki začne z izštevanjem (samo NEX-5R).

| \$<br>స్ర <sub>10</sub> (Self-timer: 10<br>Sec) | Nastavitev samosprožilca na 10-sekundno zakasnitev.<br>Ko pritisnete na sprožilec, začne lučka samosprožilca utripati in<br>slišati je piske, dokler se sprožilec ne sproži. Za preklic pritisnite<br>na ひ / ロ (Drive Mode) na nadzornem kolescu. |  |
|-------------------------------------------------|----------------------------------------------------------------------------------------------------|--|
| రి₂ (Self-timer: 2<br>Sec)                      | Samosprožilca se nastavi na 2-sekundno zakasnitev.<br>S tem se zmanjša tresenje fotoaparata, ki ga povzroči pritisk na<br>sprožilec.                                                                                                    |  |

#### Opomba

- · Funkcije [Self-timer] z naslednjimi funkcijami ne morete uporabiti:
  - [Hand-held Twilight] [Anti Motion Blur]v [Scene Selection],
  - [Sweep Panorama],
  - [Smile Shutter],
  - [Auto HDR],
  - [Soft Focus], [HDR Painting], [Rich-tone Mono.], [Miniature] in [Picture Effect],
  - [Self-portrait Self-timer] je nastavljen na [On] in fotoaparat je pripravljen za snemanje avtoportreta (samo NEX-5R).

# Self-timer(Cont)

Po desetih sekundah se zaporedoma posname izbrano število slik. Med temi slikami lahko izberete najboljšo.

- 1  $\circlearrowright$  / □ (Drive Mode) na nadzornem kolescu → [Self-timer(Cont)]. Ali MENU → [Camera] → [Drive Mode] → [Self-timer(Cont)].
- 2 OPTION → želeni način.

Če želite preklicati časovnik, pritisnite na 𝔅 / ⊐ (Drive Mode) in izberite [Single Shooting]. Če uporabljate sprožilec na dotik, se bo v primeru, da je objekt, katerega se na zaslonu dotaknete, izostren, oglasil zvočni signal, ki začne z izštevanjem (samo NEX-5R).

| \$<br>రు <sub>€3</sub><br>(Self-timer(Cont.):<br>10 Sec. 3 Img.) | Po desetih sekundah se zaporedoma posnamejo tri ali pet slik.<br>Ko pritisnete na sprožilec lučka za samosprožilec utripa in oglasi<br>se zvočni signal. |  |
|------------------------------------------------------------------|----------------------------------------------------------------------------------------------------|--|
| రు <sub>⊂5</sub><br>(Self-timer(Cont.):<br>10 Sec. 5 Img.)       | Za preklić samosprozilca pritisnite na 🕥 / 🖕 (Drive Mode) na<br>nadzornem kolescu.                                                                       |  |

### Opomba

- · Pri uporabi naslednjih funkcij uporaba funkcije [Self-timer(Cont)] ni mogoča:
  - [Hand-held Twilight] [Anti Motion Blur] v [Scene Selection],
  - [Sweep Panorama],
  - [Smile Shutter],
  - [Auto HDR],
  - [Soft Focus], [HDR Painting], [Rich-tone Mono.], [Miniature] v [Picture Effect],
  - [Self-portrait Self-timer] je nastavljen na [On] in fotoaparat je pripravljen za snemanje avtoportreta (samo NEX-5R).

### Zaporedno snemanje večih slik (Bracket: Cont. )

Posnamejo se tri slike z različnimi osvetlitvami. Najprej se osvetlitev premakne na temnejšo nastavitev, potem na svetlejšo. Pritisnite in držite sprožilec, dokler se zaporedno snemanje ne konča.

Po snemanju lahko izberete sliko, ki vam je najbolj všeč.

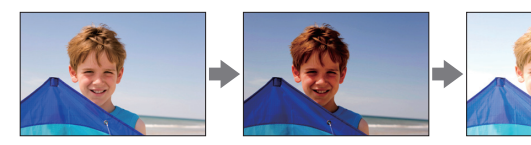

- 1  $\bigotimes$  / □ (Drive Mode) na nadzornem kolescu → [Bracket: Cont.]. Ali MENU → [Camera] → [Drive Mode] → [Bracket: Cont.].
- 2 OPTION → želeni način.

Če želite preklicati časovnik, pritisnite na ♂/ ☐ (Drive Mode) in izberite [Single Shooting]. Če uporabljate sprožilec na dotik, pritiskajte na zaslon do konca snemanja.

| Ø | (Bracket:<br>Cont.: 0.3 EV) | Slike se posnamejo z različnimi osvetlitvami. | A     |
|---|-----------------------------|-----------------------------------------------|-------|
|   |                             | -                                             | azalo |
|   | Bracket:     Cont.: 1.0 EV) | -                                             | 0     |
|   | Cont.: 2.0 EV)              | -                                             |       |
|   | Gracket:     Cont.: 3.0 EV) |                                               |       |

#### Opombe

- · Pri uporabi naslednjih funkcij uporaba funkcije [Bracket:Cont.] ni mogoča:
  - [Intelligent Auto],
  - [Superior Auto],
  - [Scene Selection],
  - [Sweep Panorama],
  - [Smile Shutter],
  - [Auto HDR],
  - [Soft Focus], [HDR Painting], [Rich-tone Mono.], [Miniature] v [Picture Effect],
  - [Self-portrait Self-timer] je nastavljen na [On] in fotoaparat je pripravljen za snemanje avtoportreta (samo NEX-5R).
- · Zadnji posnetek se prikaže na samodejnem prikazu slike (auto review).
- V načinu ročne osvetlitve, [Manual Exposure], se z nastavitvijo hitrosti zaklopa osvetlitev spremeni.
- · Če nastavite osvetlitev, se bo le-ta spremenila na osnovi kompenzirane vrednosti.

Vsebina

Iskanje vzorčnih slik

Pregled menija

# Daljinski upravljalnik (Remote Cdr.)

Slike lahko posnamete z uporabo tipk SHUTTER in 2SEC (sprožilec se po dveh sekundah sproži) na brezžičnih daljinskih upravljalnikih RMT-DLSR1 in RMT-DLSR2 (nista priložena) ali z uporabo tipke START/STOP (tipka "Movie": samo RMT-DLSR2). Oglejte si tudi navodila za uporabo brezžičnega daljinskega upravljalnika.

- 1  $\circlearrowright$  / □ (Drive Mode) na nadzornem kolescu → [Remote Cdr.]. Ali MENU → [Camera] → [Drive Mode] → [Remote Cdr.].
- 2 Osredotočite se na objekt, usmerite oddajnik brezžičnega daljinskega upravljalnika proti daljinskem senzorju in posnemite sliko.

#### Opombe

- · Pri uporabi naslednjih funkcij uporaba funkcije [Remote Cdr.] ni mogoča:
  - [Hand-held Twilight] [Anti Motion Blur] v [Scene Selection],
  - [Sweep Panorama],
  - [Auto HDR],
  - [Soft Focus], [HDR Painting], [Rich-tone Mono.], [Miniature] v [Picture Effect],
  - [Self-portrait Self-timer] je nastavljen na [On] in fotoaparat je pripravljen za snemanje avtoportreta (samo NEX-5R).
- Daljinski upravljalnik RMT-DLSR1 ni združljiv s funkcijo snemanja filmov.
- Objektiv ali obroč utegneta prekrivati daljinski senzor, s čimer preprečujeta sprejem luči iz daljinskega upravljalnika. Prepričajte se, da luč iz daljinskega upravljalnika ni ovirana.
- Če je možnost [MOVIE Button] nastavljena na [Off], tipka START/STOP (tipka "Movie") na daljinskem upravljalniku RMT-DLSR2 ne deluje.

# ISO

Nastavite lahko svetlobno občutljivost.

1 Iso (ISO) na nadzornem kolescu  $\rightarrow$  na nadzornem kolescu Ali MENU  $\rightarrow$  [Brightness/Color]  $\rightarrow$  [ISO]  $\rightarrow$  na nadzornem kolescu

| $\!\!\!\!\!\!\!\!\!\!\!\!\!\!\!\!\!\!\!\!\!\!\!\!\!\!\!\!\!\!\!\!\!\!\!\!$ | ISO (ISO AUTO) ISO občutljivost se nastavi samodejno. |                                                                                                    |
|----------------------------------------------------------------------------|-------------------------------------------------------|----------------------------------------------------------------------------------------------------|
|                                                                            | 100/200/400/800/<br>1600/3200/6400/<br>12800/25600    | Občutljivost nastavi na svetlobo slikovnega tipala. Višja<br>občutljivost omogoča višjo hitrost zaklopa in/ali manjšo<br>zaslonko (višja vrednost F). |

### Opombe

- · Če uporabljate naslednje funkcije, se izbere način [ISO AUTO]:
  - [Intelligent Auto]
  - [Superior Auto]
  - [Scene Selection]
  - [Sweep Panorama]
- Čim večja je številka, tem višji je nivo šuma.
- Če je način osvetlitve nastavljen na [Program Auto], se možnosti [Aperture Priority], [Shutter Priority] in [ISO] nastavijo na [ISO AUTO], ISO pa se samodejno nastavi med ISO 100 in 3200.
- Za snemanje filmov je maksimalna ISO občutljivost, ki jo lahko nastavite, ISO6400. Če za snemanje filmov nastavite vrednost, višjo od ISO6400, se le-ta samodejno spremeni v ISO6400 in ko se snemanje filma konča, se vrednost vrne na originalno nastavitev.
- Funkcija [Manual Exposure] ne vključuje možnosti [ISO AUTO]. Če spremenite način osvetlitve na [Manual Exposure] z nastavitvijo [ISO AUTO], se preklopi na 100. Nastavite ISO v skladu s pogoji snemanja.

# Vastavitev ISO občutljivosti (priporočljiv indeks osvetlitve)

ISO je enota za merjenje (občutljivost), ki oceni, koliko svetlobe sprejme naprava za snemanje slik (enako kot pri fotografskih filmih). Tudi pri enaki osvetlitvi se slike med seboj razlikujejo glede na občutljivost ISO.

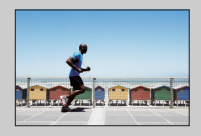

### Visoka občutljivost ISO

Posnamete lahko svetlo sliko, tudi če snemate v temnem prostoru. Slika pa vendarle utegne biti motna.

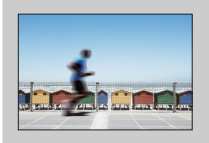

### Nizka občutljivost ISO

Posname jasno sliko, ki pa utegne biti temnejša.

Pregled menija

# Indeks slik (Image Index)

Prikaže se več slik hkrati.

- 1 S tipko ▶ (predvajanje) preklopite na način predvajanja.
- 2 Pritisnite na tipko ➡ (Indeks slik) na nadzornem kolescu. Prikaže se indeks s šestimi slikami. Preklopite lahko na indeks z 12-imi slikami; MENU → [Playback] → [Image Index].
- 3 Za vrnitev na predvajanje ene slike, izberite želeno sliko in pritisnite na sredino nadzornega kolesca.
  Ali pritivnite na želena slike (como NEX 5D)

Ali: pritisnite na želeno sliko (samo NEX-5R).

🛱 Prikaz želene datoteke

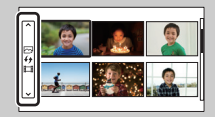

Za izbiro želene datoteke izberite merilni pas na levi strani zaslona z indeksnimi slikami, nato pritisnite na zgornjo/spodnjo stran nadzornega kolesca. Mapo lahko izberete s pritiskom na merilni pas. Način prikaza lahko spremenite s pritiskom na sredino merilnega pasu.

#### NEX-5R:

Mapo lahko izberete tudi tako, da pritisnete na merilni pas na levi strani. Med predvajanjem slik in predvajanjem filmov lahko preklopite s pritiskom na sredino merilnega pasu.

# Tipka Fn (funkcija)

Opravite nastavitve ali uporabite funkcije, ki jih razmeroma pogosto uporabljate.

- 1 Pritisnite na tipko Fn (funkcija).
- S pritiskom na desno/levo stran nadzornega kolesca izberite želeno funkcijo.
   Ali: pritisnite na želeno funkcijo, da jo spremenite (samo NEX-5R).
- 3 Z obračanjem nadzornega kolesca izberite želeno nastavitev. Ali: pritisnite na želeno nastavitev (samo NEX-5R).

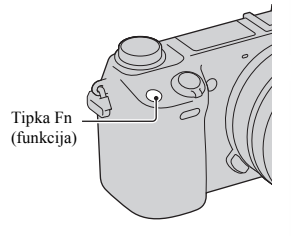

### 🛱 Kako tipki Fn (funkcija) dodeliti drugo funkcijo

Po tovarniški nastavitvi so tipki Fn dodeljene naslednje funkcije: Focus (AF/MF Select)/AF MODE (Autofocus Mode)/[⊡] (Autofocus Area)/WB (White Balance)/☆ (Metering Mode)/♂ (Picture Effect) Funkcije, ki so dodeljene tipki Fn, lahko spremenite tako, da izberete MENU → [Setup] → [Function Menu Settings].

Uporaba funkcije Quick Navi (samo NEX-6)

Če je prikazovalnik nastavljen na [For viewfinder], lahko s pritiskom na tipko Fn (funkcija) preklopite na Quick Navi zaslon.

Na zaslonu Quick Navi izberite postavko, ki jo želite spremeniti in izbrati zaslon, ki se odpre.

- Na nadzornem kolescu pritiskajte na DISP (vsebina prikaza), dokler ne izberete nastavitve [For viewfinder].
- 2 S pritiskom na tipko Fn preklopite na Quick Navi zaslon.
- 3 Izberite želeno postavko, za katero želite spremeniti nastavitev. Pritisnite na sredino nadzornega kolesca, da se odpre zaslon za izbrano postavko.

#### Opomba

· Nastavitev postavk, ki so obarvane s sivo, ni mogoče spremeniti.

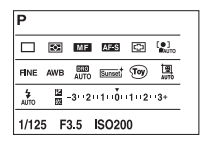

| <  |
|----|
| ര് |
| Ð  |
| σ  |
| =. |
| ഖ  |

# Tipka AEL (samo NEX-6)

- 1 Osredotočite se na točko, za katero želite nastaviti osvetlitev.
- 2 Pritisnite na tipko AEL. Vrednost osvetlitve je nastavljena in 💥 (AE lock) zasveti.

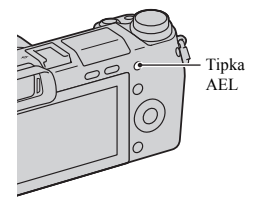

3 Z držanjem tipke AEL izostrite objekt in ga posnemite. Izberite MENU  $\rightarrow$  [Setup]  $\rightarrow$  [Custom Key Settings]  $\rightarrow$  [Func. of AEL button]  $\rightarrow$  [AEL toggle] da AE po sprostitvi tipke AEL ostane zaklenjen. Ali: tipki AEL lahko dodelite drugo funkcijo (stran 163).

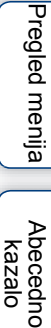

Vsebina

lskanje vzorčnih slik

# Vsebina

Pregled menija

Abecednc

# **Intelligent Auto**

Fotoaparat analizira objekt in vam omogoči, da ga posnamete z ustreznimi nastavitvami.

- 1 Nastavite način snemanja na [Intelligent Auto].
- 2 Usmerite fotoaparat proti objektu.

Ko fotoaparat prepozna kader, se bosta na zaslonu prikazala simbol za Scene Recognition (prepoznavanje kadrov) in vodnik. Fotoaparat prepozna → (Night Scene), ↔ (Tripod Night Scene), ↔ (Night Portrait), ⓓ (Backlight), ♣ (Backlight Portrait), ♣ (Portrait), ⓓ (Landscape), ∯ (Macro), ④ (Spotlight), ♠ (Low Brightness) in ⓑ (Baby).

3 Nastavite ostrino in posnemite objekt.

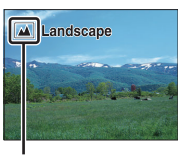

Simbol in vodnik za Scene Recognition

#### Opombe

- · [Flash Mode] se nastavi na [Flash Off], [Autoflash] ali [Flash Off].
- · Snemate lahko, tudi če fotoaparat ne prepozna kadra.
- Če je možnost [Face Detection] nastavljena na [Off], fotoaparat ne prepozna kadrov [Portrait], [Backlight Portrait], [Night Portrait] in [Baby].

### Prednosti samodejnega snemanja

V načinu [Superior Auto] fotoaparat posname sliko višje kakovosti kot v načinu [Intelligent Auto] in po potrebi ustvari sestavljeno sliko.

V načinu [Program Auto] lahko snemate po nastavitvi različnih funkcij (npr. razmerje beline, ISO, itd.).

| Način snemanja                     | Namen                                                                                                    |
|------------------------------------|----------------------------------------------------------------------------------------------------|
| i 🗅 (Intelligent Auto)             | • Izberite ta način za enostavno prepoznavanje kadra in posnemite več zaporednih slik.                                                                                                    |
| (stran 66)                         | <ul> <li>Izberite ta način za snemanje kadrov v težjih pogojih (temen kader, objekt z osvetljenim ozadjem, itd.).</li> <li>Izberite ta način, če želite snemati slike višje kakovosti kot v načinu [Intelligent Auto].</li> </ul> |
| <b>P</b> (Program Auto) (stran 76) | <ul> <li>Izberite ta način za snemanje z raznimi funkcijami, razen<br/>nastavljene osvetlitve (hitrost zaklopa in zaslonka).</li> </ul>                                                                                           |

#### Opomba

• V načinu [Superior Auto] je postopek snemanja daljši, ker mora fotoaparat ustvariti sestavljeno sliko.

### 🛱 Foto kreativnost

Če v načinu [Intelligent Auto] ali [Superior Auto] pritisnete na spodnji del nadzornega kolesca, vam bo omogočen dostop do menija [Photo Creativity]. S pomočjo tega menija lahko z enostavnimi postopki spreminjate nastavitve in ustvarjate kreativne fotografije (stran 42).

# Vasveti za snemanje fotografije objekta, katerega je težko izostriti

| osti | netka ali nastavitev ostrine |
|------|------------------------------|
| •    |                              |

| Indikator ostritve            | Stanje                                             |
|-------------------------------|----------------------------------------------------|
| <ul> <li>osvetljen</li> </ul> | Ostrina je nastavljena.                            |
| (i) osvetljen                 | Ostrina je potrjena. Goriščna točka sledi objektu. |
| () osvetljen                  | Izvaja se ostrenje slike.                          |
| ● utripa                      | Ostritev ni mogoča.                                |

- · V naslednjih pogojih je nastavitev ostrine težja:
  - prostor je temen in objekt je oddaljen,
  - kontrast med objektom in ozadjem je šibak,
  - objekt gledate skozi steklo,
  - objekt se hitro premika,
  - od objekta se odbija svetloba (zrcalo, svetleča površina),
  - objekt utripa,
  - objekt ima osvetljeno ozadje.

Vsebina

lskanje vzorčnih slik

Pregled menija

Abecedno kazalo

# **Superior Auto**

Fotoaparat samodejno prepozna in oceni pogoje snemanja in izbere ustrezne nastavitve. Fotoaparat posname slike s širšo izviro funkcij za snemanje kot v načinu "Intelligent Auto" (npr. Auto HDR) in izbere najboljšo sliko.

1 Nastavite način snemanja na [Superior Auto].

### 2 Usmerite fotoaparat na objekt.

Ko fotoaparat prepozna objekt in se nastavi na pogoje snemanja, se na zaslonu prikažejo naslednje informacije: simbol za prepoznani kader, ustrezna funkcija snemanja, število sprožitev sprožilca.

Prepoznani kadri: (Night Scene), (Crripod Night Scene), (Hand-held Twilight) (Night Portrait), (Backlight), (Backlight Portrait), (Portrait), (Landscape), (Macro), (Spotlight), (Low Brightness), ali (Baby). Funkcije snemanja: Auto HDR, Slow Sync., Daylight Sync., Slow Shutter

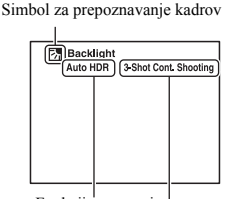

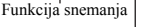

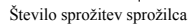

#### 3 Nastavite ostrino in posnemite objekt.

Ko fotoaparat posname več slik, samodejno izbere in shrani ustrezno sliko. Shranite lahko tudi vse slike in sicer tako, da nastavite postavko [S. Auto Image Extract] (stran 142).

#### Opombe

- [Flash Mode] je nastavljen na [Flash Off], [Autoflash] ali [Fill-flash].
- · Snemate lahko tudi, če fotoaparat ne prepozna kader.
- Če je način [Face Detection] nastavljen na [Off], fotoaparat ne prepozna kadrov [Portrati], [Backlight Portrait], [Night Portrait] in [Baby].
- Če je [Quality] nastavljen na [RAW] ali [RAW & JPEG], se načina [Hand-held Twilight] in [Auto HDR] ne izbereta.

### " Kaj je razlika med [Superior Auto] in [Intelligent Auto]?

V načinu [Superior Auto] fotoaparat posname več zaporednih slik v skladu s prepoznanim kadrom in ustvari sestavljeno sliko (Composite shooting). To fotoaparatu omogoči, da izvede kompenzacijo osvetlitve ozdaja in zmanjša šum ter da doseže višjo kakovost slike kot v načinu [Intelligent Auto].

Pri ustvarjanju sestavljene slike pa je postopek snemanja daljši od običajnega.

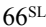

### 🛱 Foto kreativnost

Če v načinu [Intelligent Auto] ali [Superior Auto] pritisnete na spodnji del nadzornega kolesca, vam bo omogočen dostop do menija [Photo Creativity]. S pomočjo tega menija lahko z enostavnimi postopki spreminjate nastavitve in ustvarjate kreativne fotografije (stran 42).

# Izbira kadra (Scene Selection)

Ta funkcija vam omogoča snemanje z vnaprej izbranimi nastavitvami, ki ustrezajo kadru.

- 1 Nastavite način snemanja na [Scene Selection].
- 2 Z nadzornim kolescem izberite želeni način.
  - Z vrtenjem nadzornega kolesca lahko izberete drug način "Scene Selection".

| 🐧 (Portrait)                    | Zameglitev ozadja in izostritev objekta. Rahel<br>poudarek odtenka kože.                                                                                                    |   |
|---------------------------------|----------------------------------------------------------------------------------------------------|---|
| ▲ (Landscape)                   | Snemanje celotnega kadra z zelo visoko<br>ostrino in živahnimi barvami.                                                                                                    |   |
| 👸 (Macro)                       | Snemanje bližnjih objektov, kot so rože,<br>žuželke, hrana ali majhni predmeti.                                                                                                    | S |
| ≪ (Sports<br>Action)            | Snemanje gibajočih objektov pri visoki<br>hitrosti zaklopa, tako da objekt izgleda kot, da<br>se ne bi premikal. Medtem ko pritiskate na<br>sprožilec, fotoaparat posname več zaporednih<br>slik. Če uporabite sprožilec na dotik,<br>fotoaparat posname več slik zaporedoma,<br>medtem ko pritiskate na zaslon (samo NEX-<br>5). |   |
| – (Sunset)                      | Za snemanje sončnega zahoda.                                                                                                    |   |
| ع <sup>ر</sup> (Night Portrait) | Snemanje portretov v nočnih kadrih. Odprite<br>bliskavico.                                                                                                    |   |

Iskanje vzorčnih slik

Pregled menija

Abecedno kazalo

Se nadaljuje 🗼

| (Night Scene)               | Snemanje nočnih kadrov brez izgube temne atmosfere.                                                                                                    | v sepilio      |
|-----------------------------|----------------------------------------------------------------------------------------------------|----------------|
| ়েৠ (Hand-held<br>Twilight) | Slikanje nočnih kadrov z manj motnjami in<br>nejasnostmi brez stojala. Slike se obdelajo<br>tako, da se zmanjšajo nejasnosti, tresljaji<br>fotoaparata in motnje.                                                   | vzorčnih       |
| ((≗)) (Anti Motion<br>Blur) | Ta funkcija je primerna za snemanje na<br>prostem brez uporabe bliskavice, ker zmanjša<br>motnost objekta.<br>Fotoaparat posname več slik in jih združi v<br>eno sliko, pri tem pa zmanjša motnost in šum<br>slike. | slik Pregled n |

#### Opombe

- V načinih [Night View] in [Night Portrait] je zaklop počasnejši, zato je priporočljivo, da uporabite stojalo in s tem preprečite motnost slik.
- · V načinu [Hand-held Twilight] sprožilec šest-krat klikne in slika se posname.
- · Če izberete [Hand-held Twilight] ali [Anti Motion Blur] z možnostjo [RAW] ali [RAW & JPEG], se bo začasno izbrala kakovost slike [Fine].
- · Zmanjševanje motnosti je kljub uporabi funkcije [Hand-held Twilight] ali [Anti Motion Blur] manj učinkovito, če snemate:
  - objekte z neenakomernim gibanjem,
  - objekte, ki so preblizu fotoaparata,
  - objekte s ponavljajočim se vzorcem (npr. ploščice) in objekte z manjšim kontrastom (npr. nebo, peščena plaža, trata),
  - objekte s stalnim spreminjanjem (npr. valovi ali slapovi).
- Če uporabljate funkcijo [Hand-held Twilight] ali [Anti Motion Blur], se utegne pri uporabi vira svetlobe, ki utripa (npr. fluorescentno luč), pojaviti blokovni šum.
- Najkrajša goriščna razdalja se ne spremeni, tudi če izberete [Macro].

Vsebina

Pregled menija

Abecedno

kazalo

### Snemanje panoramskih slik (Sweep Panorama)

Ta funkcija vam omogoča, da iz sestavljenih slik ustvarite panoramsko sliko.

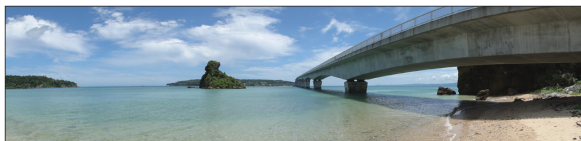

- Nastavite način snemanja na [Sweep Panorama].
- 2 Z nadzornim gumbom izberite smer snemanja.
- 3 Usmerite fotoaparat proti objektu, za katerega želite nastavite osvetlitev in ostrino, nato pritisnite na sprožilec do polovice.
- 4 Pritiskajte na sprožilec do polovice in usmerite fotoaparat na rob objekta.
- 5 Pritisnite do konca na sprožilec.
- 6 Sledite vodenju na LCD zaslonu in obračajte fotoaparat v loku do konca.

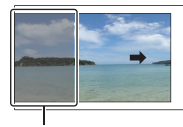

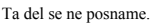

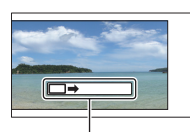

Vodilni pas

#### Opombe

- · Če fotoaparata ne morete premakniti čez ves objekt v danem času, se bo na sestavljeni sliki pojavilo sivo področje. V tem primeru hitro premaknite fotoaparat, da se posname cela panoramska slika.
- Če v [Image Size] izberete [Wide], fotoaparata morda ne bo mogoče obrniti prek celotnega objekta v danem časovnem roku. V tem primeru je priporočljivo, da izberete možnost [Standard] v postavki [Velikost slike].
- · Fotoaparat med snemanjem v načinu [Sweep Panorama] zaporedno snema in sprožilec se sproža do konca snemanja.
- · Ker se več slik sestavi v eno, se deli, kjer se slike stikajo, ne bodo gladko posneli.
- · Pri slabi osvetlitvi utegnejo biti panoramske slike motne.
- · Pod lučjo, ki utripa, na primer, fluorescentno lučjo, osvetlitev in barve združenih slik včasih niso enake.
- Če imata celotni kot panoramskega snemanja in zaklenjeni AE/AF kot različno osvetlitev, barvo in ostrino, snemanje ne bo uspešno. V tem primeru spremenite zaklenjeni AE/AF kot in ponovno snemajte.

kazalo

lskanje vzorčnih slik

- · Funkcij [Sweep Panorama] ni primerna za snemanje:
  - objektov z neenakomernim gibanjem,
  - objektov, ki so preblizu fotoaparata,
  - objektov s ponavljajočim se vzorcem (npr. ploščice) in objekte z manjšim kontrastom (npr. nebo, peščena plaža, trata),
  - objektov s stalnim spreminjanjem (npr. valovi ali slapovi),
  - Objektov s sočno ali električno svetlobo, ki so mnogo svetlejši od okolja.
- · V naslednjih primerih panoramskih slik ne bo mogoče posneti:
  - fotoaparat prehitro ali prepočasi obračate,
  - fotoaparat se preveč trese.

### ϔ Nasveti za snemanje panoramske slike

Obračajte fotoaparat v loku z enakomerno hitrostjo in v smeri, ki je označena na LCD zaslonu. Funkcija [Sweep Panorama] je bolj primerna za mirujoče objekte kot za premikajoče.

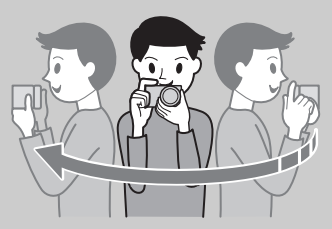

- Če uporabljate zoom objektiv, vam priporočamo, da ga uporabite s stranjo W.
- Določite kader in do polovice pritisnite na sprožilec, da se ostrina, osvetlitev in razmerje beline zaklenejo. Nato do konca pritisnite na sprožilec in zavrtite fotoaparat.
- Če ima del slike na robu zaslona raznolike oblike in prizore, kompozicija slike morda ne bo uspela. V tem primeru nastavite kompozicijo slike tako, da bo ta del v sredini slike, nato ponovno posnemite slike.

### 🗳 Predvajanje panoramskih slik

Po panoramski sliki se lahko premikate tako, da med predvajanjem panoramske slike pritiskate na sredino nadzornega kolesca. Za začasno ustavitev ponovno pritisnite na sredino nadzornega kolesca.

ne bodo pravilno prikazale.

· Panoramske slike, posnete z drugim fotoaparatom, se morda

Za predvajanje/začasno ustavitev pritisnite na ►/II na zaslonu (samo NEX-5R).

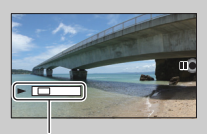

Prikaže prikazani del celotne panoramske slike o W. itev in razmerje rat. slike morda ne

Iskanje vzorčnih slik

Pregled menija

Abecedno

### Ročna nastavitev osvetlitve (Manual Exposure)

Slike lahko snemate z želeno nastavitvijo osvetlitve, tako da nastavite hitrost zaklopa in zaslonko.

- 1 Nastavite način snemanja na [Manual Exposure].
- 2 Z obračanjem nadzornega kolesca izberite hitrost zaklopa in zaslonko.

Preverite vrednost osvetlitve pri "MM" (ročno merjenje). Proti +: slike postanejo svetlejše. Proti -: slike postanejo temnejše.

0: ustrezna osvetlitev po analizi fotoaparata.

3 Nastavite ostrino in posnemite objekt.

Hitrost zaklopa in vrednost zaslonke lahko nastavite tudi med snemanjem filma.

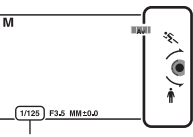

Vsebina

vzorčnih slik

Iskanje

Pregled menija

Abecedno

kazalo

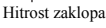

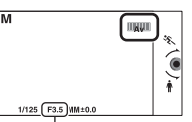

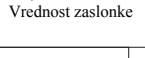

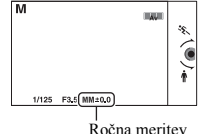

#### Opombe

- V načinu [Flash Mode] funkcij [Flash Off] in [Autoflash] ni mogoče izbrati. Če želite uporabiti bliskavico, jo dvignite. Če je ne želite uporabiti, jo zaprite.
- V načinu ročne nastavitve osvetlitve se nastavitev ISO [ISO AUTO] nastavi na [ISO 100].
- · Osvetlitev slike na LCD zaslonu utegne biti drugačna od dejanske slike, ki jo snemate.
- Če uporabljate objektiv z A bajonetom, lahko hitrost zaklopa in vrednost zaslonke nastavite, ko med snemanjem filma ročno nastavljate ostrino.
#### BULB

Ta funkcija vam omogoča snemanje sledi z dolgo osvetlitvijo. Funkcija BULB je primerna za snemanje sledi svetlobe, na primer ognjemeta.

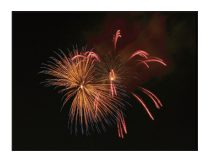

- 1 Nastavite način snemanja na [Manual Exposure].
- 2 Obračajte nadzorno kolesce v nasprotni smeri urinega kazalca, dokler se ne prikaže možnost [BULB].

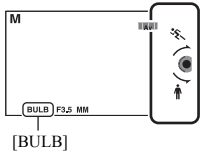

- 3 Pritisnite sprožilec do polovice, da se nastavi ostrina.
- 4 Pritisnite in držite sprožilec dokler snemate. Zaklop bo ostal odprt vse dokler pritiskate na sprožilec.

#### Opombe

- Ker se hitrost zaklopa upočasni in ima lahko tresenje fotoaparata večji vpliv na posnetek, vam priporočamo uporabo stojala.
- · Čim daljši je čas osvetlitve, tem bolj očiten je slikovni šum.
- Po snemanju bo enako dolgo kot je bil zaklop odprt, funkcija Long Exposure NR zmanjševala šum.
- Če je vklopljena funkcija [Smile Shutter] ali [Auto HDR], hitrosti zaklopa ni mogoče nastaviti na [BULB].
- Če uporabljate funkcijo [Smile Shutter] ali [Auto HDR] s hitrostjo zaklopa nastavljeno na [BULB], se hitrost zaklopa začasno nastavi na 30 sekund.

vzorčnih slik Pregled menija

Iskanje

Vsebina

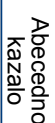

Pregled menija

Abecedno

kazalo

# Prioriteta zaklopa (Shutter Priority)

Gibanje premikajočih se objektov lahko izrazite na različne načine, z nastavitvijo hitrosti zaklopa. Na primer tako, da v trenutku gibanja izberete visoko hitrost zaklopa ali da za sliko s sledjo izberete nizko hitrost zaklopa. Hitrost zaklopa lahko izberete tudi med snemanjem filma.

- 1 Nastavite način snemanja na [Shutter Priority].
- 2 Z nadzornim gumbom izberite želeno vrednost.
- 3 Nastavite ostrino in posnemite objekt.

Zaslonka se samodejno nastavi, da doseže ustrezno osvetlitev.

#### Opombe

- V načinu [Flash Mode] ne morete izbrati možnosti [Flash Off] in [Autoflash]. Izberite ga tako, da s prsti potisnete bliskavico gor in dol.
- V načinu prioritete hitrosti zaklopa se indikator (\University \university \u
- Če je hitrost zaklopa nastavljena na eno sekundo ali več, bo po snemanju funkcija 'Long Exposure NF' izvedla postopek zmanjševanja šumov. V tem času snemanje ni mogoče.
- Če po nastavitvi po polovičnem pritisku na sprožilec ni mogoče doseči ustrezne osvetlitve, bo začela utripati vrednost zaslonke. Čeprav lahko vseeno snemate, vam priporočamo, da spremenite nastavitev.
- Svetlost slike na LCD zaslonu utegne biti drugačna od dejanske slike, ki jo snemate.
- Če uporabljate objektiv z A bajonetom, lahko hitrost zaklopa nastavite, ko med snemanjem filma ročno nastavljate ostrino.

#### 🛱 Hitrost zaklopa

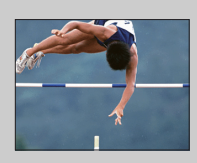

Če uporabljate visoko hitrost zaklopa, bo izgledalo, kot da se je gibanje objekta (npr. nekoga, ki teče, avtomobilov, pršenja vode) ustavilo.

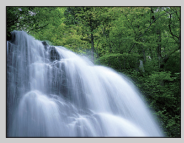

Če uporabljate nizko hitrost zaklopa, boste zajeli sled gibanja objekta in ustvarili naravnejšo in bolj dinamično sliko.

lskanje vzorčnih slik

Pregled menija

Abecedno kazalo

# Prioriteta zaslonke (Aperture Priority)

Zamegli ali izostri predmete pred in za objektom. Vrednost zaslonke lahko nastavite tudi med snemanjem filma.

- 1 Nastavite način snemanja na [Aperture Priority].
- 2 Z nadzornim kolescem izberite želeno vrednost.

Manjša vrednost F: objekt je izostren, predmeti pred in za objektom pa neizostreni. Večja vrednost F: objekt, ospredje in ozadje so izostreni.

3 Nastavite ostrino in posnemite objekt.

Hitrost zaklopa se samodejno nastavi tako, da doseže ustrezno osvetlitev.

#### Opombe

- V načinu [Flash Mode] ne morete izbrati možnosti [Flash Off] in [Autoflash]. Izberite ga tako, da s prsti potisnete bliskavico gor in dol.
- Če po nastavitvi ni mogoče doseči ustrezne osvetlitve, bo začela utripati vrednost zaslonke. Čeprav lahko vseeno snemate, vam priporočamo, da spremenite nastavitev.
- · Svetlost slike na LCD zaslonu utegne biti drugačna od dejanske slike, ki jo snemate.
- Če uporabljate objektiv z A bajonetom (ni priložen), lahko zaslonko nastavite, ko med snemanjem filma ročno nastavljate ostrino.

#### 🛱 Zaslonka

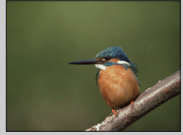

Čim manjša je vrednost F (bolj odprta zaslonka), tem manjši je obseg izostrenega dela slike. Tako je objekt izostren, vse ostalo pa neizostreno (globina polja postane plitkejša).

Čim večja je vrednost F (manj odprta zaslonka), tem širši je obseg izostrenega dela slike. Tako lahko snemate globino kadra (globina polja postane globlja.).

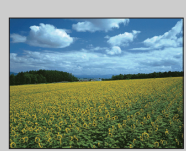

# **Program Auto**

Medtem ko fotoaparat samodejno nastavlja osvetlitev (hitrost zaklopa in zaslonko), lahko sami izberete funkcije snemanja kot so ISO občutljivost, ustvarjalni slog, D-Range optimizer.

- 1 Nastavite način snemanja na [Program Auto].
- 2 Izberite želene funkcije snemanja.
- 3 Nastavite ostrino in posnemite objekt.

#### Opomba

 V načinu [Flash Mode] ne morete izbrati možnosti [Flash Off] in [Autoflash]. Izberite ga tako, da s prsti potisnete bliskavico gor in dol.

#### " Preklop programa (Program Shift)

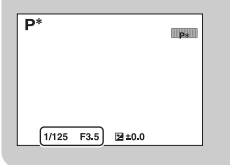

Kombinacijo hitrosti zaklopa in vrednosti zaslonke (vrednost F) lahko spremenite brez spreminjanja nastavljene osvetlitve (če ne uporabljate bliskavice). Za izbiro kombinacije hitrosti zaklopa in vrednosti zaslonke (vrednost F) zavrtite nadzorno kolesce.

Indikator načina snemanja se spremeni iz P na P\*.

## Izbor načina bliskavice (Flash Mode)

Na temnem mestu lahko z uporabo bliskavice posnamete svetel objekt in preprečite tresenje fotoaparata. Če snemate proti soncu lahko z uporabo bliskavice posnamete svetlo sliko objekta z osvetljenim ozadjem.

#### NEX-6:

- MENU → [Camera] → [Flash Mode] → želeni način.
- 2 Če želite uporabiti bliskavico, pritisnite na tipko <sup>4</sup> (Flash pop-up), da se odpre.

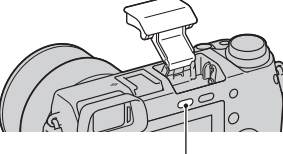

Tipka 🕻 (odprtje bliskavice)

#### NEX-5R:

- 1 Pritrdite bliskavico in jo dvignite.
- 2 MENU → [Camera] → [Flash Mode] → želeni način.

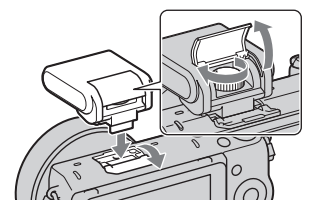

| ③ (Flash Off)                | Bliskavica se ne sproži tudi, če je dvignjena.                                                                                                    |
|------------------------------|----------------------------------------------------------------------------------------------------|
| ,≱ (Autoflash)               | Bliskavica se sproži, če snemate v temi ali proti svetlobi.                                                                                                    |
| ≴ (Fill-flash)               | Bliskavica se sproži stalno, ko pritisnete sprožilec.                                                                                                    |
| કાજા (Slow Sync.)            | Bliskavica se sproži vsakič, ko pritisnete na sprožilec. S funkcijo<br>'Slow sync' lahko posnamete jasno sliko objekta in ozadja z<br>upočasnitvijo hitrosti zaklopa                                       |
| ક્ત (Rear Sync.)             | Bliskavica se sproži pred dokončano osvetlitvijo stalno, ko pritisnete<br>sprožilec. Slika se tudi sled gibanja objekta (na primer kolesarja ali<br>pešca), kar omogoča bolj naravno sliko.                |
| ∲ (Wireless)<br>(samo NEX-6) | Ta način je učinkovit, če je na fotoaparat nameščena zunanja<br>bliskavica (ni priložena), ki omogoča daljinsko upravljanje in če<br>snemate z brezžično bliskavico (ni priložena), ločeno od fotoaparata. |

vzorčnih slik

Iskanje

Vsebina

#### Opombe

- · Tovarniška nastavitev je odvisna od načina snemanja.
- · Razpoložljivost načinov bliskavice je odvisna od načina snemanja.
- · Bliskavice ne morete uporabiti, kadar snemate filme.
- Če je na priključek za dodatno opremo "Multi Interface Shoe" priključena zunanja bliskavica (ni priložena), ima le-ta prednost pred nastavitvijo fotoaparata. Notranje bliskavice fotoaparata ne morete uporabiti (samo NEX-6).
- Nameščeni objektiv lahko ovira svetlobo bliskavice. Če se to zgodi, uporabite zunanjo bliskavico (ni priložena).
- · Pri nekaterih objektivih se zgodi, da so koti posnete slike zasenčeni.
- Ne uporabljajte bliskavice z visokonapetostnim sinhroniziranim terminalom ali s spremenjeno polarnostjo (samo NEX-6).
- Za priključitev dodatne opreme za obstoječi priključek za dodatno opremo fotoaparata z bajonetom A (Auto-lock Accessory Shote) lahko uporabite tudi adapter (ni priložen) (samo NEX-6).
- · Uporaba funkcije [Wireless] ni mogoča, če uporabljate notranjo bliskavico fotoaparata (samo NEX-6).
- Funkcije [Self-portrait Self-timer] ni mogoče uporabiti, če je na fotoaparat nameščena bliskavica (samo NEX-5R).

#### 🛱 Nasveti o snemanju z bliskavico

- Obroč na objektivu utegne ovirati luč bliskavice. Kadar snemate z bliskavico, odstranite obroč.
- Če uporabljate bliskavico, snemajte objekt z razdalje najmanj 1 m.
- Če snemate objekt z osvetljenim ozadjem, izberite [Fill-flash]. bliskavica bo delovala tudi v dnevni svetlobi in obrazi bodo svetlejši.

# Izbira AF/MF (AF/MF Select)

Izbirate lahko med samodejno in ročno ostritvijo.

#### 1 MENU $\rightarrow$ [Camera] $\rightarrow$ [AF/MF Select] $\rightarrow$ želeni način.

| $\checkmark$ | AF (Autofocus) Samodejna nastavitev ostrine. |                                                                                                    |
|--------------|----------------------------------------------|----------------------------------------------------------------------------------------------------|
|              | DMF (DMF)                                    | Ko se ostrina samodejno nastavi, jo lahko ročno še natančneje nastavite (Direct Manual Focus).        |
|              | MF (Manual<br>Focus)                         | Ročna nastavitev ostrine. Z obračanjem obroča za ostritev v desno ali levo nastavite ostrino objekta. |

#### Opomba

Če obroč za ostritev obračate, ko je izbrana možnost [DMF] ali [Manual Focus], se bo slika samodejno
povečala, da bo preverjanje izostrenega območja enostavnejše. Če ne želite, da bi se slika povečala,
izberite MENU → [Setup] → [MF Assist] → [Off].

#### ϔ Učinkovita uporaba ročne ostritve

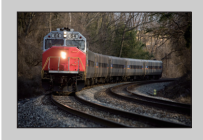

Funkcija Focus fixing je priročna, kadar želite oceniti razdaljo do objekta. S to funkcijo lahko vnaprej nastavite ostrino na razdaljo, na kateri bo objekt šinil mimo vas.

#### ϔ Merjenje točne razdalje do objekta

Oznaka ↔ prikazuje lokacijo slikovnega tipala\*. Če želite izmeriti točno razdaljo med fotoaparatom in objektom, si pomagajte s položajem vodoravne črte. Razdalja od stične površine objektiva do slikovnega tipala je približno 18 mm.

- \* Slikovno tipalo je del fotoaparata, ki svetlobni vir pretvori v digitalni signal.
- Če je objekt bližje od minimalne razdalje pritrjenega objektiva, ostrine ne bo mogoče preveriti. Prepričajte se, da je razdalja med objektom in fotoaparatom dovolj velika.

#### NEX-6:

#### NEX-5R:

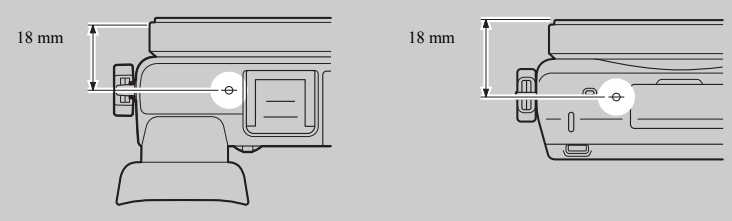

# DMF - Neposredna ročna ostritev (Direct Manual Focus)

- 1 MENU  $\rightarrow$  [Camera]  $\rightarrow$  [AF/MF Select]  $\rightarrow$  [DMF].
- 2 Pritisnite na sprožilec do polovice, da se slika samodejno izostri.
- 3 Pritiskajte na sprožilec do polovice in z obračanjem obroča še natančneje nastavite ostrino.

#### Opomba

· [Autofocus Mode] je nastavljen na [Single-shot AF].

#### ÿ Uporaba objektiva E PZ 16 - 50 mm F3.5-5.6 OSS

Če na fotoaparat namestite objektiv E PZ 16 - 50 mm F3.5-5.6 OSS, se funkcije, dodeljene obroču za zoomiranje/ostritev, spremenijo v skladu z nastavitvami [AF/MF Select].

| AF/MF Select                    | Funkcije, dodeljene obroču za zoomiranje/ostritev                                                       |
|---------------------------------|----------------------------------------------------------------------------------------------------|
| AF (Autofocus)                  | Zoom                                                                                                    |
| DMF (DMF (Direct manual focus)) | Preden do polovice pritisnete na sprožilec: Zoom<br>Med pritiskanjem na sprožilec do polovice: Ostrenje |
| MF (Manual Focus)               | Ostrenje                                                                                                |

lskanje vzorčnih slik

## Področje samodejne ostritve (Autofocus Area)

Izberete lahko področje ostritve. Uporabite to funkcijo, ko je v načinu samodejne ostritve ostrino težko doseči.

| 1 M | ENU → [Camera]         | → [Autofocus Area] → želeni nad<br>Fotoaparat določi, katerega od AF<br>področij se uporabi za ostritev. Če do<br>polovice pritisnete na sprožilec v načinu<br>snemanja fotografij, se bo okoli področja,<br>ki je izostren, prikazal zelen okvir.<br>• Če je vklopljena funkcija [Face<br>Detection] (zaznavanje obrazov), bodo<br>pri samodejni ostritvi imeli prednost<br>obrazi. | čin.                | Iskanje<br>vzorčnih slik |
|-----|------------------------|----------------------------------------------------------------------------------------------------|---------------------|--------------------------|
|     | [t∃] (Center)          | Fotoaparat uporablja AF področje, ki se<br>nahaja na sredini.                                                                                                    | Iskalec AF področja | menija Abe<br>ka         |
|     | िंग (Flexible<br>Spot) | S pritiskom na spodnji/zgornji/desni/levi<br>del nadzornega kolesca lahko področje<br>ostritve premaknete tako, da izostri<br>majhen objekt ali ozko področje.<br>Na mesto, ki ga želite izostriti, lahko<br>neposredno pritisnete (samo NEX-5R)<br>(stran 38).                                                                                                    | Iskalec AF področja | izalo                    |

#### Opombe

- · Če funkcija ni nastavljena na [Multi], funkcije [Face Detection] ni mogoče uporabiti.
- Pri uporabi naslednjih funkcij se izbere način [Multi]:
  - [Intelligent Auto]
  - [Superior Auto]
  - [Scene Selection]
  - [Sweep Panorama]
  - [Smile Shutter]
- Med snemanjem filma se izbere možnost [Multi]. Če pa uporabljate objektiv z E bajonetom in med snemanjem do polovice pritisnete na sprožilec, se bo za ostritev uporabilo področje samodejne ostritve, ki ste ga nastavili pred začetkom snemanja.
- · Če uporabljate AF osvetlitev, nastavitev funkcije [Autofocus Area] ne bo veljavna in AF področje bo označeno s pikčasto črto. AF deluje s prednostjo dano sredini področja in njeni okolici.

Vsebina

# Področje samodejnega ostrenja prek fazne zaznave (Phase Detection AF Area)

Če se točke, ki označujejo področje samodejnega ostrenja prek fazne zaznave, prikažejo znotraj izbranega področja samodejnega ostrenja, fotoaparat za ostenje uporabi funkciji Phase Detection AF in Contrast AF. Prikaz točk, ki označujejo področje samodejnega ostrenja prek

Prikaz tock, ki oznacujejo podrocje samodejnega ostrenja prek fazne zaznave, lahko nastavite tako, da izberete MENU  $\rightarrow$ [Setup]  $\rightarrow$  [Phase Detection AF Area] (stran 131).

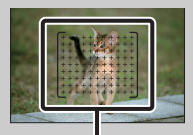

Točke samodejnega ostrenja prek fazne zaznave

Iskanje vzorčnih slik

Vsebina

## Način samodejne ostritve (Autofocus Mode)

Izberete lahko način ostritve, ki ustreza gibanju objekta.

#### 1 MENU → [Camera] → [Autofocus Mode] → želeni način.

| 8 | AFS (Single-shot<br>AF) | Fotoaparat izostri sliko in ostrina se blokira, ko sprožilec<br>pritisnete do polovice. Uporabite to možnost, kadar se objekt ne<br>premika.    |
|---|-------------------------|----------------------------------------------------------------------------------------------------|
|   | AFC (Continuous<br>AF)  | V tem načinu naprava nadaljuje z ostrenjem, ko pritisnete in<br>držite sprožilec na polovici. Uporabite to možnost, kadar se<br>objekt premika. |

#### Opombe

- · Pri uporabi naslednjih funkcij se izbere način [Single-shot AF]:
  - [Intelligent Auto]
  - [Superior Auto]
  - [Self-timer]
  - [Scene Selection], z izjemo možnosti [Sports Action]
  - [Sweep Panorama]
  - [Smile Shutter]
- Če je način osvetlitve v [Scene Selection] nastavljen na [Sports Action], se izbere možnost [Continuous AF].
- V načinu [Continuous AF] se zvočni signal pri izostritvi objekta ne bo oglasil.

## Sprožilec na dotik (Touch Shutter) (samo NEX-5R)

Fotoaparat nastavi ostrino in samodejno sproži sprožilec, ko se na zaslonu dotaknete objekta, ki ga želite izostriti.

1 MENU  $\rightarrow$  [Camera]  $\rightarrow$  [Touch Shutter]  $\rightarrow$  [On].

| $\diamond$ | No.         Uporabi funkcijo sprožilca na dotik. |                                         |
|------------|--------------------------------------------------|-----------------------------------------|
|            | 🔊 (Off)                                          | Ne uporabi funkcije sprožilca na dotik. |

2 Pritisnite na <u></u>(Touch shutter OFF) na zaslonu.

Simbol se spremeni v <u>S</u> (Touch shutter ON) in možnost snemanja s sprožilcem na dotik je omogočena.

- ba B
- 3 Na zaslonu pritisnite na objekt, katerega želite izostriti.

Na zaslonu se na mestu dotika prikaže področje AF. Ko je ostrina potrjena, fotoaparat samodejno posname sliko.

4 Če želite izklopiti funkcijo sprožilca na dotik, na zaslonu pritisnite na <u>%</u> (Touch shutter ON).

#### Opombe

- · V naslednjih primerih se simbol za sprožilec na dotik ne prikaže:
  - [Off] v [Touch Operation]
  - [Sweep Panorama]
  - Movie recording
  - [Night Scene] v [Scene Selection]
  - [On (Regist. Faces)] v [Face Detection]
  - Fotoaparat je priključen v TV.
  - Fotoaparat je priključen v druge naprave s kablom USB.
  - Fotoaparat je priključen v druge naprave s kablom HDMI.
  - Uporablja se elektronsko iskalo (ni priloženo).
  - [Smile Shutter]
  - [Manual Focus] v [AF/MF Select]
  - [Flexible Spot] v [Autofocus Area]
  - [Digital Zoom]

Iskanje vzorčnih slik

Pregled menija

Abecedno

# Sledenje objektu (Object Tracking)

Fotoaparat ohranja ostrino objekta, medtem ko se le-ta premika.

#### NEX-6:

- 1 MENU → [Camera] → [Object Tracking]. Prikaže se okvir.
- 2 Nastavite okvir na objekt, kateremu želite slediti in nato izberite OK. Fotoaparat sledi objektu. Za preklic te funkcije izberite □<sup>≤</sup>×.
- 3 Pritisnite sprožilec do konca.

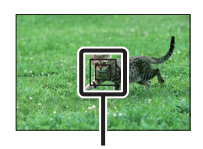

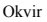

vzorčnih slik Iskanje

Vsebina

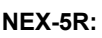

- 1 MENU  $\rightarrow$  [Camera]  $\rightarrow$  [Object Tracking]  $\rightarrow$  [On]. Prikaže se okvir.
- 2 Nastavite okvir na objekt, kateremu želite slediti in nato izberite OK. Fotoaparat sledi objektu.

Če je funkcija [Touch Shutter] nastavljena na [Off] in [Object Tracking] na [On], lahko začnete slediti objektu tako, da na zaslonu pritisnete nanj. Za preklic te funkcije izberite . ₽×

3 Pritisnite sprožilec do konca.

| $\checkmark$ | ⊡≝ <sub>on</sub> (On)   | Fotoaparat sledi objektu in ga ohranja izostrenega.                                                                                                 |
|--------------|-------------------------|----------------------------------------------------------------------------------------------------|
|              | ⊡≢ <sub>0FF</sub> (Off) | Fotoaparat ne sledi objektu. Izostri mesto, na katerega ste na zaslonu pritisnili (samo NEX-5R). Za preklic funkcije izberite<br>□ <sup>#</sup> x · |

#### Opombe

- · V naslednjih primerih bo fotoaparat objektu morda težko sledil:
  - objekt se hitro premika.
  - objekt je premajhen ali prevelik,
  - kontrast med objektom in ozadjem je preslab,
  - temno je,
  - svetloba okolja se spreminja.
- Če vklopite funkcijo [Object Tracking], uporabnikova nastavitev mehke tipke B ne bo veljavna.
- Z naslednjimi funkcijami funkcije [Object Tracking] ni mogoče uporabljati:
  - [Hand-held Twilight], [Anti Motion Blur] in [Scene Selection]
  - [Sweep Panorama]
  - [Manual Focus]
  - funkcija [Zoom]

Pregled menija Abecedno kazalo

#### 🛱 Sledenje obrazu, ki ga želite posneti

Fotoaparat preneha slediti objektu, če se le-ta premakne ven iz zaslona. Če je funkcija [Face Detection] nastavljena na [On]: V primeru, da želite slediti obrazu in obraz izgine z zaslona, medtem ko mu fotoaparat sledi, nato pa se vrne na zaslon, ga bo fotoaparat ponovno izostril.

- Če vklopite funkcijo [Smile Shutter], medtem ko sledite obrazu, bo obraz tarča funkcije zaznavanja obraza.
- Če nastavite obraz, bo fotoaparat v primeru, da obraz ni viden na LCD zaslonu, sledil telesu. Če želite, da fotoaparat sledi določenemu obrazu ali ne, uporabite funkcijo [Face Priority Tracking] (stran 155).

# Zoom

Funkcija [Zoom] vam omogoča, da uporabite povečavo z višjim faktorjem kot pri optičnem zumiranju, ki jo omogoča objektiv. Lestvica maksimalnega zumiranja, ki jo lahko nastavite s funkcijo [Zoom] na fotoaparatu, je odvisna od nastavitve možnosti [Image Size] (stran 98), [Clear Image Zoom] (stran 139) in [Digital Zoom] (stran 140).

#### Pri uporabi objektiva z zmogljivejšim zoomom:

1 Približajte objekt z uporabo vzvoda ali obroča za zoomiranje.

Če uporabljate objektiv z zmogljivejšim zoomom, bo fotoaparat samodejno preklopil na [Zoom], v primeru, da je lestvica zoomiranja večja od le-te pri optičnem zoomu.

#### Pri uporabi objektiva brez zmogljivejšega zooma:

- 1 Če uporabljate zoom objektiv, približajte sliko z obročem za zoomiranje.
- 2 MENU → [Camera] → [Zoom]→ želena vrednost.

#### Funkcije [Zoom], ki jih nudi fotoaparat

Funkcija [Zoom] tega fotoaparata omogoča večjo povečavo in sicer tako, da združi različne funkcije zumiranja. Simbol, ki se prikaže na LCD zaslonu, se spreminja v skladu z izbrano funkcijo zumiranja.

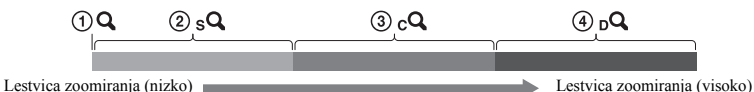

(1)  $\mathbf{Q}$  : funkcije [Zoom] ne uporabljate. (prikaže se ×1.0)

- Surt Zoom: sliko lahko približate tako, da jo malce obrežete. (samo, če je [Image Size] nastavljen na [M] ali [S]).
- ③ cQ Clear Image Zoom: sliko lahko približate z uporabo procesiranja visoko-kakovostnih slik.
- ④ DQ Digital Zoom: sliko lahko približate z uporabo slikovnega procesiranja. (Tovarniška nastavitev je [Off]).

Iskanje vzorčnih slik

| Namen                                                            | Clear<br>Image<br>Zoom | Digital<br>Zoom  | Velikost<br>slike | Lestvica<br>zoomom | zoomiranja z optičnim<br>I                                                              | A OCCU        |
|------------------------------------------------------------------|------------------------|------------------|-------------------|--------------------|-----------------------------------------------------------------------------------------|---------------|
| Slike zumira tako, da jih                                        | Izklo-                 | Izklo-           | L                 | -                  |                                                                                         | 2             |
| obreže v razpoložljivem<br>obsegu (brez<br>poslabšanja kakovosti | pljeno                 | pljeno           | М                 | Pribl.<br>1,4×     | ₽ <sub>2</sub>                                                                          |               |
| slike).                                                          |                        |                  | S                 | Pribl. 2×          | sQ                                                                                      | VZOĽČ         |
| Pri zumiranju je<br>prednost dana kakovosti                      | Vklo-<br>pljeno        | Izklo-<br>pljeno | L                 | Pribl.<br>2×*      | Po                                                                                      | nih slik      |
| slike.                                                           |                        |                  | М                 | Pribl.<br>2,8×     | ₽ <sub>2</sub> ₽ <sub>2</sub>                                                           | Γ<br>τ        |
|                                                                  |                        |                  | S                 | Pribl. 4×          | ρ <sub>3</sub> Ω <sub>2</sub>                                                           | regled        |
| Pri zumiranju je<br>prednost dana višji                          | Vklo-<br>pljeno        | Vklo-<br>pljeno  | L                 | Pribl. 4×          | $\boldsymbol{\mathcal{P}}_{Q}$ $\boldsymbol{\mathcal{P}}_{D}$                           | menija        |
| poveeuvi.                                                        |                        |                  | М                 | Pribl.<br>5.5×     | <b>2</b> , <b>2</b> , <b>2</b> , <b>2</b> , <b>2</b> , <b>2</b> , <b>2</b> , <b>2</b> , |               |
|                                                                  |                        |                  | S                 | Pribl. 8×          |                                                                                         | Abece<br>kaza |

\* Lestvica zoomiranja po tovarniški nastavitvi

#### Opombe

- Te postavke ni mogoče nastaviti, če uporabljate naslednje funkcije:
  - [Sweep Panorama]
  - [Smile Shutter]
  - [RAW] ali [RAW & JPEG] v [Quality]
- Funkcije [Zoom] v MENU ne morete uporabiti, če je na fotoaparat nameščen objektiv z zmogljivejšim zoomom. Če je lestvica približevanja večja od lestvice, ki jo omogoča optični zoom in če upravljate vzvod ali obroč za zoomiranje, bo fotoaparat samodejno preklopil na funkcijo [Zoom].
- Funkcije [Clear Image Zoom] ne morete uporabiti, če je način [Drive Mode] nastavljen na neprekinjeno fotografiranje ali na fotografiranje večih slik zaporedoma (bracket).
- Funkcij Smart Zoom in [Clear Image Zoom] ni mogoče uporabiti pri filmih. Če med zoomiranjem
  pritisnete na tipko MOVIE, fotoaparat zoomira v obsegu, ki jo omogoča digitalni zoom, [Digital Zoom].
- Če uporabljate funkcijo [Zoom], nastavitev [Autofocus Area] ne velja in AF področje se označi s
  pikčasto črto. Način [Metering Mode] se nastavi na [Multi].

#### 🛱 Kakovost funkcije [Zoom] na tem fotoaparatu

Ker se slika približa s pomočjo digitalnega procesiranja v načinih [Clear Image Zoom] in [Digital Zoom], se kakovost slike v primerjavi s kakovostjo pred uporabo zumiranja poslabša. Če uporabljate zum objektiv, vam priporočamo, da najprej do konca približate sliko in če želite še naprej zumirati, uporabite funkcijo [Zoom], ki jo nudi fotoaparat. nc

# Zaznavanje obrazov (Face Detection)

Ta funkcija zazna obraze objektov in samodejno nastavi ostrino, bliskavico, osvetlitev in razmerje beline. Izberete lahko obraz, ki naj ima pri ostritvi prednost.

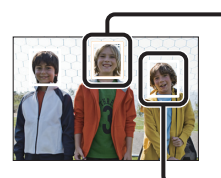

#### Okvir za Face Detection (bel)

Če fotoaparat zazna več kot en objekt, bo ocenil, kateri je glavni objekt in nastavil ostrino po prednosti. Okvir za 'Face Detection' za glavni objekt bo označen z oranžno barvo. Okvir, za katerega ostrina se nastavi, se bo označil z zeleno, če do polovice pritisnete na sprožilec.

#### Okvir za Face Detection (siv/škrlaten)

Ta okvir se prikaže na zaznanem obrazu, ki nima prednosti ostritve. Škrlaten okvir se prikaže na obrazu, ki je registriran s funkcijo [Face Registration].

#### 1 MENU $\rightarrow$ [Camera] $\rightarrow$ [Face Detection] $\rightarrow$ želeni način.

| <ul> <li>(On (Regist. Izostri obraze, katerim je določena prednost.</li> <li>Faces))</li> </ul> |                                    | Izostri obraze, katerim je določena prednost.                    |
|-------------------------------------------------------------------------------------------------|------------------------------------|------------------------------------------------------------------|
|                                                                                                 | <sup>[</sup> ●] <sub>ON</sub> (On) | Izberete lahko obraz, katerega naj fotoaparat samodejno izostri. |
|                                                                                                 | [●]<br>#OFF (Off)                  | Funkcija [Face Detection] je izklopljena.                        |

#### Opombe

- · Funkcije [Face Detection] ni mogoče uporabljati z naslednjimi funkcijami:
  - [Sweep Panorama]
  - [Manual Focus]
  - Funkcija [Zoom]
- Funkcijo [Face Detection] lahko izberete samo, če sta [Autofocus Area] in [Metering Mode] nastavljena na [Multi].
- Fotoaparat lahko zazna vse do 8 obrazov.
- Med snemanjem v načinu [Smile Shutter], se funkcija [Face Detection] samodejno nastavi na [On (Regist. Faces)], tudi če je izbrana nastavitev [Off].

# Registracija obrazov (Face Registration)

Če je možnost [Face Detection] nastavljena na [On (Regist. Faces], bo fotoaparat zaznal obraze, za katere ste vnaprej vnesli informacije.

1 MENU → [Camera] → [Face Registration] → želeni način.

| New Registration | Registracija novega obraza.                                       |  |
|------------------|-------------------------------------------------------------------|--|
| Order Exchanging | Sprememba prioritete registriranih obrazov.                       |  |
| Delete           | Izbris registriranega obraza. Izberite obraz in pritisnite na OK. |  |
| Delete All       | Izbris vseh registriranih obrazov.                                |  |

#### Nova registracija

- 1 MENU → [Camera] → [Face Registration] → [New Registration].
- 2 Nastavite okvir na obraz, ki gaželite registrirati in pritisnite na sprožilec.
- 3 Ko se prikaže potrdilo, izberite OK.

#### Opombe

- · Registrirate lahko vse do osem obrazov.
- Snemajte obraz od spredaj in na svetlem mestu. Če je obraz zakrit s klobukom, masko, sončnimi očali, ipd., ga morda ne bo mogoče registrirati.
- Registrirani obrazi se ne izbrišejo, tudi če izvedete postopek [Reset Default]. Če pa uporabite funkcijo [Factory Reset], se izbrišejo vsi obrazi.
- Podatki o registriranih obrazih ostanejo v fotoaparatu, tudi če izvedete postopek [Delete]. Če želite izbrisati podatke o registriranih obrazov, izberite [Delete All].

#### Sprememba zaporedja

- MENU → [Camera] → [Face Registration] → [Order Exchanging].
- 2 Izberite obraz, kateremu želite spremeniti prioriteto.
- 3 **Izberite stopnjo prioritete**. Čim manjše je število položaja, tem višja je prirotiteta.

#### Opomba

 Položaja 8 ni mogoče izbrati s premikom prsta po zaslonu. Če želite spremeniti nivo na 8, ga izberite z nadzornim kolescem (samo NEX-5R).

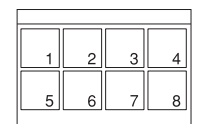

Iskanje vzorčnih slik

Vsebina

# Zaznavanje nasmehov (Smile Shutter)

Ko fotoaparat zazna nasmeh, se sprožilec samodejno sproži.

- 1 MENU  $\rightarrow$  [Camera]  $\rightarrow$  [Smile Shutter]  $\rightarrow$  [On].
- 2 Za nastavitev občutljivosti zaznavanja nasmehov, OPTION → želena nastavitev.
- 3 Počakajte, da fotoaparat zazna nasmeh. Ko stopnja nasmeha preseže točko ◄ na indikatorju, fotoaparat samodejno posname sliko. Če med uporabo funkcije [Smile Shutter] pritisnete na sprožilec, fotoaparat posname sliko, nato pa se vrne na način [Smile Shutter].

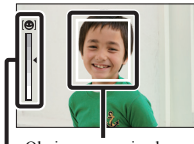

Okvir zaznavanja obraza (oranžen)

Indikator zaznavanja nasmeha

Pregled menija

Abecedno kazalo

vzorčnih slik

Iskanje

Vsebina

4 Za preklic načina [Smile Shutter], MENU → [Camera] → [Smile Shutter] → [Off].

| Ø | € <sub>0FF</sub> (Off) | Fotoaparat ne uporabi funkcije "Smile Shutter". |
|---|------------------------|-------------------------------------------------|
|   | 🙂 (On)                 | Fotoaparat uporabi funkcijo "Smile Shutter".    |

Občutljivost zaznavanja nasmehovlahko nastavite z možnostjo OPTION.

|   | (On: Big Smile)      | Fotoaparat zazna velik nasmeh.    |  |
|---|----------------------|-----------------------------------|--|
| 8 | On: Normal<br>Smile) | Fotoaparat zazna običajen nasmeh. |  |
|   | On: Slight<br>Smile) | Fotoaparat zazna rahel nasmeh.    |  |

#### Opombe

- · Funkcije [Face Detection] ni mogoče uporabljati z naslednjimi funkcijami:
  - [Hand-held Twilight], [Anti Motion Blur] v [Scene Selection]
  - [Sweep Panorama]
  - [Manual Focus]
- Če nastavite [Smile Shutter] na [On], medtem ko uporabljate funkcijo [Zoom], se funkcija [Zoom] prekliče.
- · V nekaterih pogojih fotoaparat ne more pravilno zaznati nasmeha.
- Način [Drive Mode] samodejno preklopi na [Single Shooting].

# Namigi za boljše zajemanje nasmehov Pazite, da lasje ne prekrivajo oči. Ne prekrivajte obraza s kapo, masko, sončnimi očali, ipd. Obrnite obraz proti fotoaparatu in bodite v istem nivoju. Če so oči priprte, je stopnja zaznavanja višja. Na široko se nasmehnite. Nasmeh je lažje zaznati, če so vidni zobje.

- Sprožilec se sproži, ko se oseba, katere obraz je fotoaparat zaznal, nasmehne.
- · Če je obraz registriran, bo fotoaparat zaznal samo nasmeh tega obraza.
- · Če fotoaparat ne zazna nasmeha, nastavite občutljivost z možnostjo "Option".

Abecedno kazalo

Pregled menija

# Auto Port. Framing

Ko fotoaparat zazna in posname obraz, bo posneto sliko samodejno obrezal v ustrezno kompozicijo. Shranita se obe sliki, izvorna in izrezana. Izrezana slika se posname v enaki velikosti kot originalna slika.

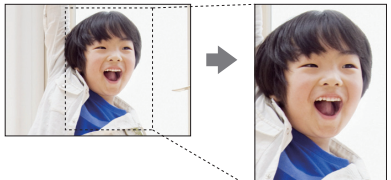

#### 1 MENU → [Camera] → [Auto Port. Framing] → želeni način.

Če fotoaparat oceni, da je funkcija rezanja na voljo, oznaka 🔄 zasveti zeleno. Okvir, ki prikaže izrezani del slike, se po snemanju prikaže na zaslonu samodejnega ogleda (auto review screen).

|   | <mark>혴</mark> (Off) | Funkcija [Auto Port. Framing] se ne uporabi. |
|---|----------------------|----------------------------------------------|
| 8 | 團 (Auto)             | Uporaba funkcije [Auto Port. Framing].       |

#### Opombe

- · Funkcije [Auto Port. Framing] ni mogoče uporabiti skupaj z naslednjimi funkcijami:
  - [Hand-held Twilight], [Sports Action], [Anti Motion Blur] v [Scene Selection],
  - [Sweep Panorama],
  - [Cont. Shooting],
  - [Spd Priority Cont.],
  - [Bracket: Cont.],
  - [Manual Focus],
  - [Soft Focus], [HDR Painting], [Rich-tone Mono.], [Miniature] v [Picture Effect],
  - [RAW] ali [RAW & JPEG] v [Quality],
  - [Auto HDR],
  - funkcija [Zoom],
  - če je [Face Detection] nastavljen na [Off].
- · Izrezana slika morda ne bo imela najboljše kompozicije. Odvisna je od pogojev snemanja.

Vsebina

Iskanje vzorčnih slik

Pregled menija

Abecedno kazalo

## Učinek mehke kože (Soft Skin Effect)

Pri uporabi funkcije "Face Detection" lahko nastavite učinek, ki bo ustvaril izgled mehke kože.

- 1 MENU  $\rightarrow$  [Camera]  $\rightarrow$  [Soft Skin Effect]  $\rightarrow$  [On].
- 2 Za nastavitev stopnje učinka mehke kože, izberite OPTION → želeno nastavitev.

|              | <b>≋⁺ (On)</b>          | Fotoaparat uporabi funkcijo "Soft Skin Effect".    |
|--------------|-------------------------|----------------------------------------------------|
| $\checkmark$ | æ⁺₀ <sub>FF</sub> (Off) | Fotoaparat ne uporabi funkcije "Soft Skin Effect". |

Stopnjo učinka mehke kože lahko nastavite z možnostjo OPTION.

|   | <b>⊛</b> <sub>⊬</sub> (High) | Visok učinek mehke kože.   |
|---|------------------------------|----------------------------|
| Ø | ⊛ <sub>*mp</sub> (Mid)       | Srednji učinek mehke kože. |
|   | <b>⊛</b> <sub>L0</sub> (Low) | Nizek učinek mehke kože.   |

#### Opomba

- · Funkcija z naslednjimi funkcijami morda ne bo delovala:
  - Movie recording
  - [Cont. Shooting]
  - [Spd Priority Cont.]
  - [Bracket: Cont.]
  - [Self-timer(Cont)]
  - [Sports Action] v [Scene Selection]
  - [Sweep Panorama]
  - [RAW] v [Quality]
- Ta funkcija z nekaterimi objekti morda ne bo delovala.

Vsebina

vzorčnih slik

Iskanje

Pregled menija

Abecedno kazalo

## Seznam nasvetov za snemanje (Shooting Tip List)

Omogoča vam brskanje po nasvetih za snemanje, ki jih nudi fotoaparat. Uporabite to postavko, ko si želite ogledati nasvete za snemanje, ki ste jih že videli.

| 50 |
|----|
|    |
|    |

1 MENU  $\rightarrow$  [Camera]  $\rightarrow$  [Shooting Tip List].

#### 2 Poiščite želeni nasvet za snemanje.

Z obračanjem nadzornega kolesca lahko potujete po besedilu gor in dol. Nasvet lahko poiščete tudi v vsebini [Table of contents].

#### Opomba

• Za pregled zaslona uporabite nadzorno kolesce. (samo NEX-5R)

Pregled menija

Abecedno kazalo

Iskanje vzorčnih slik

# **Tipka DISP (monitor)**

Omogoča izbiro načina prikaza, katerega lahko izberete s funkcijo [Display Contents] (stran 49) v načinu snemanja.

- 1 MENU → [Camera] → [DISP Button(Monitor)].
- 2 Izberite želeni način.

Na voljo so postavke, označene z 🤣 .

| Graphic Display        | Drikoz oznaznih informacji o znamonju                                                                                                    |                                                                              |
|------------------------|----------------------------------------------------------------------------------------------------|------------------------------------------------------------------------------|
| Graphic Display        | Grafični prikaz hitrosti zaklopa in vrednosti<br>zaslonke, razen v primeru, ko je "Shoot Mode"<br>nastavljen na "Sweep Panorama".                                                                                                    |                                                                              |
| Display All Info.      | Prikaz informacij o snemanju.                                                                                                    | P<br>S Baze<br>R<br>R<br>R<br>R<br>R<br>R<br>R<br>R<br>R<br>R<br>R<br>R<br>R |
| Big Font Size<br>Disp. | Prikaže samo glavne postavke v povečani velikosti.                                                                                                    | P<br>1/125 F3.5 E2±0.0 (50200                                                |
| No Disp. Info.         | Informacije o snemanju se ne prikažejo.                                                                                                    | ITTES FILE BILLE BILLE                                                       |
| Level                  | <ul> <li>Oceni ali je fotoaparat poravnan v vodoravni smeri<br/>in v smeri naprej-nazaj. Če je fotoaparat poravnan,<br/>indikator zasveti zeleno.</li> <li>Če fotoaparat močneje nagnete naprej ali nazaj,<br/>utegne indikator naravnanosti prikazati veliko<br/>odstopanje.</li> <li>Odstopanje za ±1° se utegne pojaviti tudi če je<br/>fotoaparat v glavnem naravnan.</li> </ul> | CIT L                                                                        |
| Histogram              | Grafični prikaz delovanja osvetlitve.                                                                                                    | INSE RAG BLODIED                                                             |

Vsebina

Iskanje vzorčnih slik

Pregled menija

Abecedno kazalo

| For viewfinder | Na zaslonu se prikažejo samo informacije o<br>snemanju (brez slike). Izberite to možnost, če<br>snemate z uporabo iskala (modelu NEX-5R ni<br>priložen).<br>Pritisnite na tipko Fn (function) in izberite funkcijo,<br>katere nastavitve želite spremeniti.<br>Prikaže se nastavitveni zaslon za izbrano funkcijo<br>(Quick Navi) (samo NEX-6). | P           □         80         000         600         100           nsc         400         300         500         500           1/125         F3.5         ISO200 |  | V SCOILIG | Veehina |
|----------------|----------------------------------------------------------------------------------------------------|----------------------------------------------------------------------------------------------------|--|-----------|---------|
|----------------|----------------------------------------------------------------------------------------------------|----------------------------------------------------------------------------------------------------|--|-----------|---------|

Pregled menija

# Velikost slike (Image Size)

Velikost slike določa velikost slikovne datoteke, ki se posname, ko posnamete sliko. Čim večja je velikost slike, tem več podrobnosti se reproducira, ko sliko natisnete na list papirja večjega formata. Čim manjša je velikost, tem več slik lahko posnamete.

1 MENU → [Image Size] → [Image Size] → želeni način.

#### Fotografija

| Velikost slike pri razmerju [Aspect Ratio] 3:2 |                         |                                       | Navodila                           |
|------------------------------------------------|-------------------------|---------------------------------------|------------------------------------|
| Ø                                              | L: 16M                  | $4912 \times 3264$ slikovnih točk     | Za tiskanje v velikosti vse do A3+ |
|                                                | M: 8.4M                 | $3568\times2368$ slikovnih točk       | Za tiskanje v velikosti vse do A4  |
|                                                | S: 4.0M                 | $2448 \times 1624 \ slikovnih \ točk$ | Za tiskanje v velikosti L/2L       |
| Velik                                          | kost slike pri razmerju | Navodila                              |                                    |
| $\boldsymbol{\checkmark}$                      | L: 14M                  | $4912 \times 2760$ slikovnih točk     | Za gledanje slik na HD TV-ju.      |
|                                                | M: 7.1M                 | $3568\times 2000$ slikovnih točk      |                                    |
|                                                | S: 3.4M                 | $2448 \times 1376$ slikovnih točk     |                                    |

#### Opomba

· Če tiskate fotografije, posnete v razmerju 16:9, bosta oba robova odrezana.

#### Sweep Panorama

Velikost slike je odvisna od nastavitve možnosti [Panorama Direction].

| \$<br>(Standard) | Slike se snemajo v standardni velikosti.<br>Navpično: 3872 × 2160<br>Vodoravno: 8192 × 1856 |
|------------------|---------------------------------------------------------------------------------------------|
| Wide)            | Slike se snemajo v širokem formatu.<br>Navpično: 5536 × 2160<br>Vodoravno: 12416 × 1856     |

#### Opomba

· Pri tiskanju panoramskih slik se oba robova odrežeta.

#### 🛱 Nasveti za izbiro velikosti slike

Prikazana slika je odvisna od izbranega načina.

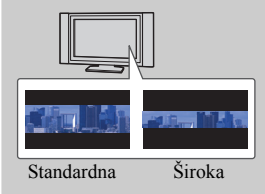

S pritiskom na sredino nadzornega kolesca lahko slike pregledate.

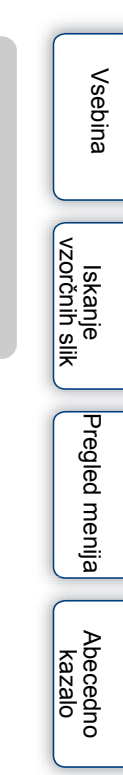

# Razmerje stranic (Aspect Ratio)

Nastavite lahko razmerje stranic za fotografijo.

1 MENU  $\rightarrow$  [Image Size]  $\rightarrow$  [Aspect Ratio]  $\rightarrow$  želeni način.

| $\!\!\!\!\!\!\!\!\!\!\!\!\!\!\!\!\!\!\!\!\!\!\!\!\!\!\!\!\!\!\!\!\!\!\!\!$ | 3:2  | Standardno razmerje stranic. Ustrezno za tiskanje fotografij. |
|----------------------------------------------------------------------------|------|---------------------------------------------------------------|
|                                                                            | 16:9 | Za gledanje na HD TV-ju.                                      |

#### Opomba

· Te postavke ni mogoče nastaviti pri uporabi načina [Sweep Panorama].

Vsebina

# Kakovost (Quality)

Izberete lahko format kompresije za fotografije.

1 MENU  $\rightarrow$  [Image Size]  $\rightarrow$  [Quality]  $\rightarrow$  želeni način.

| RAW (RAW)             | <ul> <li>Format datoteke: RAW (snemanje z uporabo formata za kompresiranje RAW)</li> <li>Ta format se ne doseže z digitalno obdelavo. Izberite ta format za procesiranje slik na računalniku za profesionalne namene.</li> <li>Velikost slike je nastavljena na največjo velikost. Velikost slike se ne izpiše na zaslonu.</li> </ul>                                                                   |
|-----------------------|----------------------------------------------------------------------------------------------------|
| RAW+J (RAW &<br>JPEG) | Format datoteke: RAW (snemanje z uporabo formata za<br>kompresiranje RAW) + JPEG<br>Ko pritisnete na sprožilec, se istočasno ustvarita RAW in JPEG<br>slika. Ta možnost je primerna takrat, ko potrebujete dve slikovni<br>datoteki, JPEG za ogled in RAW za obdelavo.<br>• Kakovost slike je nastavljena na [Fine], velikost slike pa na<br>[L].                                                       |
|                       | Format datoteke: JPEG                                                                                                    |
| STD (Standard)        | <ul> <li>Slika je pri snemanju stisnjena v JPEG formatu. Ker je razmerje stiskanja [Standard] višje od [Fine], bo velikost datoteke [Standard] manjša od [Fine]. To vam sicer omogoča zapis večjega števila datotek na eno spominsko kartico, a je zato kakovost slike slabša.</li> <li>Če slik ne nameravate spreminjati z računalnikom, priporočamo izbiro možnosti [Fine] ali [Standard].</li> </ul> |

#### Opombe

- · Te postavke ni mogoče nastaviti pri uporabi načina [Sweep Panorama].
- Slikam formata RAW ne morete dodati oznako DPOF (zaporedje tiskanja).
- · S slikami [RAW] in [RAW & JPEG] ne morete uporabiti funkcije [Auto HDR].

#### 🛱 O RAW datotekah

RAW format datoteke predstavlja surove podatke, ki jih še čaka postopek digitalnega procesiranja. RAW datoteka je od običajnejšega formata, na primer JPEG, drugačna v tem, da je to surovo gradivo, ki se bo procesiralo za profesionalne namene.

Za odpiranje RAW datoteke posnete na tem fotoaparatu potrebujete "Image Data Converter SR" program, ki je na priloženem CD-ROM-u (priložen). S tem programom lahko odprete RAW datoteko in jo pretvorite v navaden format, kot sta JPEG ali TIFF, in prilagodite temperaturo beline, barvno nasičenost, kontrast, itd.

## Smer panoramskega snemanja (Panorama Direction)

Nastavite lahko smer obračanja fotoaparata za snemanje panoramskih slik "Sweep Panorama".

| ò | 🗖 (desno)   | Obračajte fotoaparat v smeri, ki ste jo nastavili. | orčn           |
|---|-------------|----------------------------------------------------|----------------|
|   | 🖪 (levo)    |                                                    | lih s          |
|   | 1 (navzgor) |                                                    | Ŧ              |
|   | (navzdol)   |                                                    |                |
|   |             |                                                    | Pregled menija |

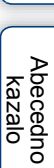

# Format datoteke (File Format)

Izberete lahko format za filmsko datoteko.

1 MENU  $\rightarrow$  [Image Size]  $\rightarrow$  [File Format]  $\rightarrow$  želeni način.

| <ul> <li>AVCHD</li> <li>Filmi 60i/50i, 24p/25p ali 60p/50p se posnamejo v f<br/>AVCHD. Ta format datoteke je primeren za gledanj<br/>HD TV-ju. S priloženim programom "PlayMemorie<br/>lahko ustvarite Blu-ray disk, AVCHD disk ali DVD</li> <li>Pri filmih 60i/50i se posname 60 slik/s oz. 50 slik/s. Tał<br/>pri 50i filmih se uporablja prepleteni sistem, Dolby Dig<br/>AVCHD forma.</li> <li>Pri filmih 24p/25p se posname 24 slik/s oz. 25 slik/s. Ta<br/>pri 55p filmih se uporablja progresivni sistem, Dolby D<br/>AVCHD forma.</li> <li>Pri filmih 60p/50p se posname 60 slik/s oz. 50 slik/s. Ta<br/>pri 50p filmih se uporablja progresivni sistem, Dolby D</li> </ul> |     | <ul> <li>Filmi 60i/50i, 24p/25p ali 60p/50p se posnamejo v formatu<br/>AVCHD. Ta format datoteke je primeren za gledanje filmov na<br/>HD TV-ju. S priloženim programom "PlayMemories Home"<br/>lahko ustvarite Blu-ray disk, AVCHD disk ali DVD-Video disk.</li> <li>Pri filmih 60i/50i se posname 60 slik/s oz. 50 slik/s. Tako pri 60i kot<br/>pri 50i filmih se uporablja prepleteni sistem, Dolby Digital avdio in<br/>AVCHD forma.</li> <li>Pri filmih 24p/25p se posname 24 slik/s oz. 25 slik/s. Tako pri 24p kot<br/>pri 25p filmih se uporablja progresivni sistem, Dolby Digital avdio in<br/>AVCHD forma.</li> <li>Pri filmih 60p/50p se posname 60 slik/s oz. 50 slik/s. Tako pri 60p kot<br/>pri 50p filmih se uporablja progresivni sistem, Dolby Digital avdio in<br/>format AVCHD.</li> </ul> |
|----------------------------------------------------------------------------------------------------|-----|----------------------------------------------------------------------------------------------------|
|                                                                                                    | MP4 | <ul> <li>V tem načinu se snemajo mp4 (AVC) filmi. Ta format datoteke je primeren za nalaganje na omrežje, dodajanje priponke e-pošti ipd.</li> <li>Filmi se s tem fotoaparatom posnamejo v formatu MPEG-4, 30 slik/s, v progresivnem načinu, z zvokom AAC, format mp4.</li> <li>Iz filmov, posnetih v tem formatu, ni mogoče ustvariti diska s priloženim programom "PlayMemories Home".</li> </ul>                                                                                                    |

#### ÖZdružljiv s 60i ali 50i?

Če želite preveriti ali je vaš fotoaparat združljiv s 1080 60i ali s 1080 50i, poglejte oznako na spodnji strani fotoaparata.

Naprava, združljiva s 1080 60i: 60i Naprava, združljiva s 1080 50i: 50i

#### ϔ Predvajanje filmov na drugih napravah

Fotoaparat za snemanje v formatu AVCHD uporablja MPEG-4 AVC/H.264 High Profile. Filmov, ki ste jih s tem fotoaparatom posneti v formatu AVCHD, ne bo mogoče predvajati na naslednjih napravah:

- Na drugih napravah, združljivih s formatom AVCHD, ki niso združljive s 'High Profile',
- Na napravah, ki niso združljive s formatom AVCHD.

Fotoaparat uporablja MPEG-4 AVC/H.264 Main Profile tudi za snemanje v formatu MP4. Zato filmov, posnetih s tem fotoaparatom v formatu MP4, ni mogoče predvajati na napravah, ki ne podpirajo formata MPEG-4 AVC/H.264.

# Nastavitve za snemanje (Record Setting)

Izberete lahko velikost, razmerje in kakovost slike za snemanje filmov. Čim višji je prenos podatkov (povprečna hitrost prenosa podatkov) na sekundo, tem višja je kakovost slike.

| [File Format] (format datoteke): [AVCHD]                        |                               | Hitrost prenosa<br>podatkov | Snemanje                                                                                               |  |
|-----------------------------------------------------------------|-------------------------------|-----------------------------|----------------------------------------------------------------------------------------------------|--|
|                                                                 | 60i 24M(FX)*<br>50i 24M(FX)** | Največ 24 Mb/s              | Posnamejo se filmi 1920 × 1080 (60i/50i)<br>visoke kakovosti.                                          |  |
| \$                                                              | 60i 17M(FH)*<br>50i 17M(FH)** | Povprečno 17 Mb/s           | Posnamejo se filmi 1920 × 1080 (60i/50i)<br>standardne kakovosti.                                      |  |
|                                                                 | 60p 28M(PS)*<br>50p 28M(PS)** | Največ 28 Mb/s              | Posnamejo se filmi 1920 × 1080 (60p/50p)<br>najvišje kakovosti.                                        |  |
|                                                                 | 24p 24M(FX)*<br>25p 24M(FX)** | Največ 24 Mb/s              | Posnamejo se filmi 1920 × 1080 (24p/25p)<br>visoke kakovosti. Ustvari se<br>kinodvoransko vzdušje.     |  |
|                                                                 | 24p 17M(FH)*<br>25p 17M(FH)** | Povprečno 17 Mb/s           | Posnamejo se filmi 1920 × 1080 (24p/25p)<br>standardne kakovosti. Ustvari se<br>kinodvoransko vzdušje. |  |
| [File Format] (format Hitrost prenosa datoteke): [MP4] podatkov |                               | Hitrost prenosa<br>podatkov | Snemanje                                                                                               |  |
| $\checkmark$                                                    | 1440×1080 12M                 | Povprečno 12 Mb/s           | Posnamejo se filmi 1440 × 1080.                                                                        |  |
|                                                                 | VGA 3M                        | Povprečno 3 Mb/s            | Posnamejo se filmi velikosti VGA.                                                                      |  |

#### 1 MENU $\rightarrow$ [Image Size] $\rightarrow$ [Record Setting] $\rightarrow$ želeni način.

\* Naprava, združljiva s 1080 60i

\*\* Naprava, združljiva s 1080 50i

#### Nasveti

- · Filme, posnete z nastavitvijo 1080 60p/50p, lahko predvajate samo na združljivih napravah.
- Filmi, posneti z nastavitvijo [60p 28M(PS)/50p 28M(PS)]/[60i 24M(FX)/50i 24M(FX)]/ [24p 24M(FX)/ 25p 24M(FX)] v [Record Setting] program "PlayMemories Home" pretvori v AVCHD disk. Ta pretvorba utegne trajati dlje časa. Diska ni mogoče ustvariti z originalno kakovostjo slike. Če želite ohraniti originalno kakovost slike, shranite filme na Blu-ray Disk.

#### ÖZdružljiv s 60i ali 50i?

Če želite preveriti ali je vaš fotoaparat združljiv s 1080 60i ali s 1080 50i, poglejte oznako na spodnji strani fotoaparata. Naprava, združljiva s 1080 60i: 60i Naprava, združljiva s 1080 50i: 50i Vsebina

vzorčnih slik

Iskanje

# Razmerje beline (White Balance)

Nastavite lahko barvne tone v skladu z ambientno svetlobo. Uporabite to funkcijo, če barvni ton slike ni tak, kot ste pričakovali ali če ga želite namenoma spremeniti.

#### 1 MENU $\rightarrow$ [Brightness/Color] $\rightarrow$ [White Balance] $\rightarrow$ želeni način.

Temperaturo barve lahko natančneje nastavite z možnostjo OPTION.

Če želite razmerje beline nastaviti v skladu z določenim virom svetlobe, si oglejte opis posameznih načinov.

| Ø | AWB (Auto WB)                        | Fotoaparat samodejno zazna svetlobni vir in nastavi barvne tone.                                                                                           |  |  |
|---|--------------------------------------|----------------------------------------------------------------------------------------------------|--|--|
|   | ※ (Daylight)                         | e izberete možnost, ki ustreza določenemu                                                                                                    |  |  |
|   | ▲ (Shade)                            | svetlobnemu viru, se barvni toni določijo posebej za tisti<br>svetlobni vir (prednastavliene vrednosti izravnave                                           |  |  |
|   | (Cloudy)                             | beline).                                                                                                    |  |  |
|   | ☆ (Incandescent)                     |                                                                                                    |  |  |
|   | 漴-₁ (Fluor.: Warm White)             |                                                                                                    |  |  |
|   | ≝₀ (Fluor.: Cool White)              |                                                                                                    |  |  |
|   | ≝+1 (Fluor.: Day White)              |                                                                                                    |  |  |
|   | 漴+₂ (Fluor.: Daylight)               |                                                                                                    |  |  |
|   | ৺ু (Flash)                           |                                                                                                    |  |  |
|   | IC.Temp./Filter) Image: Second state | Temperatura barve se nastavi v skladu z virom svetlobe<br>(temperatura barve). Fotoaparat za fotografijo doseže<br>učinek filtrov CC (Color Compensation). |  |  |
|   | k∎⊿ (Custom)                         | Omogoča uporabo nastavitve razmerja beline, ki ste jo ohranili z načinom [Custom Setup].                                                                   |  |  |
|   | SET (Custom Setup)                   | Ta način si zapomni osnovno belo barvo (Custom white balance).                                                                                             |  |  |

#### Opomba

- · Če uporabljate naslednje funkcije, se izbere način [Auto WB]:
  - [Intelligent Auto]
  - [Superior Auto]
  - [Scene Selection]

vzorčnih slik

Iskan

# Vsebina

Abecedno

kazalo

#### 🧳 Učinki svetlobnih pogojev

Barvni ton motiva se spreminja glede na lastnosti svetlobnega vira.

Temperatura barve se nastavi samodejno, lahko pa jo nastavite tudi ročno z uporabo funkcije [White Balance].

| Vreme / vir<br>svetlobe | Sončna<br>svetloba | Oblačno    | Fluorescentno      | Svetloba<br>žarnice |
|-------------------------|--------------------|------------|--------------------|---------------------|
| Lastnosti<br>svetlobe   | Belo (standard)    | Modrikasto | Z zelenim<br>tonom | Rdečkasto           |
|                         |                    |            |                    | States              |

#### Natančnejša nastavitev temperature barve

- 1 MENU → [Brightness/Color] → [White Balance] → želeni način.
- 2 Po potrebi, OPTION → nastavite temperaturo barve s pritiskom na zgornji/spodnji/desni/levi del nadzornega kolesca. Ali: nastavite temperaturo barve tako, da pritisnete na graf na zaslonu in (samo NEX-5R)

Temperaturo barve lahko nastavite proti G (zelena), M (šrklatna), A (oranžna) ali B (modra).

#### Temperatura barve/filter (C.Temp./Filter)

- 1 MENU  $\rightarrow$  [Brightness/Color]  $\rightarrow$  [White Balance]  $\rightarrow$  [C.Temp./Filter].
- 2 OPTION → izberite želeno temperaturo barve tako, da zavrtite nadzorno kolesce ali pritisnete na postavko na zaslonu (samo NEX-5R). Čim višja je številka, tem bolj rdečkasta je slika in čim nižja je številka, tem bolj modra je.
- 3 Nastavite temperaturo barve s pritiskom na zgornji/spodnji/desni/levi del nadzornega kolesca ali s pritiskom na graf na zaslonu (samo NEX-5R).

#### Uporabnikova nastavitev razmerja beline (Custom White Balance)

- 1 MENU  $\rightarrow$  [Brightness/Color]  $\rightarrow$  [White Balance]  $\rightarrow$  [Custom Setup].
- 2 Držite fotoaparat, da bela površina povsem prekrije AF področje na sredini in pritisnite na sprožilec.

Sprožilec klikne in prikažejo se izmerjene vrednosti (temperatura barve in barvni filter).

3 Za nastavitev razmerja beline, MENU → [Brightness/Color] → [White Balance] → [Custom].

Temperaturo barve lahko natančneje nastavite z možnostjo OPTION.

#### Opombi

- Če uporabite bliskavico, ko pritisnete na sprožilec, se upošteva uporabnikova nastavitev izravnave beline z upoštevanjem bliskavice. Bliskavico uporabite tudi pri naslednjem snemanju.
- Sporočilo "Custom WB Error" pomeni, da je pri uporabi bliskavice za objekt, ki se nahaja v bližini ali če je na sliki objekt z zelo svetlimi barvami, vrednost prekoračila pričakovani obseg. Če registrirate to vrednost, se bo oznaka a na prikazu z informacijami o snemanju obarvala rumeno. Sicer lahko vseeno snemate, vendar vam priporočamo, da ponovno nastavite razmerje beline, da bo vrednost le-te ustreznejša.

# Način merjenja (Metering Mode)

Način merjenja, ki določi, kateri del objekta se uporabi za določitev osvetlitve, lahko izberete.

1 MENU → [Brightness/Color] → [Metering Mode] → želeni način.

| \$<br>ि (Multi)            | Sliko razdeli na več področij in izmeri vsako področje posebej.<br>Fotoaparat določi enakomerno osvetlitev (Multi-pattern metering)                                        |                                                            |  |
|----------------------------|----------------------------------------------------------------------------------------------------|------------------------------------------------------------|--|
| <ul><li>(Center)</li></ul> | Fotoaparat izmeri sredino slike in določi osvetlitev na podlagi osvetlitve objekta na tem mestu (Center-weighted metering).                                                |                                                            |  |
| • (Spot)                   | Fotoaparat izmeri samo del objekta (Spot<br>metering). Ta funkcija je uporabna, kadar<br>je objekt osvetljen od zadaj ali če je med<br>objektom in ozadjem močan kontrast. | Kvadratek ze točkovno<br>merjenje nastavite čez<br>objekt. |  |

#### Opombi

• Če možnosti [Metering Mode] ne nastavite na [Multi], funkcije [Face Detection] ne bo mogoče uporabiti.

- Če uporabljate naslednje funkcije, se izbere možnost [Multi]:
  - Movie recording
  - [Intelligent Auto]
  - [Superior Auto]
  - [Scene Selection]
  - Funkcija [Zoom]
  - [Smile Shutter]

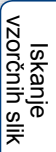

Abecedno kazalo

Pregled menija
# Iskanje vzorčnih slik

### Kompenzacija bliskavice (Flash Comp.)

Nastavite lahko količino svetlobe, ki jo odda bliskavica, v $1/3~{\rm EV}$ korakih, v obsegu med $-2.0~{\rm EV}$ do  $+2.0~{\rm EV}.$ 

Kompenzacija bliskavice spremeni samo količino svetlobe iz bliskavice. Kompenzacija osvetlitve pa poleg količine svetlobe iz bliskavice spremeni še hitrost zaklopa in zaslonko.

### NEX-6:

- 1 Pritisnite na tipko \$ (flash pop-up), da se bliskavica odpre.
- 2 MENU → [Brightness/Color] → [Flash Comp.] → želena vrednost. Če izberete višjo vrednost (stran +), bo stopnja bliskavice višja in slika bo svetlejša. Če pa izberete nižjo vrednost (stran -), bo stopnja bliskavice nižja in slika bo temnejša.

### NEX-5R:

- 1 Pritrdite bliskavico in jo dvignite.
- 2 MENU → [Brightness/Color] → [Flash Comp.] → želena vrednost. Če izberete višjo vrednost (stran +), bo stopnja bliskavice višja in slika bo svetlejša. Če pa izberete nižjo vrednost (stran -), bo stopnja bliskavice nižja in slika bo temnejša.

#### Opombi

- Možnosti [Flash Compensation] ne morete uporabljati, če uporabljate naslednje funkcije:
  - [Intelligent Auto]
  - [Superior Auto]
  - [Scene Selection]
  - [Sweep Panorama]
  - [Bracket: Cont.]
- Učinek višje stopnje bliskavice včasih ne bo opaziti zaradi omejene količine svetlobe bliskavice, ki je na voljo, če je objekt izven maksimalnega obsega bliskavice. Če je objekt zelo blizu, nižji učinek bliskavice ne bo opazen.

### 🛱 Nasveti za nastavitev osvetlitve pri snemanju ljudi

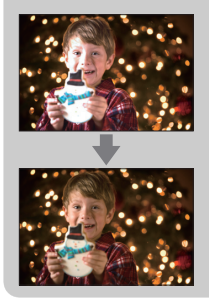

- Pomembno je uravnovesiti svetlost ljudi pred temnim ozadjem v nočnim portretih. Osvetlitev ljudi blizu fotoaparata lahko nastavite tako, da močno spremenite stopnjo svetlobe bliskavice.
- Če je objekt predaleč, da bi ga bliskavica dosegla in po nastavitvi še vedno pretemen, se premaknite bližje objektu.

### **DRO/Auto HDR**

S tema funkcijama lahko popravite osvetlitev in kontrast.

1 MENU  $\rightarrow$  [Brightness/Color]  $\rightarrow$  [DRO/Auto HDR]  $\rightarrow$  želeni način.

|   | Break (Izklop)                                                                                                    | Fotoaparat ne uporablja funkcije DRO/Auto HDR.                                                                                                    |
|---|----------------------------------------------------------------------------------------------------|----------------------------------------------------------------------------------------------------|
| 8 | D:O         (D-Range           Opt.)         Z razdelitvijo slike na manjše dele fotoaparat analizira kontras svetlobe in sence med motivom in ozadjem ter ustvari sliko z najboljšim prikazom svetlobe in stopnjevanja. |                                                                                                    |
|   | []]] (Auto HDR)                                                                                                    | Fotoaparat posname tri slike z različnimi osvetlitvami in nato<br>prekrije pravilno osvetljeno sliko, svetla področja premalo<br>osvetljene slike in temna področja preosvetljene slike in ustvari<br>sliko z bogatim stopnjevanjem.<br>Posnameta se dve sliki: slika s pravilno osvetlitvijo in prekrita<br>slika. |

#### Opomba

- · Možnost [DRO/Auto HDR] lahko izberete samo v naslednjih načinih:
  - [Manual Exposure]
  - [Shutter Priority]
  - [Aperture Priority]
  - [Program Auto]

### Izboljšava svetlosti slike (D-Range Opt.)

Ta funkcija popravi osvetlitev slike (DRO: Dynamic Range Optimizer).

- 1 MENU → [Brightness/Color] → [DRO/Auto HDR] → [D-Range Opt.].
- 2 OPTION → želena vrednost.

| 8 | AUTO (Auto) | Fotoaparat samodejno popravi osvetlitev.                                                                                                 |
|---|-------------|----------------------------------------------------------------------------------------------------|
|   | Lv1 – Lv5   | Fotoaparat izboljša stopnjevanje na posameznih področjih<br>posnete slike. Izberite najboljšo stopnjo med Lv1 (šibka) in Lv5<br>(močna). |

#### Opombi

- · Pri uporabi naslednjih funkcije se izbere možnost [Auto]:
  - [Intelligent Auto]
  - [Superior Auto]
  - [Portrait], [Landscape], [Macro], [Sports Action] v [Scene Selection]
- Če snemate s funkcijo D-Range Optimizer, bo slika vsebovala šum. Izberite ustrezno stopnjo s
  preverjanjem posnete slike, še posebej, če želite učinek poudariti.

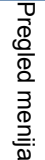

Iskanje vzorčnih slik

### Samodejna kompenzacija z bogatim stopnjevanjem (Auto High Dynamic Range)

Obseg (gradacija) se razširi in svetle in temne dele lahko snemate z ustrezno osvetlitvijo. Posnameta se slika z ustrezno osvetlitvijo in slika čez to sliko.

- 1 MENU  $\rightarrow$  [Brightness/Color]  $\rightarrow$  [DRO/Auto HDR]  $\rightarrow$  [Auto HDR].
- 2 OPTION → želena vrednost.

| \$<br>(Auto HDR:<br>Exposure Diff.<br>Auto) | Fotoaparat samodejno popravi razliko v osvetlitvi.                                                                                        |
|---------------------------------------------|----------------------------------------------------------------------------------------------------|
| 1.0 EV – 6.0 EV                             | Fotoaparat nastavi razliko v osvetlitvi na osnovi kontrasta<br>objekta. Izberite najboljšo stopnjo med 1.0Ev (šibka) in 6.0Ev<br>(močna). |

- Naslednjega posnetka ne morete začeti snemati, dokler postopek zajemanja prejšnjega posnetka ni končan.
- · Tega načina ne morete uporabiti s slikami RAW in RAW & JPEG.
- Ker se sprožilec sproži 3x za en posnetek, bodite pozorni na naslednje:
  - uporabite to funkcijo, ko objekt miruje in ne mežika,
  - ne spreminjajte kompozicije.
- Pri določenih razlikah v osvetlitvi objektov in v določenih pogojih snemanja želenega učinka ne bo mogoče doseči.
- · Če uporabljate bliskavico, bo imela ta funkcija malo učinka.
- Če je kontrast kadra nizek, če se fotoaparat zatrese ali če je objekt nejasen, morda ne bo mogoče ustvariti dobrih slik HDR. V takih primerih se na posneti sliki prikaže oznaka 2000 1, ki vas na to opozarja. Po potrebi ponovite snemanje in bodite pozorni na kontrast in motnost slike.

# Slikovni učinki (Picture Effect)

Če snemate z uporabo filtrov za ustvarjanje učinkov, boste dosegli različne strukture slik.

1 MENU  $\rightarrow$  [Brightness/Color]  $\rightarrow$  [Picture Effect]  $\rightarrow$  želeni način.

| $\checkmark$ | ØOFF (Off)               | Funkcija "Picture Effect" se ne uporabi.                                                                                                    |              |
|--------------|--------------------------|----------------------------------------------------------------------------------------------------|--------------|
|              | 🕲 (Toy Camera)           | Ustvari fotografijo z učinkom otroškega<br>fotoaparata (Toy Camera), z<br>zasenčenimi koti in poudarjenimi<br>barvami.<br>Barvni ton lahko nastavite z možnostjo<br>OPTION.               |              |
|              | 폔 (Pop Color)            | S poudarjanjem barvnih tonov ustvari<br>jasno sliko.                                                                                                    |              |
|              | (Posterization)          | Ustvari se visoko-kontrasten, abstrakten<br>videz z močnim poudarkom na<br>osnovnih barvah ali v črno-beli barvi.<br>Osnovne barve ter črno in belo lahko<br>izberete z možnostjo OPTION. |              |
|              | জি (Retro Photo)         | Ustvari se izgled stare fotografije s<br>sepia barvnimi toni in zabrisanim<br>kontrastom.                                                                                                 |              |
|              | (Soft High-<br>key)      | Ustvari sliko z določeno atmosfero:<br>svetla, transparentna, eterična, nežna,<br>mehka.                                                                                                  |              |
|              | (Partial Color)          | Ustvari sliko, ki ohrani določeno barvo,<br>ostale pa pretvori v črno in belo.<br>Barvo lahko izberete z možnostjo<br>OPTION.                                                             | A CONTRACTOR |
|              | (High<br>Contrast Mono.) | Ustvari sliko z visokim kontrastom v<br>črno-beli barvi.                                                                                                    |              |

Iskanje vzorčnih slik

Pregled menija

Abecedno kazalo

| (Soft Focus)         | Ustvari sliko z učinkom mehke<br>svetlobe.<br>Stopnjo učinka lahko izberete z<br>možnostjo OPTION.                                                                                                    | Vsebina               |
|----------------------|----------------------------------------------------------------------------------------------------|-----------------------|
| (HDR<br>Painting)    | Ustvari izgled umetniške slike, s<br>poudarjenimi barvemi in detajli.<br>Sprožilec se trikrat sproži. Stopnjo<br>učinka lahko izberete z možnostjo<br>OPTION.                                                                                                    | lskanje<br>vzorčnih s |
| (Rich-tone<br>Mono.) | Ustvari sliko v črno-beli barvi z bogato<br>gradacijo in reprodukcijo detajlov.<br>Sprožilec se trikrat sproži.                                                                                                    | slik Pregled          |
| 🏐 (Miniature)        | Ustvari sliko z jasno poudarjenim<br>objektom in močno zmanjšano ostrino<br>ozadja. Ta učinek pogosto najdemo pri<br>slikah miniaturnih modelov.<br>Z možnostjo OPTION lahko izberete<br>področje, ki ga želite izostriti. Ostrina<br>ostalega področja je možno zmanjšana. | l menija Abeco<br>kaz |

#### Opombe

- · Možnost [Picture Effect] lahko izberete samo v naslednjih načinih:
  - [Manual Exposure]
  - [Shutter Priority]
  - [Aperture Priority]
  - [Program Auto]
- · S slikami [RAW] in [RAW & JPEG] funkcije [Picture Effect] ni mogoče uporabiti.
- Pri uporabi funkcije [Zoom], [Toy Camera] in [Miniature] nista na voljo.
- · Če izberete možnost [Partial Color], slika morda ne bo ohranila izbrane barve,kar je odvisno od objekta.
- Naslednjih učinkov na zaslonu za snemanje ni mogoče izbrati, ker fotoaparat še procesira sliko, ki ste jo
  posneli. Pred koncem postopka procesiranja tudi ni mogoče posneti drugo sliko. S filmi naslednjih
  učinkov ni mogoče uporabljati:
  - [Soft Focus]
  - [HDR Painting]
  - [Rich-tone Mono.]
  - [Miniature]
- V primeru uporabe možnosti [HDR Painting] in [Rich-tone Mono.], se sprožilec sproži trikrat za en posnetek. Bodite pozorni na naslednje:
  - uporabite to funkcijo, če se objekt ne premika in ne mežika,
  - ne spreminjajte kompozicije slike.

V primeru, da je kontrast v kadru nizek ali če pride do močnega tresenja fotoaparata ali če je objekt nejasen, dobrih HDR slik ne bo mogoče ustvariti. Če fotoaparat zazna tako situacijo, vas na to opozori s prikazom simbola () / ) . Po potrebi ponovno posnemite sliko, spremenite kompozicijo ali bodite pozorni na motnost slike.

# Ustvarjalni slog (Creative Style)

Omogoča vam, da izberete želeno procesiranje slike.

S funkcijo [Creative Style] lahko sami nastavite osvetlitev (hitrost zaklopa in zaslonko), za razliko od funkcije [Scene Selection], kjer osvetlitev določi fotoaparat.

- 1 MENU → [Brightness/Color] → [Creative Style] → želeni način.
- 2 Če želite nastaviti kontrast, nasičenost ali ostrino: OPTION → želena nastavitev.

| \$<br><u>Std.</u> (Standard)          | Za snemanje različnih postavitev z bogatim stopnjevanjem in čudovitimi barvami.                                                                                            |
|---------------------------------------|----------------------------------------------------------------------------------------------------|
| <u>vivia</u> † (Vivid)                | Nasičenost in kontrast sta povečana za zajemanje osupljivih slik<br>s pisano postavitvijo in motivi, kot so rože, spomladansko rastje,<br>modro nebo ali prizori ob morju. |
| Port. + (Portrait)                    | Za slikanje kožne barve v mehkih tonih, primerno za slikanje portretov.                                                                                                    |
| Landscape)                            | Nasičenost, kontrast in ostrina so povečani za zajemanje žive in<br>čiste pokrajine. Tudi oddaljena pokrajina bolj izstopa.                                                |
| Sunset (Sunset)                       | Za zajemanje čudovite rdeče zahajajočega sonca.                                                                                                    |
| <mark>B/w</mark> ∱ (Black &<br>White) | Za snemanje slik v črno-belih odtenkih.                                                                                                    |

() (Contrast), @ (Saturation) in [] (Sharpness) se lahko nastavijo za vsako obliko tematskega snemanja Creative Style.

| (Kontrast)     | Zvišajte vrednost, da dosežete sliko z močnim kontrastom.<br>Zmanjšajte vrednost za mehkejše prehode.       |
|----------------|----------------------------------------------------------------------------------------------------|
| ③ (Nasičenost) | Zvišajte vrednost za sliko z globokimi in živahnimi barvami.<br>Zmanjšajte vrednost za umirjen videz.       |
| (Ostrina)      | Stopnja poudarjanja obrisov. Povečajte vrednost za jasnejši videz. Zmanjšajte vrednost za mehkejše prehode. |

#### Opomba

- · Če izberete [Black & White], nasičenosti ne morete nastaviti.
- · Pri uporabi naslednjih funkcij se izbere možnost [Standard]:
  - [Intelligent Auto]
  - [Superior Auto]
  - [Scene Selection]
  - [Picture Effect] (razen [Off])

## Brisanje (Delete)

Omogoča vam, da izbrišete neželene slike.

#### 1 MENU → [Playback] → [Delete] → želeni način.

| \$<br>Multiple Img.     | Izbrišejo se izbrane slike. Pritisnite na sredino nadzornega<br>kolesca in izberite OK.<br>Ali: pritisnite na sliko izberite OK (samo NEX-5R). | VZO           |
|-------------------------|----------------------------------------------------------------------------------------------------|---------------|
| All in Folder           | Izbrišejo se vse slike v izbrani mapi ali vsi AVCHD filmi.                                                                                     | čni           |
| All AVCHD view<br>files |                                                                                                    | nje<br>h slik |

#### Opomba

Izberete lahko vse do 100 slik.

### 🛱 Brisanje slike

Sliko je lažje izbrisati tako, da, medtem ko je prikazana na zaslonu, izberete 👼 (Delete) (stran 41).

Pregled menija

### Izbira fotografije/filma (Still/Movie Select)

Izberete lahko enoto slik za predvajanje.

1 MENU  $\rightarrow$  [Playback]  $\rightarrow$  [Still/Movie Select]  $\rightarrow$  želeni način.

| $\checkmark$ | Folder View(Still) | Prikaže slike po mapah.     |  |
|--------------|--------------------|-----------------------------|--|
|              | Folder View(MP4)   | Prikaže filme MP4 po mapah. |  |
|              | AVCHD View         | Prikaže filme AVCHD.        |  |

# Diaprojekcija (Slide Show)

Ta funkcija omogoča samodejno predvajanje slik.

Predvajajo se samo 3D slike s funkcijo "SlideShow" (diaprojekcija) na 3D TV-ju, priključenem v fotoaparat.

#### 1 MENU $\rightarrow$ [Playback] $\rightarrow$ [Slide Show] $\rightarrow$ želeni način $\rightarrow$ OK.

| Dec          |                 |                                                     |                       |
|--------------|-----------------|-----------------------------------------------------|-----------------------|
| ĸe           | Deat            |                                                     | P S                   |
|              | On              | Slike predvaja v neprekinjenem krogu.               | čnil                  |
| $\checkmark$ | Off             | Ko se predvajajo vse slike, se diaprojekcija konča. | n sli                 |
| Inte         | erval           |                                                     | T F                   |
|              | 1 Sec           | Nastavi se interval prikaza slik.                   |                       |
| $\checkmark$ | 3 Sec           |                                                     | reg                   |
|              | 5 Sec           |                                                     | lled                  |
|              | 10 Sec          |                                                     | E E                   |
|              | 30 Sec          |                                                     | nija                  |
| Ima          | іде Туре        |                                                     |                       |
| $\checkmark$ | All             | Vse fotografije se predvajajo kot običajne slike.   | $\neg$ ( $\downarrow$ |
|              | Display 3D Only | Predvajajo se samo 3D slike.                        | ka                    |
|              | ·               |                                                     | zal                   |
|              | Opombe          |                                                     | ° In                  |

#### Opombe

- · Diaprojekcije ne morete začasno ustaviti. Za ustavitev diaprojekcije pritisnite na sredino nadzornega kolesca.
- Slike lahko predvajate s funkcijo "SlideShow" samo, če je način [Still/Movie Select] nastavljen na [Folder View(Still)].
- · Panoramska slika se prikaže kot polna slika. Če želite potovati po panoramski sliki, pritisnite na sredino nadzornega kolesca, medtem ko je slika prikazana.
- · S tem fotoaparatom ni mogoče snemati 3D slik.

Se nadaljuje 1

lskanje vzorčnih slik

Pregled menija

Abecednc

kazalo

### Prenos slik na pametni telefon (View on Smartphone)

Fotografije lahko prenesete na pametni telefon in si jih na njem ogledate. Naložite aplikacijo "PlayMemories Mobile" iz trgovine z aplikacijami na pametni telefon.

- Na svoj pametni telefon naložite program "PlayMemories Mobile". Naložite program "PlayMemories Mobile" s spletne trgovine z aplikacijami za vaš pametni telefon.
- 2 Pritisnite na <sup>x</sup><sub>1</sub> (View on Smartphone) in izberite želeni način. Če je mehki tipki B dodeljena druga funkcija, izberite MENU → [Playback] → [View on Smartphone].

| This Image                  | Na pametni telefon se prenese najnovejši posnetek ali nazadnje predvajanja slika.                                        |
|-----------------------------|----------------------------------------------------------------------------------------------------|
| All Images on This Date     | Na pametni telefon se prenesejo vse slike, posnete na isti<br>datum, kot najnovejša slika ali nazadnje predvajana slika. |
| All Images in The<br>Device | Na pametni telefon se prenesejo vse slike.                                                                               |

3 Če je fotoaparat pripravljen na prenos, se pojavi zaslon z informacijami. S pomočjo teh informacij povežite pametni telefon in fotoaparat.

| ew on Smartphone                     | (WI-F)                                | × |
|--------------------------------------|---------------------------------------|---|
| Awaiting connection<br>Running as an | n to a smartphone.<br>I access point. |   |
| SSID                                 |                                       |   |
| Password                             |                                       |   |
| Device Name                          |                                       |   |

- · Nekaterih slik pametni telefon morda ne bo mogel prikazati, kar je odvisno od snemalnega formata.
- · Prenesete lahko samo fotografije. Filmov ni mogoče prenesti.
- Fotoaparat bo delil informacije o povezavi za [View on Smartphone] z napravo, ki ima dovoljenje za povezavo. Če želite zamenjati napravo, ki ima dovoljenje za povezavo s fotoaparatom, ponastavite informacije o povezavi z naslednjim postopkom. MENU → [Setup] → [Reset View on Smartphone]. Po ponastavitvi informacij o povezavi, morate ponovno registrirati pametni telefon (str. 201).
- "PlayMemorites Mobile" ni na voljo v vseh državah.
- Če je fotoaparat pripravljen na prenos, vendar z izbiro X na zaslonu fotoaparata prekinete povezavo s
  pametnim telefonom, bo trajalo nekaj sekund, da se prikaz vrne na prikaz za predvajanje.

### Prenos slik na Android z uporabo programa "PlayMemories Mobile"

- 1 Zaženite program "PlayMemories Mobile" na Androidu.
- 2 Izberite fotoaparat (DIRECT-xxxx:NEX-xxx).

3 Vpišite geslo, ki se prikaže na fotoaparatu. Android je povezan s fotoaparatom.

4 Za prenos slike sledite navodilom na zaslonu.

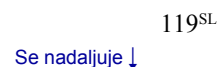

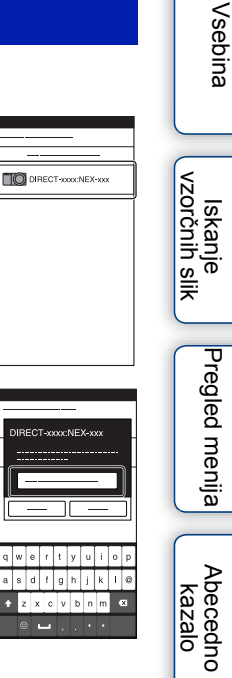

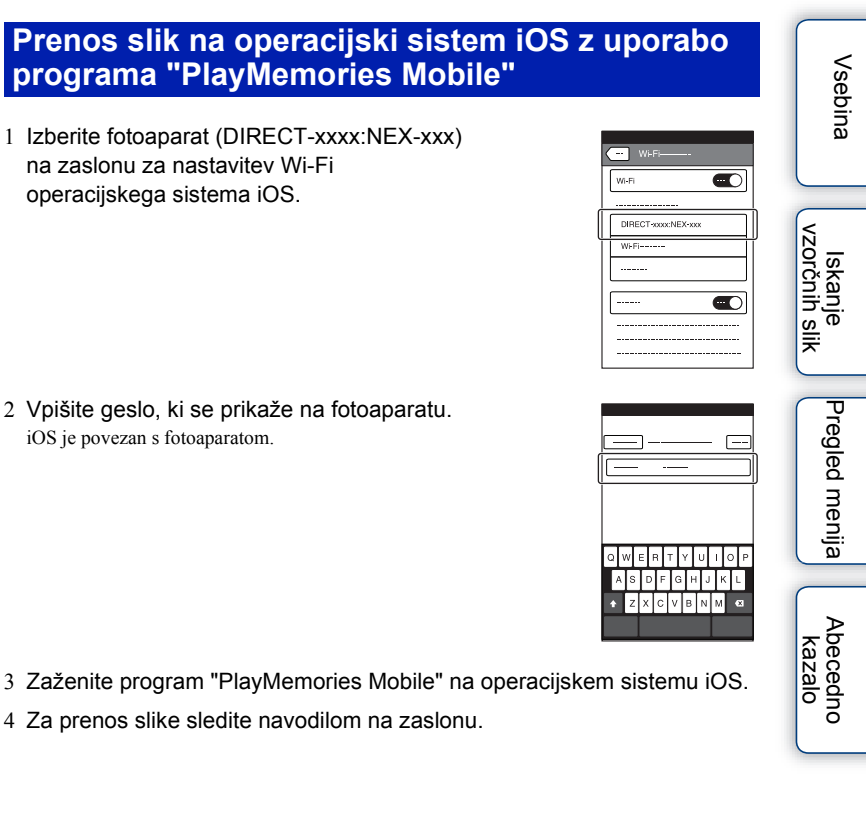

- 4 Za prenos slike sledite navodilom na zaslonu.

# Pošiljanje v računalnik

Slike lahko prenesete na računalnik, povezan z omrežjem in si ustvarite varnostno kopijo slik. Pred shranjevanjem na računalnik naložite program "PlayMemories Home", povežite računalnik in fotoaparat z USB kablom in nastavite fotoaparat na program "PlayMemories Home". Prej bo potrebno še registrirati dostopno točko (str. 195, 196).

- 1 Zaženite računalnik.
- 2 MENU → [Playback] → [Send to Computer]

#### Opomba

 Pri nekaterih nastavitvah aplikacij na računalniku, se fotoaparat po shranitvi slik na računalnik, ne bo izklopil.

### Prikaz slik na televizorju

Če sta fotoaparat in TV povezana s HDMI kablom, si lahko slike ogledate na TV-ju, ki omogoča uporabo omrežja, tako da slike prenesete iz fotoaparata.

- Izberite MENU → [Playback] → [View on TV] → naprava, ki jo želite priključiti na fotoaparat.

Za ročno predvajanje slik pritisnite na desno/levo stran nadzornega kolesca.

Če želite priključiti drugo napravo, izberite OPTION in nato [Device list].

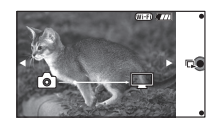

### Nastavitev diaprojekcije (Slideshow)

| Playback Selection | Izberete lahko skupinko slik za prikaz.<br>Izbirate lahko med [All Images in The Device] in [All in<br>Folder]. |
|--------------------|----------------------------------------------------------------------------------------------------|
| Interval           | Izbirate lahko med [Short] in [Long].                                                                           |
| Effects*           | Izbirate lahko med [On] in [Off].                                                                               |

Nastavitve diaprojekcije lahko spremenite s pritiskom na tipko OPTION.

\* Nastavitve delujejo samo za BRAVIA TV, ki je s temi funkcijami združljiv.

- To funkcijo lahko uporabite na TV-ju, ki podpira DLNA.
- Slike si lahko ogledate na TV-ju, ki omogoča Wi-Fi Direct ali TV-ju, ki omogoča povezavo z omrežjem (vključno s kabelsko TV).
- Če uporabljate TV, ki omogoča Wi-Fi Direct, si lahko slike ogledate tudi, če TV ni povezan z omrežjem.
- Če povežete TV in fotoaparat in ne uporabite možnosti Wi-Fi Direct, je najprej potrebno registrirati dostopno točko na fotoaparatu (str. 195, 196).
- Prikaz slik na TV-ju utegne trajati nekaj časa.
- Filmov ni mogoče prikazati na TV-ju z uporabo možnosti Wi-Fi. Uporabite HDMI kabel (ni priložen).

### Tiskanje določenih fotografij (Specify Printing)

Določite lahko, katere fotografije in koliko fotografij, posnetih na spominsko kartico, naj se natisne.

Na registriranih slikah se prikaže oznaka DPOF (zaporedje tiskanja).

#### 1 MENU $\rightarrow$ [Playback] $\rightarrow$ [Specify Printing] $\rightarrow$ želena nastavitev.

| DPC  | DPOF Setup    |                                                                                                    |  |
|------|---------------|----------------------------------------------------------------------------------------------------|--|
| 8    | Multiple Img. | <ul> <li>Izberite slike, ki jih želite natisniti.</li> <li>① Izberite sliko in pritisnite na sredino nadzornega kolesca. Za preklic slike, ponovno izberite sliko, označeno s 𝒞. Sliko lahko izberete s pritiskom na sliko (samo NEX-5R).</li> <li>② Ponovite postopek za vse slike, ki jih želite natisniti.</li> </ul> |  |
|      | Cancel All    | Prekličite vse oznake DPOF.                                                                                                    |  |
| Date | e Imprint     |                                                                                                    |  |
|      | On            | Nastavi možnost označitve slik, označenih z DPOF, z datumom                                                                                                    |  |
| Ø    | Off           | (ko jih želite natisniti).                                                                                                    |  |

#### Opombe

- · Naslednjim datotekam ni mogoče dodati oznake DPOF:
  - filmom,
  - slikam RAW.
- · Oznako DPOF lahko dodate vse do 998-im slikam.
- DPOF registracija se po tiskanju ne izbriše. Priporočamo vam, da jo po tiskanju izbrišete.

lskanje vzorčnih slik

Pregled menija

Abecedno kazalo

# Indek slik (Image Index)

Prikaže se več slik hkrati.

1 MENU  $\rightarrow$  [Playback]  $\rightarrow$  [Image Index]  $\rightarrow$  želeni način.

| 8 | 6 Images  | Prikaže se 6 slik.  |  |
|---|-----------|---------------------|--|
|   | 12 Images | Prikaže se 12 slik. |  |

### 🛱 Prikaz želene mape

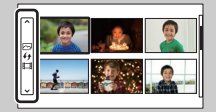

Za izbiro želene mape izberite merilni pas na levi strani zaslona z indeksnimi slikami, nato pritisnite na zgornjo/ spodnjo stran nadzornega kolesca. Mapo lahko izberete s pritiskom na merilni pas. Način prikaza lahko spremenite s pritiskom na sredino merilnega pasu.

#### NEX-5R:

Mapo lahko izberete tudi tako, da se dotaknete merilnega pasu na levi. Med predvajanjem fotografij in filmov lahko preklapljate tako, da pritisnete na sredino merilnega pasu. Pregled menija

lskanje vzorčnih slik

### ⊕ Povečevanje slike (Enlarge Image)

Ostrino lahko preverite tako, da povečate del predvajane slike.

- 1 MENU  $\rightarrow$  [Playback]  $\rightarrow$  [  $\oplus$  Enlarge Image].
- 2 Nastavite stopnjo z obračanjem nadzornega kolesca. Ali: pritisnite na ⊕ ali ⊝ na zaslonu (samo NEX-5R).
- 3 Izberite del, ki ga želite povečati, s pritiskom na zgornji/spodnji/desni/levi del nadzornega kolesca.

Ali: izberite del slike, ki ga želite povečati, tako, da s prstom potegnete po sliki (samo NEX-5R).

Če pritisnete na sliko, se bo slika povečala, s sredino na pritisnjenem mestu (samo NEX-5R).

4 Za preklic funkcije izberite 🗙 .

#### Opombi

- · Filmov ne morete povečati.
- · Med predvajanjem panoramskih slik, najprej začasno ustavite predvajanje, nato povečajte sliko.

### 🛱 Stopnja povečave

Stopnja povečave je odvisen od velikosti slike.

| Velikost slike | Stopnja povečave               |
|----------------|--------------------------------|
| L              | Pribl. ×1 – ×13,6              |
| М              | Pribl. $\times 1 - \times 9,9$ |
| S              | Pribl. $\times 1 - \times 6,8$ |

# Obračanje slike (Rotate)

Ta možnost vam omogoča, da sliko obrnete v nasprotni smeri urinega kazalca. Uporabite to funkcijo, kadar želite vodoravno sliko prikazati v navpičnem položaju. Ko sliko zavrtite, bo ostala v tem položaju, tudi če fotoaparat izklopite.

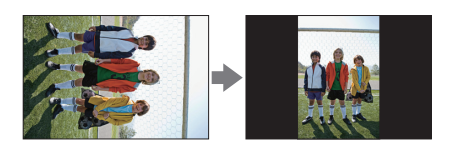

- 1 MENU → [Playback] → [Rotate].
- Pritisnite na sredino nadzornega kolesca.
   Ali: pritisnite na ₄<sub>□</sub> (Rotate) na zaslonu (samo NEX-5R).

Slika se obrne v nasprotni smeri urinega kazalca. Slika se obrača s pritiskanjem na sredino. Ali: sliko lahko obrnete z dotikom simbola (na praslonu (samo NEX-5R).

- · Naslednjih datotek ni mogoče obrniti:
  - filmov,
  - zaščitenih slik.
- · Slik, posnetih z drugimi fotoaparati, morda ne bo mogoče obrniti.
- Če predvajate slike na računalniku, se podatki o obratu slike morda ne bodo prikazali, kar je odvisno od programa.

# Zaščita (Protect)

Ta funkcija zaščiti posnete slike pred neželenim izbrisom. Na registrirani sliki se prikaže oznaka **o**<sub>n</sub>.

#### 1 MENU $\rightarrow$ [Playback] $\rightarrow$ [Protect] $\rightarrow$ želeni način.

| 8 | Multiple Img.                  | Dodeli ali prekliče zaščito izbranih slik. Pritisnite na sredino<br>nadzornega kolesca ali na sliko, nato izberite OK (samo NEX-<br>5R). |
|---|--------------------------------|----------------------------------------------------------------------------------------------------|
|   | Cancel All Images              | Prekliče zaščito vseh fotografij.                                                                                                    |
|   | Cancel All<br>Movies(MP4)      | Prekliče zaščito vseh filmov (MP4).                                                                                                    |
|   | Cancel All AVCHD<br>view files | Prekliče zaščito vseh AVCHD filmov.                                                                                                    |

#### Opomba

· Zaščitite lahko vse do 100 slik hkrati.

Iskanje vzorčnih slik

### Nastavitev glasnosti (Volume Settings)

Glasnost zvoka lahko nastavite v osmih korakih.

1 MENU → [Playback] → [Volume Settings] → želena vrednost.

### 🛱 Nastavitev glasnosti med predvajanjem

Če med predvajanjem filma pritisnete na sredino nadzornega kolesca, se bo prikazal zaslon [Volule Settings].

Glasnost lahko nastavite med poslušanjem dejanskega zvoka.

Vsebina

Pregled menija

### AEL w/ shutter

Izberete lahko možnost, da se osvetlitev fiksno nastavi, ko pritisnete na sprožilec do polovice.

| $\diamond$ | On  | Osvetlitev se ob pritisku na sprožilec do polovice fiksno nastavi.                                                                                                    |
|------------|-----|----------------------------------------------------------------------------------------------------|
|            | Off | Osvetlitev se ob pritisku na sprožilec do polovice ne nastavi<br>fiksno. Uporabite ta način, če želite ostrino in osvetlitev nastaviti<br>ločeno. Če snemate v načinu [Contr. Shooting] ali [Spd Priority<br>Cont.], fotoaparat še naprej nastavlja osvetlitev. |

- Če je način [Autofocus Mode] nastavljen na [Continuous AF], nastavitve [Off] za [AEL w/shutter] niso veljavne in fotoaparat nastavi osvetlitev za prvo sliko, ko pritisnete na sprožilec do polovice. V načinih [Contr. Shooting] in [Spd Priority Cont.] fotoaparat še naprej nastavlja osvetlitev za ostale slike.
- Delovanje tipke AEL (samo NEX-6) ima prednost pred nastavitvami [AEL w/shutter].
- Če s funkcijo [Custom Key Settings] mehki tipki B dodelite funkcijo [AEL toggle], bo upravljanje tipke B imelo prednost pred nastavitvami [AEL w/shutter] (samo NEX-5R).

# AF osvetlitev (AF Illuminator)

AF osvetlitev nudi dodatno luč za lažjo ostritev objekta v temnem okolju. AF osvetlitev oddaja rdečo svetlobo, ki fotoaparatu omogoča lažjo ostritev pri polovičnem pritisku na sprožilec, dokler se ostrina ne zaklene.

1 MENU  $\rightarrow$  [Setup]  $\rightarrow$  [AF Illuminator]  $\rightarrow$  želena nastavitev.

|   |      |                                      | <    |
|---|------|--------------------------------------|------|
| Ø | Auto | Fotoaparat uporabo AF osvetlitev.    | zor  |
|   | Off  | Fotoaparat ne uporabi AF osvetlitve. | čnik |

#### Opombi

- · Funkcije AF illuminator ne morete uporabiti, če:
  - je način [Autofocus Mode] nastavljen na [Continuous AF],
  - je v [Scene Selection] izbran [Landscape], [Night Scene] ali [Sports Action],
  - je izbran način [Sweep Panorama],
  - snemate filme,
  - uporabljate objektiv z A bajonetom (ni priložen).
- Če uporabljate AF osvetlitev, nastavitev za [Autofocus Area] ne bo veljavna in AF območje bo označeno s pikčasto črto. AF deluje s prednostjo na in okoli sredine.

# Območje AF prek fazne zaznave

Nastavite lahko možnost, da se na zaslonu prikažejo točke območja AF prek fazne zaznave.

1 MENU  $\rightarrow$  [Setup]  $\rightarrow$  [Phase Detection AF Area]  $\rightarrow$  želeni način.

|              | On  | Prikažejo se točke območja AF prek<br>fazne zaznave.<br>Točke območja AF<br>prek fazne zaznave |
|--------------|-----|------------------------------------------------------------------------------------------------|
| $\checkmark$ | Off | Točke območja AF prek fazne zaznave se ne prikažejo.                                           |

- Če je vrednost zaslonke večja od F6.3, funkcija Phase Detection AF ni na voljo. Uporabite lahko samo funkcijo Contrast AF.
- Funkcija Phase Detection AF je na voljo samo pri uporabi ustreznega objektiva. Če je na fotoaparat
  nameščen nezdružljiv objektiv, funkcije Phase Detection AF ne bo mogoče uporabiti. Podrobnosti o
  združljivosti objektivov si oglejte na Sonyjevi spletni strani ali se posvetujte s prodajalcem ali
  pooblaščenim serviserjem opreme Sony.
- Če uporabljate objektiv A bajoneta (ni priložen) z adapterjem (ni priložen), se funkcija Phase Detection AF ne bo vklopila.
- Funkcija Phase Detection AF ni na voljo za snemanje filmov. Točke območja AF prek fazne zaznave se na zaslonu ne prikažejo.

### Zmanjševanje pojava rdečih oči (Red Eye Reduction)

Bliskavica se pred snemanjem večkrat sproži in tako zmanjša pojav rdečih oči ob uporabi bliskavice.

#### 1 MENU → [Setup] → [Red Eye Reduction] → želena nastavitev.

| 1 M          | $ENU \rightarrow [Setup] \rightarrow$ | [Red Eye Reduction] → želena nastavitev.                | VZO - |
|--------------|---------------------------------------|---------------------------------------------------------|-------|
|              | On                                    | Bliskavica se vedno sproži in zmanjša pojav rdečih oči. | rčn   |
| $\checkmark$ | Off                                   | Funkcija [Red Eye Reduction] je izklopljena.            | ih s  |
|              |                                       |                                                         | Ŧ     |

#### Opombi

- · Funkcije [Red Eye Reduction] ne morete uporabiti z naslednjimi funkcijami:
  - [Hand-held Twilight] ali [Anti Motion Blur] v [Scene Selection],
  - [Rear Sync.], [Wireless] (samo NEX-6) ali [Flash Off] v [Flash Mode],
  - [Smile Shutter],
  - [Sweep Panorama].
- Zmanjšanje pojava rdečih oči v nekaterih pogojih nima želenega učinka, kar je odvisno od individualnih razlik, razdalje od objekta, če objekt ne vidi vnaprej sprožene bliskavice.

### 🛱 Kaj povzroči pojav rdečih oči?

Do tega pojava pride zaradi odboja luči iz bliskavice od krvnih žilic na očesni mrežnici, ker se zenice v temnem prostoru povečajo.

Fotoaparat

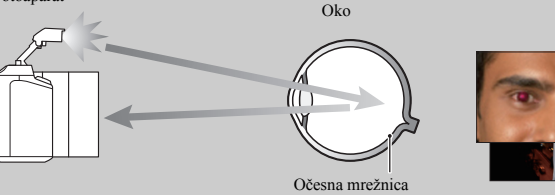

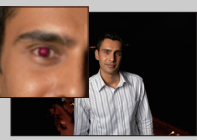

# Nastavitev iskala/LCD zaslona (FINDER/LCD Setting)

Če ste na fotoaparat pritrdili elektronsko iskalo (modelu NEX-5R ni priloženo), lahko senzorji v iskalu zaznajo, če ga uporabljate ali ne.

1 MENU → [Setup] → [FINDER/LCD Setting] → želena nastavitev.

| V | Auto                        | Ko pogledate vanj, bo prikaz samodejno preklopil na<br>elektronsko iskalo.<br>Prikaz lahko preklopite ročno s tipko na elektronskem iskalu<br>(samo NEX-5R). |
|---|-----------------------------|----------------------------------------------------------------------------------------------------|
|   | Viewfinder<br>(samo NEX-6)  | LCD zaslon se izklopi in slika se vedno prikaže v elektronskem iskalu.                                                                                       |
|   | LCD Monitor<br>(samo NEX-6) | Elektronsko iskalo se izklopi in slika se vedno prikaže na LCD zaslonu.                                                                                      |
|   | Manual<br>(samo NEX-5R)     | V tem načinu lahko ročno preklapljate prikaz med elektronskim<br>iskalom (ni priložen) in LCD zaslonom in sicer s tipko na<br>elektronskem iskalu.           |

Vsebina

lskanje vzorčnih slik

# Prikaz Live View (Live View Display)

Omogoča vam, da izberete možnost prikaza slik, spremenjenih z učinki kompenzacije osvetlitve, razmerja beline, kreativnega sloga ali slikovnega učinka na zaslonu.

#### 1 MENU $\rightarrow$ [Setup] $\rightarrow$ [Live View Display] $\rightarrow$ želena nastavitev.

| $\boldsymbol{\diamond}$ | Setting Effect ON  | Prikaže slike z dodanimi učinki.                                                                                                    |
|-------------------------|--------------------|----------------------------------------------------------------------------------------------------|
|                         | Setting Effect OFF | Slik ne prikaže z dodanimi učinki.<br>Ta nastavitev vam omogoča, da se osredotočite na kompozicijo<br>objekta, ko se objekt na zaslonu prikaže tak kot je.<br>V načinu [Manual Exposure] se slike vedno prikažejo z ustrezno<br>osvetlitvijo. |

#### Opombi

- · Funkcijo [Setting Effect OFF] lahko izberete samo v naslednjih načinih snemanja:
  - [Manual Exposure]
  - [Shutter Priority]
  - [Aperture Priority]
  - [Program Auto]
- Če nastavite [Live View Display] na [Setting Effect ON], utegnete imeti težave s preverjanjem kompozicije, ker utegne prikaz "Live View Display" izgledati pretemen ali presvetel. Če pride do tega pojava, nastavite [Live View Display] na [Setting Effect OFF].

Iskanje vzorčnih slik

### Samodejni prikaz posnetka (Auto Review)

Posneto sliko lahko takoj po snemanju preverite na LCD zaslonu. Spremenite lahko čas prikaza.

#### 1 MENU $\rightarrow$ [Setup] $\rightarrow$ [Auto Review] $\rightarrow$ želena nastavitev.

|                         | 10 Sec | Prikaže se za določen čas.                                             |
|-------------------------|--------|------------------------------------------------------------------------|
|                         | 5 Sec  | Ce izberete 🕀 (Enlarge Image), si boste lahko ogledali povečano sliko. |
| $\boldsymbol{\diamond}$ | 2 Sec  |                                                                        |
|                         | Off    | Se ne prikaže.                                                         |

- Pri samodejnem prikazu se slika ne prikaže v navpičnem položaju, čeprav je pri [PlaybackDisplay] izbrana nastavitev [Auto Rotate].
- Tudi če je med snemanjem v načinu [Sweep Panorama] možnost [Grid Line] nastavljena na [Off], se mreža v načinu 'Auto Review' ne bo prikazala.
- Pred prikazom slike se utegne začasno prikazati neprocesirana slika, kar je odvisno od nastavitve (npr. [DRO/Auto HDR], [Soft Skin Effect], [Lens Comp.: Distortion].

# Mreža (Grid Line)

Izberete lahko možnost, da se mreža prikaže ali ne. S pomočjo mreže bo nastavitev kompozicije slik enostavnejša.

1 MENU  $\rightarrow$  [Setup]  $\rightarrow$  [Grid Line]  $\rightarrow$  želena nastavitev.

|   | Rule of 3rds Grid      | Postavitev glavnih objektov v bližino ene od črt, ki delijo sliko<br>na tretjine, omogoča boljšo nastavitev kompozicije.                                                                             | VZOF               |
|---|------------------------|----------------------------------------------------------------------------------------------------|--------------------|
|   | Square Grid            | Kvadratne mreže poenostavljajo nastavitev vodoravnega<br>položaja kompozicije. To je primerno za določitev kakovosti<br>kompozicije, kadar snemate pokrajino, kader od blizu ali<br>podvojene slike. | kanje<br>čnih slik |
|   | Diag. + Square<br>Grid | S postavitvijo objekta na diagonalno črto lahko izrazite<br>lahkotnejši občutek in občutek moči.                                                                                                    | Pre                |
| Ø | Off                    | Mreža se ne prikaže.                                                                                                    | e gle              |

### ϔ Preverjanje slike za snemanje filma

|   | - 1 |
|---|-----|
|   |     |
| L | _   |

Slika, ki se prikaže, ko je možnost [Grid Line] nastavljena na drugo nastavitev kot [Off], bo prikazala, do kakšne mere je objekt vključen v sliko. To vam omogoča, da nastavite kompozicijo slike preden posnamete film.

Okvir za film

Vsebina

Pregled menija

Abecedno kazalo

136<sup>SL</sup>

### Stopnja preverjanja (Peaking Level)

Obrise izostrenega področja poudari z določeno barvo. Ta funkcija je uporabna za makro snemanje in snemanje portreta, ki zahteva natančno nastavitev ostrine.

| 1 N          | IENU → [Setup] – | → [Peaking Level] → želena nastavitev. | VZQ  |
|--------------|------------------|----------------------------------------|------|
|              | High             | Stopnja preverjanja je visoka.         | ska  |
|              | Mid              | Stopnja preverjanja je srednja.        | ih s |
|              | Low              | Stopnja preverjanja je nizka.          | F    |
| $\checkmark$ | Off              | Funkcija Peaking Level je izklopljena. |      |

#### 1 MENU → [Setup] → [Peaking Level] → želena nastavitev.

#### Opombi

- · Ker fotoaparat sam oceni ali je področje izostreno, je stopnja preverjanja odvisna od motiva in od uporabljenega objektiva.
- · Obrisi izostrenega področja se ne poudarijo, če je fotoaparat priključen s HDMI kablom.

# Barva za preverjanje (Peaking Color)

V načinu ročnega ostrenja lahko nastavite barvo za funkcijo Peaking.

#### 1 MENU $\rightarrow$ [Setup] $\rightarrow$ [Peaking Color] $\rightarrow$ želena nastavitev.

| $\checkmark$ | White  | Obrisi se poudarijo v beli barvi.   |
|--------------|--------|-------------------------------------|
|              | Red    | Obrisi se poudarijo v rdeči barvi.  |
|              | Yellow | Obrisi se poudarijo v rumeni barvi. |

#### Opomba

• Te postavke ni mogoče nastaviti, če je funkcija [Peaking Level] nastavljena na [Off].

### **Clear Image Zoom**

Nastavi možnost uporabe funkcije 'Clear Image Zoom', ko uporabljate funkcijo [Zoom] (stran 87). Sliko zumira z višjo kakovostjo kot digitalni zum.

#### 1 MENU $\rightarrow$ [Setup] $\rightarrow$ [Clear Image Zoom] $\rightarrow$ želena nastavitev.

| $\checkmark$ | On  | Fotoaparat uporabi funkcijo Clear Image Zoom.    |
|--------------|-----|--------------------------------------------------|
|              | Off | Fotoaparat ne uporabi funkcije Clear Image Zoom. |

#### Opomba

- · Funkcije Clear Image Zoom ni mogoče uporabiti z naslednjimi funkcijami:
  - [Sweep Panorama]
  - [Smile Shutter]
  - [RAW] ali [RAW & JPEG] v [Quality]

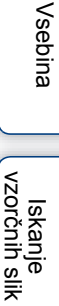

## **Digital Zoom**

Izberete lahko možnost uporabe digitalnega zuma med uporabo funkcije [Zoom] (stran 87).

Sliko približa z večjo povečavo kot Clear Image Zoom, vendar je kakovost v primerjavi s Clear Image Zoom slabša. Ta funkcija je na voljo tudi med snemanjem filmov.

1 MENU  $\rightarrow$  [Setup]  $\rightarrow$  [Digital Zoom]  $\rightarrow$  želena nastavitev.

|              | On  | Fotoaparat uporabi funkcijo Digital Zoom.<br>Če želite uporabiti večjo povečavo ne glede na poslabšanje<br>kakovosti slike, izberite nastavitev [On]. |  |
|--------------|-----|----------------------------------------------------------------------------------------------------|--|
| $\checkmark$ | Off | Fotoaparat ne uporabi funkcije Digital Zoom.                                                                                                    |  |

#### Opomba

- · Funkcije [Digital Zoom] ni mogoče uporabiti z naslednjimi funkcijami:
  - [Sweep Panorama]
  - [Smile Shutter]
  - [RAW] ali [RAW & JPEG] v [Quality]

### Samosprožilec za avtoportret (samo NEX-5R) (Self-portrait Selftimer)

Nastavite lahko možnost, da pri uporabi LCD zaslona, obrnjenega navzgor za 180 stopinj, izberete način snemanja s samosprožilcem s 3-sekundno zakasnitvijo ali ne.

#### 1 MENU $\rightarrow$ [Setup] $\rightarrow$ [Self-portrait Self-timer] $\rightarrow$ [On].

| \$<br>On | Fotoaparat samodejno nastavi način snemanja s samosprožilcem<br>s 3-sekundno zakasnitvijo, če je LCD zaslon obrnjen navzgor za<br>180 stopinj.                                 |
|----------|----------------------------------------------------------------------------------------------------|
| Off      | Izberete lahko način snemanja v skladu z načinom pogona.<br>Izberite to možnost, če ne želite uporabiti samosprožilca in<br>nastavite način pogona na način [Single Shooting]. |

#### 2 Obrnite LCD zaslon navzgor za 180 stopinj. Funkcija [Touch Shutter] se nastavi na [On].

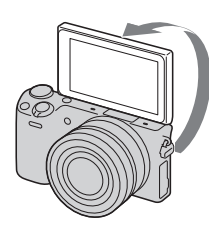

#### 3 Pritisnite na LCD zaslon.

Sprožilec se po treh sekundah sproži.

#### Opombe

- Lučka samosprožilca ne utripa.
- Funkciije [Self-portrait Self-timer] ni mogoča uporabiti z naslednjimi funkcijami:
  - med snemanjem filma,
  - [Hand-held Twilight], [Anti Motion Blur] v [Scene Selection],
  - [Sweep Panorama],
  - [Smile Shutter],
  - [Auto HDR],
  - [Soft Focus], [HDR Painting], [Rich-tone Mono.], [Miniature] v [Picture Effect].
- Funkcije [Self-portrait Self-timer] ne morete uporabljati, če ste na priključek Smart Accessory Terminal 2 priključili bliskavico HVL-F7S (priložena).
- Če je bliskavica med snemanjem presvetla, spremenite nastavitev za [AF Illuminator].

Iskanje vzorčnih slik

Vsebina

### Abecedno kazalo

# S. Auto Image Extract.

Nastavite možnost, da shranite ali ne shranite vseh slik, ki so bile posnete zaporedoma v načinu [Superior Auto].

#### 1 MENU $\rightarrow$ [Setup] $\rightarrow$ [S. Auto Image Extract.] $\rightarrow$ želena nastavitev.

| $\checkmark$ | Auto | Shrani se 1 ustrezna slika, ki jo izbere fotoaparat. | ſ | - |
|--------------|------|------------------------------------------------------|---|---|
|              | Off  | Shranijo se vse slike.                               |   | 5 |

#### Opombi

- Tudi če s funkcijo [Hand-held Twilight], ki je bila izbrana med prepoznanimi načini kadrov, možnost [S. Auto Image Extract.] nastavite na [Off], se shrani 1 združena slika.
- Če je funkcija [Auto Port. Framing] vklopljena, se shranita 2 sliki, tudi če izberete nastavitev [Auto].

### **MF Assist**

Slika na zaslonu se samodejno poveča, da jo boste lažje ročno izostrili. Ta funkcija deluje v načinih [Manualfocus] in [DMF].

1 MENU → [Setup] → [MF Assist] → želena nastavitev.

#### 2 Z vrtenjem ostritvenega obroča nastavite ostrino.

Slika se 4,8× poveča. Sliko lahko povečate tudi 9,6×.

• V načinu DMF (Direct Manual Focus), najprej nastavite ostrino s samodejno ostritvijo, nato obrnite obroč za ostritev in pri tem držite sprožilec pritisnjen do polovice.

| 8 | On  | Slika se poveča. Trajanje povečevanja lahko nastavite s funkcijo<br>[MF Assist Time]. Za ustavitev povečevanja slike izberite 🗙 . |
|---|-----|----------------------------------------------------------------------------------------------------|
|   | Off | Slika se ne poveča.                                                                                                    |

#### Opombi

- · Funkcije [MF Assist] ne morete uporabiti med snemanjem filmov.
- Če je na fotoaparat pritrjen objektiv z A bajonetom (ni priložen), lahko sliko povečate s pritiskom na MF<sup>®</sup> (mehka tipka).

### **MF Assist Time**

Nastavite lahko dolžino časa za prikaz povečane slike za funkcijo [MF Assist].

#### 1 MENU → [Setup] → [MF Assist Time] → želena nastavitev.

|              | No Limit           | Prikaz se povečuje, dokler ne izberete 🗙 .                 |   |
|--------------|--------------------|------------------------------------------------------------|---|
|              | 5 Sec              | Slika se povečuje pet sekund.                              | i |
| $\checkmark$ | 2 Sec              | Slika se povečuje dve sekundi.                             |   |
|              | Opombi             |                                                            |   |
| Те           | postavke ni mogoče | nastaviti, če je možnost [MF Assist] nastavljena na [Off]. | : |

#### Opombi

· Te postavke ni mogoče nastaviti, če je možnost [MF Assist] nastavljena na [Off].

· Ta postavka je na voljo samo z objektivom E bajoneta.
# Barvni prostor (Color Space)

Način, kako so barve predstavljene s kombinacijami številk ali z obsegom barvne reprodukcije se imenuje "barvni prostor". Barvni prostor lahko spremenite.

| \$<br>sRGB | To je običajni barvni prostor za digitalni fotoaparat. Uporabite<br>način sRGB za običajno snemanje, na primer, kadar nameravate<br>natisniti slike brez sprememb.           |
|------------|----------------------------------------------------------------------------------------------------|
| AdobeRGB   | Ta način ima širok razpon barvne reprodukcije. Če je velik del<br>objekta živo zelen ali rdeč, bo funkcija Adobe RGB učinkovita.<br>Ime datoteke za sliko se začne z "_DSC". |

#### Opombi

 Adobe RGB ) je za aplikacije in tiskalnike, ki podpirajo upravljanje barv in DCF2.0 barvni prostor. Uporaba nekaterih aplikacij ali tiskalnikov, ki to ne podpirajo, ima lahko za posledico tisk ali prikaz slik, kjer barve niso prikazane na pravi način.

 Pri prikazu slik posnetih Adobe RGB na fotoaparatu ali drugih napravah, ki niso združljive z Adobe RGB, se slike prikažejo z nizko nasičenostjo.

# SteadyShot

Nastavite lahko možnost, da uporabite funkcijo SteadyShot objektiva ali ne.

#### 1 MENU $\rightarrow$ [Setup] $\rightarrow$ [SteadyShot] $\rightarrow$ želena nastavitev.

| $\checkmark$ | On  | Uporabi se funkcija [SteadyShot].                                                              |  |
|--------------|-----|------------------------------------------------------------------------------------------------|--|
|              | Off | Funkcija [SteadyShot] se ne uporabi. To nastavitev vam<br>priporočamo, če uporabljate stojalo. |  |

#### Opombi

• Pri uporabi naslednjih funkcij se izbere nastavitev [On]:

- [Hand-held Twilight], [Anti Motion Blur] v [Scene Selection].
- Funkcije [SteadyShot] ne morete izbrati, če ime objektiva, pritrjenega na fotoaparat, ne vsebuje kratice "OSS", na primer objektiv "E16 mm F2.8" ali objektiv z A bajonetom (ni priložen).

### **Release w/o Lens**

Izberete lahko možnost, da se sprožilec lahko sproži ali ne, če fotoaparat nima pritrjenega objektiva.

#### 1 MENU → [Setup] → [Release w/o Lens] → želena nastavitev.

|                              | Enable  | Sprožilec se sproži, ko objektiv ni pritrjen. Izberite to možnost, če pritrdite fotoaparat na astronomični teleskop, ipd. |
|------------------------------|---------|----------------------------------------------------------------------------------------------------|
| $\boldsymbol{\triangleleft}$ | Disable | Sprožilec se sproži samo, če je objektiv pritrjen.                                                                        |

#### Opomba

 Pravilno merjenje ne bo mogoče, če uporabljate objektiv brez kontaktov, na primer, objektiv z astronimičnim teleskopom. V tem primeru nastavite osvetlitev ročno, tako da jo preverite na posneti sliki. Vsebina

Iskanje vzorčnih slik

# **Eye-Start AF**

Ta funkcija omogoča, da izberete možnost uporabe samodejne ostritve ob uporabi iskala (modelu NEX-5R ni priloženo).

### 1 MENU $\rightarrow$ [Setup] $\rightarrow$ [Eye-Start AF] $\rightarrow$ želena nastavitev.

|            | On                | Samodejna ostritev se začne, ko pogledate skozi iskalo.                             |          |
|------------|-------------------|-------------------------------------------------------------------------------------|----------|
| $\diamond$ | Off               | Samodejna ostritev se ne začne, ko pogledate skozi iskalo.                          | <u>i</u> |
| C          | Dpomba            |                                                                                     |          |
| • Tap      | oostavka je na vo | oljo samo, če je na fotoaparat pritrjen adapter LA-EA2 Mount Adaptor (ni priložen). | 3        |

#### Opomba

## Sprednji zavesni zaklop (Front **Curtain Shutter)**

Funkcija elektronskega zavesnega zaklopa skrajša časovni zamik med vklopi sprožilca.

#### 1 MENU $\rightarrow$ [Setup] $\rightarrow$ [Front Curtain Shutter] $\rightarrow$ želena nastavitev.

| ⊗ On    | Uporabi se funkcija zavesnega zaklopa.    | 1 |
|---------|-------------------------------------------|---|
| Off     | Funkcija zavesnega zaklopa se ne uporabi. |   |
| Opombi  |                                           |   |
| oponibi |                                           |   |

#### Opombi

- Če snemate pri visokih hitrostih zaklopa in s pritrjenim objektivom z velikim premerom, se utegne pojaviti senca neizostrenega dela, kar je odvisno od objekta in od pogojev snemanja. V tem primeru nastavite postavko na [Off].
- Če uporabljate objektiv Minolta/Konica Minolta, nastavite postavko na [Off]. Če jo nastavite na [On], se ne bo nastavila pravilna osvetlitev ali slika ne bo enakomerno osvetljena.

6

### Odpravljanje šuma pri snemanju z dolgim osvetlitvenim časom (Long Exposure NR)

Če je hitrost zaklopa nastavljena na sekundo ali dlje (snemanje z dolgimi osvetlitvenimi časi), se vklopi odpravljanje šuma, ki traja enako dolgo, kot pa je bil odprt zaklop. S tem se odpravlja zrnatost slike, ki je prisotno pri dolgih osvetlitvah.

### 1 MENU $\rightarrow$ [Setup] $\rightarrow$ [Long Exposure NR] $\rightarrow$ želena nastavitev.

| 8 | On  | Vklopi se odpravljanje šuma, ki traja enako dolgo, kot pa je bil<br>odprt zaklop. Ko deluje funkcija odpravljanja šuma, se prikaže<br>sporočilo in snemanje naslednje slike ne bo mogoče. Izberite to<br>možnost, če vam je pomembnejša kakovost slike. |
|---|-----|----------------------------------------------------------------------------------------------------|
|   | Off | Funkcija odpravljanja šuma se ne vklopi. Izberite to možnost, če<br>vam je pomembnejši čas snemanja.                                                                                                    |

#### Opombi

- Pri uporabi naslednjih funkcij se odpravljanje šuma ne izvede, tudi če je izbrana nastavitev [On]:
  - [Cont. Shooting]
  - [Spd Priority Cont.]
  - [Bracket: Cont.]
  - [Sports Action], [Hand-held Twilight], [Anti Motion Blur] v [Scene Selection]
  - [Sweep Panorama]
- · Pri uporabi naslednjih funkcij možnosti [Long Exposure NR] ne morete spremeniti:
  - [Intelligent Auto]
  - [Superior Auto]
  - [Scene Selection] (razen [Sports Action], [Hand-held Twilight])

# High ISO NR

Če snemate s funkcijo High ISO, fotoaparat zmanjša šum, ki pri visoki občutljivosti postane opaznejši. Med postopkom zmanjševanja šumov se utegne prikazati sporočilo. V tem času ne bo mogoče snemati slik.

### 1 MENU $\rightarrow$ [Setup] $\rightarrow$ [High ISO NR] $\rightarrow$ želena nastavitev.

| \$<br>Normal | Funkcija zmanjševanja šuma High ISO se vklopi z običajno<br>stopnjo. |
|--------------|----------------------------------------------------------------------|
| Low          | Funkcija zmanjševanja šuma High ISO se vklopi z nižjo stopnjo.       |

#### Opomba

- · Pri uporabi naslednjih funkcij možnosti [High ISO NR] ni mogoče nastaviti:
  - [Intelligent Auto]
  - [Superior Auto]
  - [Scene Selection]
  - [Sweep Panorama]
  - [RAW] ali [RAW & JPEG] v [Quality]

# Lens Comp.: Shading

Kompenzacija zasenčenih kotov zaslona, ki jih povzročijo določene lastnosti objektiva.

#### 1 MENU $\rightarrow$ [Setup] $\rightarrow$ [Lens Comp.: Shading] $\rightarrow$ želena nastavitev.

| $\diamond$ | Auto | Temnejši koti zaslona se samodejno kompenzirajo. |  |
|------------|------|--------------------------------------------------|--|
|            | Off  | Temnejši koti zaslona se ne kompenzirajo.        |  |

#### Opombi

• Ta postavka je na voljo samo pri uporabi objektiva z bajonetom E.

· Pri nekaterih objektivih osvetljenosti robov ni mogoče popraviti.

## Lens Comp.: Chro. Aber.

Zmanjšanje barvnega odklona v kotih zaslona, ki ga povzročijo določene lastnosti objektiva.

1 MENU → [Setup] → [Lens Comp.: Chro. Aber.] → želena nastavitev.

| 8 | Auto | Samodejno zmanjševanje barvnega odklona. | [ |
|---|------|------------------------------------------|---|
|   | Off  | Barvnega odklona ne kompenzira.          |   |

#### Opomba

· Ta postavka je na voljo samo pri uporabi objektiva z bajonetom E.

# Lens Comp.: Distortion

Kompenzacija popačenja na zaslonu, ki ga povzročijo določene lastnosti objektiva.

#### 1 MENU $\rightarrow$ [Setup] $\rightarrow$ [Lens Comp.: Distortion] $\rightarrow$ želena nastavitev.

|   | Auto | Samodejna kompenzacija popačenja na zaslona. |     |
|---|------|----------------------------------------------|-----|
| 8 | Off  | Popačenja na zaslonu ne kompenzira.          | VZC |

#### Opombi

- · Ta postavka je na voljo samo pri uporabi objektiva z bajonetom E.
- Pri nekaterih objektivih se možnost [Lens Comp.: Distortion] nastavi na [Auto] in možnosti [Off] ni mogoče izbrati.

# Sledenje obrazu, ki ga želite posneti (Face Priority Tracking)

Izberete lahko možnost prednostnega sledenja določenemu obrazu, ko fotoaparat med sledenjem objekta zazna obraz.

| \$<br>On | Prednostno sledenje obrazu.<br>Če obraza na LCD zaslonu ni videti, fotoaparat sledi telesu, ko<br>pa je obraz spet viden, sledi obrazu. Če med sledenjem oseba, ki<br>ji sledite, izgine z zaslona in se nato vrne na zaslon, bo<br>fotoaparat ponovno izostril ta obraz.           | orčnih slik |
|----------|----------------------------------------------------------------------------------------------------|-------------|
| Off      | Če nastavite zaznani obraz za tarčo, funkcija [Face Priority<br>Tracking] pa je nastavljena na [Off], bo fotoaparat, ko obraz<br>izgine z zaslona, sledil telesu. Če med sledenjem oseba izgine z<br>zaslona in se nato vrne na zaslon, bo fotoaparat ponovno izostril<br>ta obraz. | Pregled me  |

#### Opomba

 Če funkcijo [Face Detection] nastavite na [Off], se tudi funkcija [Face Priority Tracking] nastavi na [Off] in nastavitve ne bo mogoče spremeniti.

### **Auto Slow Shutter**

Izberete lahko možnost, da se pri snemanju filmov hitrost zaklopa samodejno nastavi, če je objekt temen.

### 1 MENU $\rightarrow$ [Setup] $\rightarrow$ [Auto Slow Shutter] $\rightarrow$ želena nastavitev.

| 8 | On  | Uporabi se funkcija [Auto Slow Shutter].<br>Hitrost zaklopa se samodejno upočasni. Pri snemanju v temi<br>lahko z uporabo hitrosti zaklopa zmanjšate šum.                             |
|---|-----|----------------------------------------------------------------------------------------------------|
|   | Off | Funkcija [Auto Slow Shutter] se ne uporabi.<br>Posneti film bo temnejši kot pri nastavitvi [On], vendar lahko<br>filme snemate z enakomernejšim gibanjem objekta in manj<br>motnosti. |

#### Opomba

- Funkcija [Auto Slow Shutter] je na voljo, če sta izpolnjena naslednja pogoja:
  - [Intelligent Auto], [Superior Auto], [Program Auto] ali [Aperture Priority] v [Shoot Mode]
  - [ISO AUTO] v [ISO]

Iskanje vzorčnih slik

## Snemanje zvoka (Movie Audio Rec)

Izberete lahko možnost, da se zvok med snemanjem filma posname ali ne.

### 1 MENU → [Setup] → [Movie Audio Rec] → želena nastavitev.

| 1 111        |        | $etup] \rightarrow [wove Audio Rec] \rightarrow zelena hastavitev.$ |        |
|--------------|--------|---------------------------------------------------------------------|--------|
| $\checkmark$ | On     | Zvok se posname (stereo).                                           |        |
|              | Off    | Zvok se ne posname.                                                 | Čnih   |
| (            | Opomba |                                                                     | l slik |

#### Opomba

· Če izberete možnost [On], se posname tudi zvok objektiva in delovanja fotoaparata.

## Zmanjševanje šuma vetra (Wind **Noise Reduct.)**

Izberete lahko možnost uporabe funkcije zmanjševanja šuma vetra med snemanjem filma.

| 1 N          | IENU → [S | etup] $\rightarrow$ [Wind Noise Reduct.] $\rightarrow$ želena nastavitev. | VZC  |
|--------------|-----------|---------------------------------------------------------------------------|------|
|              | On        | Zmanjša šum vetra.                                                        | nčn  |
| $\checkmark$ | Off       | Šum vetra se ne zmanjša.                                                  | ih s |
|              | Onomhi    |                                                                           |      |

#### Opombi

- · Če nastavite to postavko na [On], kjer veter ne piha dovolj močno, se utegne običajni zvok posneti prepotiho.
- Če uporabljate mikrofon (ni priložen), se zmanjševanje šuma vetra ne bo izvedlo, tudi če izberete nastavitev [On].

# AF Micro Adj.

Omogoča vam nastavitev in registracijo položaja samodejne samodejne ostritve pri uporabi adapterja LA-EA2 Mount Adaptor (ni priložen).

- 1 MENU → [Setup] → [AF Micro Adj.].
- 2 [AF Adjustment Setting]  $\rightarrow$  [On].
- 3 [amount] → želena vrednost → OK.

| 3 [amount] → že          | elena vrednost $\rightarrow$ OK.                                                                                                    | VZOĽČ   |
|--------------------------|----------------------------------------------------------------------------------------------------|---------|
| AF Adjustment<br>Setting | Izberete lahko možnost uporabe funkcije [AF Micro Adj.]. Če jo želite uporabiti, izberite [On].                                                                                                    | nih sl  |
| amount                   | Omogoča vam, da izberete optimalno vrednost med -20 in +20. Če<br>izberete večjo vrednost, se položaj samodejne ostritve premakne stran<br>od fotoaparata. Če pa izberete manjšo vrednost, se položaj samodejne<br>ostritve premakne bližje fotoaparatu. | ik Preg |
| Clear                    | Nastavljena vrednost se izbriše.                                                                                                    | gled    |

#### Opombe

- Priporočljivo je, da položaj nastavite pod dejanskimi pogoji snemanja.
- Če na fotoaparat pritrdite objektiv, za katerega ste že registrirali vrednost, se bo na zaslonu prikazala ta vrednost. Za objektiv, za katerega še niste določili vrednosti, se prikaže [±0].
- Če se prikaže [-] pomeni, da je bilo registriranih več kot 30 objektivov. Če želite registrirati še en objektiv, morate najprej izbrisati vrednost. Pritrdite objektiv z vrednostjo, ki jo želite izbrisati in izberite [±0]. Če želite izbrisati vse registrirane vrednosti, izberite [Clear].
- Funkcijo [AF Micro Adj.] uporabljajte samo z objektivi Sony, Minolta in Konika-Minolta. Če uporabite to funkcijo z drugimi objektivi, utegne to vplivati na registrirane vrednosti. Ne uporabljajte funkcije [AF Micro Adj.], če je objektiv ne podpira.
- Funkcije [AF Micro Adj.] ne morete nastaviti posebej za objektive Sony, Minolta in Konika-Minolta z enakimi lastnostmi.

# Začetni meni (Menu start)

Ta funkcija vam omogoča, da izberete meni, ki naj se prvi prikaže ali zaslon zadnjega menija.

1 MENU  $\rightarrow$  [Setup]  $\rightarrow$  [Menu start]  $\rightarrow$  želena nastavitev.

|   | Тор      | Vedno se prikaže prvi zaslon menija.                                                                        |
|---|----------|----------------------------------------------------------------------------------------------------|
| 8 | Previous | Prikaže se zadnja nastavljena postavka. S tem se poenostavi hitra ponastavitev zadnje nastavljene postavke. |

# Nastavitve menija s funkcijami (Function Menu Settings)

Tipki Fn (Function) lahko dodelite funkcije.

1 MENU → [Setup] → [Function Menu Settings] → Dodeli želeno funkcijo možnosti [Custom 1] ali [Custom 6].

| možnosti [Cus    | tom 1] ali | [Custom 6].                              | VZO I |
|------------------|------------|------------------------------------------|-------|
| Tovarniške nasta | vitve      | Funkcije, ki jih lahko dodelite tipki Fn | rčn   |
| Custom 1         | \$         | AF/MF Select                             | ih s  |
| Custom 2         | \$         | Autofocus Mode                           | Ŧ     |
| Custom 3         | Ś          | Autofocus Area                           |       |
|                  |            | Face Detection                           | Pre   |
|                  |            | Smile Shutter                            | gleo  |
|                  |            | Auto Port. Framing                       | ä     |
|                  |            | Soft Skin Effect                         | enij  |
|                  |            | Quality                                  | ۵     |
|                  |            | ISO                                      |       |
| Custom 4         | \$         | White Balance                            |       |
| Custom 5         | \$         | Metering Mode                            | aza   |
|                  |            | DRO/Auto HDR                             |       |
| Custom 6         | \$         | Picture Effect                           |       |
|                  |            | Creative Style                           |       |
|                  |            | Flash Mode                               |       |
|                  |            | Brez nastavitve                          |       |

Vsebina

# **Tipka MOVIE**

Tipko MOVIE lahko vklopite ali izklopite.

1 MENU  $\rightarrow$  [Setup]  $\rightarrow$  [MOVIE Button]  $\rightarrow$  želena nastavitev.

| $\checkmark$ | On  | Vklop tipke MOVIE.  | - |
|--------------|-----|---------------------|---|
|              | Off | Izklop tipke MOVIE. | j |

# Osebne nastavitve tipk (Custom Key Settings)

Dodelitev funkcij različnim tipkam vam omogoča hitrejše upravljanje s pritiskanjem na tipke na zaslonu z informacijami o snemanju.

 MENU → [Setup] → Dodelitev funkcij mehkim tipkam z uporabo [Func. of AEL button] (samo NEX-6) ali [Soft key B Setting].

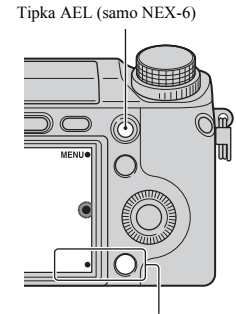

Mehka tipka B

| Funkcije tipke AEL (Func. of AEL button) (samo NEX-6) |                        |                    |
|-------------------------------------------------------|------------------------|--------------------|
| Ø                                                     | AEL hold               | White Balance      |
|                                                       | AEL toggle (stran 165) | Metering Mode      |
|                                                       | Shoot. Tips            | DRO/Auto HDR       |
|                                                       | AF/MF Select           | Picture Effect     |
|                                                       | Autofocus Mode         | Creative Style     |
|                                                       | Autofocus Area         | Flash Mode         |
|                                                       | Object Tracking        | Flash Comp.        |
|                                                       | Zoom                   | MF Assist          |
|                                                       | Face Detection         | View on Smartphone |
|                                                       | Smile Shutter          | Download Appli.    |
|                                                       | Auto Port. Framing     | Application List   |
|                                                       | Soft Skin Effect       | Brez nastavitve    |
|                                                       | Quality                |                    |
| Nast                                                  | tavitev mehke tipke B  |                    |
|                                                       | Shoot. Tips            | Picture Effect     |
|                                                       | Autofocus Mode         | Creative Style     |
|                                                       | Zoom                   | Flash Mode         |
|                                                       | Face Detection         | Flash Comp.        |
|                                                       | Smile Shutter          | MF Assist          |

163<sup>SL</sup>

| Auto Port. Framing |   | AEL toggle (stran 165) (samo<br>NEX-5R) |
|--------------------|---|-----------------------------------------|
| Soft Skin Effect   | Ø | View on Smartphone                      |
| Quality            |   | Download Appli.                         |
| White Balance      |   | Application List                        |
| Metering Mode      |   | Brez nastavitve                         |
| DRO/Auto HDR       |   |                                         |

#### Opombe

- [Custom Key Settings] je na voljo z naslednjimi načini snemanja. Funkcijo, dodeljeno mehki tipki se lahko prikliče samo, v naslednjih načinih snemanja:
  - [Manual Exposure]
  - [Shutter Priority]
  - [Aperture Priority]
  - [Program Auto]
- · Nastavitev možnosti [Soft key B Setting] ni veljavna:
  - če je funkcija [Object Tracking] vklopljena,
  - če je [Autofocus Area] nastavljen na [Flexible Spot].
- Funkcija nalaganja aplikacije ni na voljo v vseh državah. V teh primerih je ni mogoče uporabiti, tudi če nastavite možnosti [Download Appli.] in [Application List].
- Funkciji [Download Appli.] in [Application List] se v državah, kjer funkcija nalaganja aplikacij ni na voljo, ne prikažeta.

# AEL toggle

Če je objekt težko ustrezno osvetliti, vam ta funkcija omogoča, da zaklenete osvetlitev tako, da nastavite ostrino in izmerite svetlobo področja, ki ima želeno osvetlitev.

### NEX-6:

- 1 MENU  $\rightarrow$  [Setup]  $\rightarrow$  [Custom Key Settings]  $\rightarrow$  [Func. of AEL button].
- 2 Izberite [AEL toggle].
- 3 Usmerite fotoaparat proti področju, s katerim želite uskladiti osvetlitev. Osvetlitev je nastavljena.
- 4 Pritisnite na tipko AEL. Osvetlitev je zaklenjena in oznaka ★ (AE lock) zasveti.
- 5 Osredotočite se na objekt in ga posnemite.
- 6 Za preklic zaklepa osvetlitve, ponovno pritisnite na tipko AEL.

### NEX-5R:

- 1 MENU  $\rightarrow$  [Setup]  $\rightarrow$  [Custom Key Settings]  $\rightarrow$  [Soft key B Setting].
- 2 Izberite [AEL toggle]. Mehka tipka B postane tipka AEL.
- 3 Usmerite fotoaparat proti področju, s katerim želite uskladiti osvetlitev. Osvetlitev je nastavljena.
- 4 Pritisnite na tipko AEL. Osvetlitev je zaklenjena in oznaka ★ (AE lock) zasveti.
- 5 Osredotočite se na objekt in ga posnemite.
- 6 Za preklic zaklepa osvetlitve, ponovno pritisnite na tipko AEL.

# Upravljanje s pritiskom (Touch Operation) (samo NEX-5R)

Izberete lahko možnost upravljanja fotoaprata z uporabo zaslona na dotik.

#### 1 MENU $\rightarrow$ [Setup] $\rightarrow$ [Touch Operation] $\rightarrow$ želena nastavitev.

| Ø | On  | Uporaba zaslona na dotik je omogočena. | 20 |
|---|-----|----------------------------------------|----|
|   | Off | Uporaba zaslona na dotik ni omogočena. | G  |

#### Opomba

- Tudi če izberete [On], fotoaparata ni mogoče upravljati z dotikom zaslona, če:
  - fotoaparat oddaja slike v priključeni TV,
  - je fotoaparat priključen v napravo prek USB-ja,
  - uporabljate elektronsko iskalo (ni priloženo).

Iskanje orčnih slik

Vsebina

Abecedno kazalo

# Zvočni signal (Beep)

Izberete lahko zvok, ki se oglaša ob upravljanju fotoaparata.

1 MENU  $\rightarrow$  [Setup]  $\rightarrow$  [Beep]  $\rightarrow$  želena nastavitev.

| \$<br>On | Ob uporabi nadzornega kolesca, mehkih tipk ali nadzorne tipke<br>se vklopi zvočni signal. Zvočni signal se vklopi tudi, če<br>pritisnete na zaslon (samo NEX-5R). |
|----------|----------------------------------------------------------------------------------------------------|
| Off      | Zvočni signal je izklopljen.                                                                                                    |

# Jezik (Language)

Izberete lahko jezik za postavke v meniju, opozorila in sporočila.

1 MENU → [Setup] → [I Language] → želeni jezik.

## Nastavitev datuma/ure (Date/ Time Setup)

Ponovno lahko nastavite datum in uro.

- 1 MENU  $\rightarrow$  [Setup]  $\rightarrow$  [Date/Time Setup].
- 2 S pritiskom na desno ali levo stran nadzornega kolesca izberite postavko, nato z zgornjim ali spodnjim delom tipke izberite želeno nastavitev.
- 3 Izberite OK.

| ە ر |
|-----|
|     |
| 8   |
|     |
|     |
|     |

| Daylight Svg.: | Izberite [ON] ali [OFF].                 |
|----------------|------------------------------------------|
| Date Format:   | Izberite format za prikaz datuma in ure. |

#### Opombi

- Fotoaparat nima funkcije za dodajanje datuma na sliko. Slike lahko natisnete in shranite z datumom, če uporabite program "PlayMemories Home" na priloženem CD-ROM-u.
- Datuma in ure ne morete nastaviti z dotikom zaslona (samo NEX-5R).

Pregled menija

Vsebina

lskanje vzorčnih slik

# Nastavitev področja (Area Setting)

Nastavite lahko področje, ker uporabljate fotoaparat. To vam omogoča, da nastavite lokalno področje, kadar uporabljate fotoaparat v tujini.

- MENU → [Setup] → [Area Setting] → želena nastavitev.
- 2 Pritisnite na desno ali levo stran nadzornega kolesca in izberite področje.

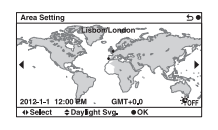

#### Opomba

· Področja ni mogoče izbrati s pritiskom na zaslon (samo NEX-5R).

lskanje vzorčnih slik

# Prikaz pomožnega vodnika (Help Guide Display)

Izberete lahko možnost, da se med uporabo fotoaparata pomožni vodnik prikaže ali ne.

1 MENU  $\rightarrow$  [Setup]  $\rightarrow$  [Help Guide Display]  $\rightarrow$  želena nastavitev.

| Ø | On  | Prikaže se pomožni vodnik.    |   |
|---|-----|-------------------------------|---|
|   | Off | Pomožni vodnik se ne prikaže. | ĺ |

## Varčevanje z energijo (Power Save)

Dobo, po kateri se fotoaparat izklopi, kadar ga ne uporabljate, lahko nastavite in tako varčujete z energijo baterij.

### 1 MENU $\rightarrow$ [Setup] $\rightarrow$ [Power Save] $\rightarrow$ želena nastavitev.

|   | Max      | [Power Saving Start Time] se samodejno nastavi na [10<br>Sec]. Če to določeno dobo fotoaparata ne uporabljate, se<br>osvetlitev LCD zaslona zmanjša. |
|---|----------|----------------------------------------------------------------------------------------------------|
| Ø | Standard | Upošteva se nastavitev v [Power Saving Start Time].                                                                                                  |

#### Opomba

 Če uporabljate omrežni napajalnik AC-PW20AM (ni priložen), te postavke ni mogoče nastaviti na [Max].

# **Power Saving Start Time**

Nastavite lahko časovne intervale, pri katerih fotoaparat preklopi na način varčevanja z energijo. Če pritisnete na sprožilec do polovice, se bo fotoaparat vrnil na način snemanja.

### 1 MENU $\rightarrow$ [Setup] $\rightarrow$ [Power Saving Start Time] $\rightarrow$ želena nastavitev.

|   | 30 Min | Fotoaparat po izbranem času preklopi na način varčevanja z |  |
|---|--------|------------------------------------------------------------|--|
|   | 5 Min  | energijo.                                                  |  |
| Ø | 1 Min  |                                                            |  |
|   | 20 Sec |                                                            |  |
|   | 10 Sec |                                                            |  |

#### Opombi

- · Če fotoaparat dlje časa ne boste uporabljali, ga izklopite.
- Če uporabljate 'power zoom' objektiv, se bo le-ta po 1 minuti od trenutka, ko fotoaparat vzpostavi način varčevanja z energijo in če je [Power Saving Start Time] nastavljen na [20 Sec] ali [10 Sec], zaprl.

lskanje vzorčnih slik

Pregled menija

# Osvetlitev LCD zaslona (LCD Brightness)

Osvetlitev LCD zaslona lahko nastavite.

#### 1 MENU $\rightarrow$ [Setup] $\rightarrow$ [LCD Brightness] $\rightarrow$ želena nastavitev.

| ✓ Manual Osvetlitev lahko nastavite ročno, med −2 do +2. |                                                                        |
|----------------------------------------------------------|------------------------------------------------------------------------|
| Sunny Weather                                            | Osvetlitev se samodejno nastavi v skladu s pogoji snemanja na prostem. |

Vsebina

Abecedno kazalo

# Viewfinder Bright.

Če je na fotoaparat pritrjeno elektronsko iskalo (modelu NEX-5R ni priloženo) se svetlost iskala samodejno nastavi v skladu z osvetljenostjo okolja.

- 1 MENU  $\rightarrow$  [Setup]  $\rightarrow$  [Viewfinder Bright.]
- 2 Poglejte skozi iskalo in izberite želeno nastavitev.

|  |        | Osvetlitev se samodejno nastavi.                |
|--|--------|-------------------------------------------------|
|  | Manual | Osvetlitev lahko nastavite ročno, med -1 do +1. |

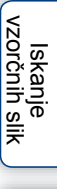

# Barva prikazovalnika (Display Color)

Izberete lahko barvo LCD zaslona.

1 MENU  $\rightarrow$  [Setup]  $\rightarrow$  [Display Color]  $\rightarrow$  želena nastavitev.

|              | Black | Spremeni se v izbrano barvo. | <u>9</u> 7 |
|--------------|-------|------------------------------|------------|
| $\checkmark$ | White |                              | čnih       |
|              | Blue  |                              | sli        |
|              | Pink  |                              | ~          |

# Široka slika (Wide Image)

Izberete lahko način za prikaz širokih slik.

1 MENU  $\rightarrow$  [Setup]  $\rightarrow$  [Wide Image]  $\rightarrow$  želena nastavitev.

|   | Full Screen | Široke slike se prikažejo čez ves zaslon.                          | 54           | lskan<br>vzorčnih |
|---|-------------|--------------------------------------------------------------------|--------------|-------------------|
| 8 | Normal      | Na zaslonu se prikažejo široke slike in<br>informacije o funkciji. | 50<br>6<br>8 | e<br>slik<br>Pre  |

# Prikaz za predvajanje (Playback Display)

Med predvajanjem fotografije, posnete v portretnem položaju, lahko nastavite položaj.

1 MENU  $\rightarrow$  [Setup]  $\rightarrow$  [Playback Display]  $\rightarrow$  želena nastavitev.

| $\boldsymbol{\checkmark}$ | Auto Rotate   | Slika se prikaže v portretnem položaju.   |  |
|---------------------------|---------------|-------------------------------------------|--|
|                           | Manual Rotate | Slika se prikaže v pokrajinskem položaju. |  |

## **HDMI Resolution**

Če s HDMI kablom (ni priložen) priključite fotoaparat v HD (visoko-razločljiv) TV s HDMI priključki, lahko izberete HDMI ločljivost za prikaz slik na TV-ju.

### 1 MENU → [Setup] → [HDMI Resolution] → želena nastavitev.

| Ø | Auto  | Fotoaparat samodejno prepozna HD TV in nastavi izhodno ločljivost. |
|---|-------|--------------------------------------------------------------------|
|   | 1080p | Izhodni signali v HD kakovosti slike (1080p).                      |
|   | 1080i | Izhodni signali v HD kakovosti slike (1080i).                      |

#### Opomba

 Če zaslona ni mogoče pravilno prikazati z nastavitvijo [Auto], izberite [1080i] ali [1080p], odvisno od priključenega TV-ja. Iskanje vzorčnih slik

# **CTRL FOR HDMI**

Ta nastavitev vam omogoča, da fotoaparat, priključen v televizor "BRAVIA" Sync s kablom HDMI (ni priložen), upravljate z daljinskim upravljalnikom. Podrobnosti si oglejte na strani 205.

#### 1 MENU → [Setup] → [CTRL FOR HDMI] → želena nastavitev.

|              |                            |                                                                               | <      |
|--------------|----------------------------|-------------------------------------------------------------------------------|--------|
| $\checkmark$ | On                         | Omogoča upravljanje z daljinskim upravljalnikom.                              | zor    |
|              | Off                        | Ne omogoča upravljanja z daljinskim upravljalnikom.                           | čnił   |
|              | Opomba                     |                                                                               | n slik |
| • Fot        | oanarat lahko unravliate z | dalijnskim upravljalnikom televizoria tudi, če ga priključite v TV, združljiv |        |

#### Opomba

· Fotoaparat lahko upravljate z daljinskim upravljalnikom televizorja tudi, če ga priključite v TV, združljiv s funkcijo "BRAVIA" Sync.
# **USB povezava (USB Connection)**

Vsebina

Izberete lahko način za USB povezavo.

1 MENU  $\rightarrow$  [Setup]  $\rightarrow$  [USB Connection]  $\rightarrow$  želena nastavitev.

| 8 | Auto         | Samodejno vzpostavi Mass Storage ali MTP povezavo, v skladu<br>z računalnikom ali drugo USB napravo, ki ga/jo priključite.<br>Računalniki Windows 7 se priključijo v MTP, kar omogoči<br>uporabo edinstvenih funkcij.                                                                                                    |
|---|--------------|----------------------------------------------------------------------------------------------------|
|   | Mass Storage | Vzpostavi Mass Storage povezavo med fotoaparatom,<br>računalnikom in drugimi USB napravami. Običajni način.                                                                                                    |
|   | МТР          | Vzpostavi MTP povezavo med fotoaparatom, računalnikom in<br>drugimi USB napravami. Računalniki Windows 7 se priključijo<br>v MTP, kar omogoči uporabo edinstvenih funkcij. V primeru, da<br>uporabljate druge računalnike (Windows Vista/XP, Mac OS X),<br>se prikaže AutoPlay Wizard in fotografije v snemalni mapi na<br>fotoaparatu se prenesejo na računalnik. |

### Opombi

· Če izberete možnost [Auto], utegne povezava trajati dlje časa.

· Če računalnik ne prepozna fotoaparata, nastavite [USB Connection] na [Mass Storage].

Iskanje vzorčnih slik

# Način čiščenja (Cleaning Mode)

Ta način vam omogoča, da očistite slikovno tipalo.

- MENU → [Setup] → [Cleaning Mode] → OK.
   Prikaže se sporočilo "After cleaning, turn camera off. Continue?" (po čiščenju izklopite fotoaparat. Želite nadaljevati?)
- 2 Izberite OK. Protiprašna funkcija se samodejno vklopi.
- 3 Izklopite fotoaparat.
- 4 Odstranite objektiv.
- 5 Uporabite pihalnik in očistite površino slikovnega tipala in njegove okolice.
- 6 Pritrdite objektiv.

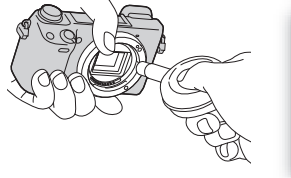

#### Opombe

- · Pihalnik fotoaparatu ni priložen. Kupite ga lahko v trgovini.
- Čiščenje lahko izvedete samo, če je baterija polna najmanj do stopnje 2001. Priporočamo uporabo omrežnega napajalnika AC-PW20 (ni priložen).
- · Ne uporabljajte pihala v spreju, ker bi kapljice vode utegnile zaiti v notranjost.
- · Ne dotikajte se slikovnega tipala s konico pihala.
- · Držite fotoaparat tako, da bo obrnjen navzdol, da se prah ne bi ponovno naselil na njem.
- Med čiščenjem ne izpostavljajte fotoaparata mehanskim udarcem.
- · Če slikovni senzor čistite s pihalom, ne pihajte premočno.

Vsebina

vzorčnih slik

Iskanje

Pregled menija

Abecedno kazalo

# Kalibracija (Calibration) (samo NEX-5R)

Omogoči vam izvedbo kalibracije, v primeru, da se tipke na zaslonu na dotik ne odzivajo na ustreznih mestih.

- 1 MENU  $\rightarrow$  [Setup]  $\rightarrow$  [Calibration].
- 2 Pritisnite na sredino oznake ×, prikazane na zaslonu.

| ×             | 5                                   |
|---------------|-------------------------------------|
|               | Calibration                         |
| Adjusts the n | sponse position of the touch screen |
|               |                                     |

#### Opombi

- Če se sredi kalibriranja dotaknete [Cancel] in postopek ustavite, se nastavitve, izbrane do tega trenutka, ne shranijo.
- Če ne pritisnete na pravo mesto, se kalibracija ne bo izvedla. Pritisnite na sredino oznake ×.

lskanje vzorčnih slik

# Različica (Version)

Prikaže se različica fotoaparata in objektiva. Ko se pojavi posodobitev sistemskega programa, različico potrdite.

1 MENU  $\rightarrow$  [Setup]  $\rightarrow$  [Version].

#### Opomba

 Posodobitev lahko izvedete samo, če je baterija polna najmanj do stopnje ( ). Priporočamo uporabo omrežnega napajalnika AC-PW20 (ni priložen).

### Demonstracijski način (Demo Mode)

Če fotoaparata dlje časa ne uporabljate, bo funkcija [Demo Mode] samodejno prikazala filme, posnete na spominski kartici (demonstracija). Običajna izbira je [Off].

### 1 MENU → [Setup] → [Demo Mode] → želena nastavitev.

| 1 M          | $ENU \rightarrow [Setup] \rightarrow$ | [Demo Mode] → želena nastavitev.                                                                                                    | VZO                   |
|--------------|---------------------------------------|----------------------------------------------------------------------------------------------------|-----------------------|
|              | On                                    | Če fotoaparata približno eno minuto ne uporabljate, se<br>samodejno začne demonstracija. Na voljo so samo zaščiteni<br>filmi AVCHD. Izberite najstarejšo filmsko datoteko v [AVCHD<br>View] in jo zaščitite. | skanje<br>orčnih slik |
| $\checkmark$ | Off                                   | Demonstracija se ne prikaže.                                                                                                    |                       |

#### Opombe

- To postavko lahko nastavite samo, če enoto napajate z omrežnim napajalnikom AC-PW20 (ni priložen).
- · Fotoaparat ne začne z demonstracijo, če na spominski kartici ni posnetega nobenega filma, tudi če je izbrana možnost [On].
- · Če izberete [On], fotoaparat ne bo preklopil na način varčevanja z energijo.

# Inicializacija (Initialize)

Nastavitve se vrnejo na tovarniško nastavitev. Slike se ohranijo, tudi če izberete [Initialize].

1 MENU → [Setup] → [Initialize] → želena nastavitev.

| > | Reset Default | Glavna nastavitev se vrne na tovarniško nastavitev.<br>• Naslednje nastavitve se ne spremenijo:<br>– [Language]<br>– [Date/Time Setup]<br>– Obrazi, registrirani s funkcijo [Face Registration],<br>– Nastavitve, retistrirane s funkcijo [AF Micro Adj.]<br>– Nalaganje aplikacij<br>– Informacije o računu za storitev "PlayMemories Camera Apps",<br>registriranem na fotoaparatu<br>– Informacije o dostopni točki, registrirani na fotoaparatu<br>– Informacije o pametnem telefonu, registriranem na fotoaparatu<br>– Številka datoteke |
|---|---------------|----------------------------------------------------------------------------------------------------|
|   | Factory Reset | <ul> <li>Nastavitve se vrnejo na tovarniško nastavitev.</li> <li>[Language] in [Area Setting] se ne ponastavita.</li> <li>Utegnejo se ponastaviti tudi nastavitve, ki se ne ponastavijo s funkcijo<br/>[Reset Default], vključno z nastavitvami Wi-Fi, naloženimi<br/>aplikacijami in številkami datotek, itd.</li> </ul>                                                                                                    |

### Opombi

- · Ne izklapljajte fotoaparata med ponastavljanjem.
- V nekaterih primerih se na zaslonu približno 10 sekund po izvedbi postopka inicializacije nič ne prikaže.

Iskanje vzorčnih slik

Abecedno kazalo

Pregled menija

# Formatiranje (Format)

S to funkcijo lahko formatirate spominsko kartico. Ko prvič uporabite spominsko kartico, je priporočljivo, da jo pred snemanjem na fotoaparatu formatirate. Ne pozabite, da se s formatiranjem trajno izbrišejo vsi podatki na spominski kartici. Shranite dragocene podatke na računalnik, ipd.

### 1 MENU $\rightarrow$ [Setup] $\rightarrow$ [Format] $\rightarrow$ OK.

#### Opombe

- · Ne pozabite, da formatiranje trajno izbriše vse podatke, vključno z zaščitenimi slikami.
- · Med formatiranjem sveti lučka 'Access'. V tem času ne odstranjujte spominske kartice.
- Formatirajte spominsko kartico s pomočjo fotoaparata. Če jo formatirate na računalniku, je morda ne boste mogli uporabljati s fotoaparatom.
- · Spominske kartice ni mogoče formatirati, če je bateriji ostal manj kot 1 % moči.

# Številka datoteke (File Number)

Izberete lahko način, s katerim se slikam dodelijo številke datotek.

### 1 MENU $\rightarrow$ [Setup] $\rightarrow$ [File Number] $\rightarrow$ želena nastavitev.

| \$<br>Series | Fotoaparat številk ne ponastavi in jih dodeljuje datotekam v<br>zaporedju, vse dokler ne doseže številke "9999".                                                                              |
|--------------|----------------------------------------------------------------------------------------------------|
| Reset        | Fotoaparat v naslednjih primerih ponastavi številke in datotekam<br>dodeli številke od "0001". Če snemalna mapa vsebuje datoteko,<br>se bo dodelila številka, ki je za eno višja od najvišje. |

Pregled menija

Iskanje vzorčnih slik

Abecedno kazalo

# Ime mape (Folder Name)

Fotografije se posnamejo v mapo, ki se samodejno ustvari pod mapo DCIM na spominski kartici. Ime mape lahko spremenite.

### 1 MENU → [Setup] → [Folder Name] → želena nastavitev.

| \$<br>Standard Form | Oblika imena mape je naslednja: številka mape + MSDCF.<br>Primer: 100MSDCF                                                          |
|---------------------|----------------------------------------------------------------------------------------------------|
| Date Form           | Oblika imena mape je naslednja: številka mape + Y (zadnja<br>števka)/MM/DD.<br>Primer: 10000405 (ime mape: 100, datum: 04/05/2010). |

#### Opomba

• Oblika filmske mape je določena s "številko mape + ANV01". Imena ne morete spremeniti.

Iskanje vzorčnih slik

Vsebina

### Izbira snemalne mape (Select Shoot. Folder)

Če izberete standardno obliko mape in obstajata najmanj dve mapi, lahko izberete snemalno mapo, v katero želite posneti slike.

1 MENU  $\rightarrow$  [Setup]  $\rightarrow$  [Select Shoot. Folder]  $\rightarrow$  želena mapa.

#### Opombi

- · Mape ne morete izbrati, če ste izbrali nastavitev [Date Form].
- Filmske (MP4) datoteke se posnamejo v mapo za filme, ki ima enako številko kot izbrana mapa za fotografije.

# Nova mapa (New Folder)

Na spominski kartici se ustvari mapa za snemanje slik in MP4 filmov. Slike se snemajo v novo ustvarjeno mapo, dokler ne ustvarite druge ali izberete drugo snemalno mapo.

### 1 MENU $\rightarrow$ [Setup] $\rightarrow$ [New Folder].

Nova mapa se ustvari s številko, ki je za eno višja od najvišje, ki jo trenutno uporabljate.

#### Opombe

- · Mapa za fotografije in mapa za MP4 filme z enako številko se ustvarita hkrati.
- Če spominsko kartico, katero ste uporabljali na drugi opremi, vstavite v fotoaparat in posnamete slike, se bo samodejno ustvarila nova mapa.
- V mapah za fotografije in filme lahko shranite skupaj 4.000 slik z enako številko. Če prekoračite zmogljivost mape, se bo samodejno ustvarila nova.

# Priklic slikovne podatkovne baze (Recover Image DB)

Če se v datoteki s slikovno podatkovno bazo za filme pojavijo nepravilnosti, ki jih povzroči procesiranje filmov na računalniku, ipd., se filmi na spominski kartici ne bodo predvajali v tej obliki. V tem primeru bo fotoaparat datoteko popravil.

1 MENU  $\rightarrow$  [Setup]  $\rightarrow$  [Recover Image DB]  $\rightarrow$  OK.

Prikaže se zaslon [Recover Image DB] in fotoaparat popravi datoteko. Počakajte, da se popravljanje konča.

### Opomba

• Uporabite polno baterijo. Če bi se med postopkom baterija izpraznila, bi se lahko podatki poškodovali.

Iskanje vzorčnih slik

Abecedno kazalo

# Prikaz prostora na kartici (Display Card Space)

Prikaže se preostali čas za snemanje filmov na spominsko kartico. Prikaže se tudi število fotografij, ki jih lahko posnamete.

1 MENU  $\rightarrow$  [Setup]  $\rightarrow$  [Display Card Space].

# Nalaganje nastavitev (Upload Settings)

Nastavite lahko možnost, da uporabite funkcijo nalaganja pri uporabi kartice Eye-Fi (ni priložena) ali ne. Ta postavka se prikaže, če v fotoaparat vstavite kartico Eye-Fi.

### 1 MENU $\rightarrow$ [Setup] $\rightarrow$ [Upload Settings] $\rightarrow$ želena nastavitev.

| 8 | On  | Omogoča uporabo funkcije nalaganja. Simbol na zaslonu se<br>spremeni glede na komunikacijski status fotoaparata.<br>Stanje pripravljenosti. Nobena slika se ne pošlje.<br>H Povezava.<br>Stanje pripravljenosti nalaganja.<br>Nalaganje.<br>Napaka |
|---|-----|----------------------------------------------------------------------------------------------------|
|   | Off | Funkcija nalaganja je izklopljena.                                                                                                    |

#### Opombe

- · Medtem ko fotoaparat nalaga slike, funkcija [Power Save] ne deluje.
- Kartice Eye-Fi so na prodaj v ZDA, Kanadi, na Japonskem in v nekaterih državah EU (od junija 2012).
- · Več informacij lahko dobite pri proizvajalcu ali neposredno pri prodajalcu.
- Kartico Eye-Fi lahko uporabljate samo v državi, kjer ste jo kupili. Uporabljajte jo v skladu z zakonu te države.
- Na uporabljajte kartice Eye-Fi v avionu. Če je v fotoaparat vstavljena kartica Eye-Fi, nastavite možnost [Upload Settings] na [Off]. Če možnost [Upload Settings] nastavite na [Off], se na zaslonu prikaže simbol Borf.
- · Pri uporabi spominske kartice z brezžično funkcijo Eye-Fi ne morete uporabiti Wi-Fi omrežne funkcije.

### Prenos slik z uporabo kartice Eye-Fi

1 Nastavite Wi-Fi omrežje ali destinacijo na kartici Eye-Fi.

Podrobnosti si oglejte v navodilih za uporabo, priloženih kartici Eye-Fi.

2 Vstavite kartico v fotoaparat in snemajte slike.

Slike se prenesejo v računalnik, itd., samodejno prek Wi-Fi omrežja.

#### Opombe

- Če prvič uporabljate povsem novo kartico Eye-Fi, pred formatiranjem kartice kopirajte namestitveno datoteko Eye-Fi upravljalca, posneto na kartici, na računalnik.
- Pred uporabo kartice Eye-Fi posodobite strojno opremo na zadnjo verzijo. Podrobnosti si oglejte v navodilih, priloženih kartici.
- Med prenosom slik ne deluje funkcija za varčevanje z energijo.
- Če se prikaže simbol R , odstranite in ponovno vstavite spominsko kartico ali izklopite in vklopite fotoaparat. Če se ponovno prikaže simbol R lahko da je kartica Eye-Fi poškodovana.
- Omrežna komunikacija Wi-Fi lahko vpliva na komunikacijo med napravami. Če je komunikacija slaba, se pomaknite bližje k dostopni točki Wi-Fi omrežja.
- · Podrobnosti o vrstah datotek, ki jih lahko naložite, si oglejte v navodilih za uporabo kartice Eye-Fi.
- Ta izdelek ne podpira načina "Endless Memory Mode". Prepričajte se, da je način "Endless Memory Mode" na kartici Eye-Fi, ki ste jo vstavili, izklopljen.

lskanje vzorčnih slik

# **WPS Push**

Če ima dostopna točka tipko WPS, lahko s pritiskom na tipko na enostaven način registrirate dostopno točko na fotoaparatu.

- 1 MENU  $\rightarrow$  [Setup]  $\rightarrow$  [WPS Push].
- 2 Pritisnite tipko WPS na dostopni točki, ki jo želite registrirati.

### Opombi

- Pri nekaterih dostopnih točkah funkcija [WPS Push] ni na voljo. V tem primeru sledite korakom za funkcijo [Access Point Settings] in registrirajte dostopno točko (stran 196).
- · Če ste na letalu, fotoaparat izklopite.

# Nastavitev dostopne točke (Access Point Settings)

Dostopno točko lahko registrirate ročno.

Pred začetkom postopka preverite SSID ime dostopne točke, varnostni sistem in geslo. Na nekaterih napravah je geslo vnaprej nastavljeno. Podrobnosti si oglejte v navodilih za upravljanje dostopnih točk.

- 1 MENU  $\rightarrow$  [Setup]  $\rightarrow$  [Access Point Settings].
- 2 Izberite dostopno točko, ki jo želite registrirati.

Če se želena dostopna točka prikaže na zaslonu: Izberite želeno dostopno točko.

### Če želena dostopna točka ni prikazana na zaslonu:

Izberite [Manual Setting] in nastavite dostopno točko.

\* Za izbiro načina vpisovanja si oglejte poglavje "Uporaba tipkovnice".

Če izberete [Manual Registration], vpišite SSID ime dostopne točke → izberite varnostni sistem.

3 Vpišite geslo.

Za dostopne točke, na katerih se simbol a ne prikaže, vpis gesla ni potreben.

4 Izberite [Memory] in registrirajte nastavitve.

#### Opomba

· Če ste na letalu, fotoaparat izklopite.

| < |
|---|
| S |
| Ð |
| ъ |
| ; |
| ā |

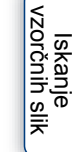

Pregled menija

Abecednc

kazalo

| Access Point Settings | (III) | 54 |
|-----------------------|-------|----|
| Input the password.   |       |    |
|                       |       |    |
|                       |       |    |
|                       |       | OK |

Sets the access point to connect to

Ø

Ø

⊘≞

.

• 🄉

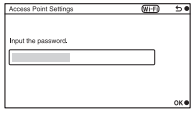

### Uporaba tipkovnice

Če je potrebno ročno vpisati črko, se na zaslonu prikaže tipkovnica. Z nadzornim kolescem izberite želeno tipko in potrdite s pritiskom na sredino. Tipkovnico lahko upravljate na zaslonu na dotik (samo NEX-5R).

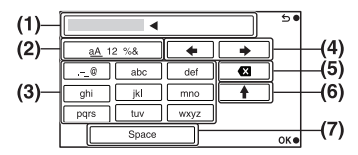

|     | lme<br>zaslona               | Funkcije                                                                                                    |
|-----|------------------------------|----------------------------------------------------------------------------------------------------|
| (1) | Input box                    | Prikažejo se znaki, ki ste jih vpisali. Če število vpisanih znakov preseže nastavljeno število, se na zaslonu prikaže oznaka ◀.                                                                                                    |
| (2) | Switch<br>character<br>types | Z vsakim pritiskom na sredino nadzornega kolesca, se vrsta znakov<br>preklopi in sicer med abecedo, številkami in simboli.<br>Vrsto znakov lahko spremenite s pritiskom na zaslon na dotik (samo<br>NEX-5R).                                                                                                    |
| (3) | Keyboard                     | Z vsakim pritiskom na sredino nadzornega kolesca se prikaže vpisani<br>znak.<br>Na primer: če želite vpisati "abd"<br>Izberite tipko za "abc" in enkrat pritisnite na sredino nadzornega<br>kolesca, da se prikaže "a" → izberite "→" da premaknete smernik (4)<br>in pritisnite na sredino nadzornega kolesca → izberite tipko za "abc" in<br>dvakrat pritisnite na sredino nadzornega kolesca za prikaz "b" →<br>izberite tipko za "def" in enkrat pritisnite na sredino nadzornega<br>kolesca, da se prikaže "d".<br>Znake lahko vpišete tudi s pritiskanjem na zaslon (samo NEX-5R). |
| (4) | Move<br>cursor               | Premikanje smernika v levo in desno.                                                                                                    |
| (5) | Delete                       | Izbris znaka pred smernikom.                                                                                                    |
| (6) | 1                            | Preklop naslednjega znaka na veliko ali malo tiskano črko.                                                                                                    |
| (7) | Space                        | Vnos presledka.                                                                                                    |

Iskanje vzorčnih slik

Pregled menija

Abecedno kazalo

### Ostale nastavitvene postavke

Včasih je zaželeno nastaviti dodatne postavke, kar je odvisno od stanja in od načina nastavitve dostopne točke.

| Ime zaslon                      | Funkcija                                                                                      |
|---------------------------------|-----------------------------------------------------------------------------------------------|
| Priority<br>Connection          | Za [Priority Connection] lahko izberete možnost [On] ali [Off].                               |
| WPS PIN                         | Prikaže se IP naslov, katerega vnesete v priljučeno napravo.                                  |
| IP Address<br>Setting           | Izberete lahko [Auto] ali [Manual Setting].                                                   |
| IP Address                      | Če ročno vpisujete IP naslov, vpišite nastavljeni naslov.                                     |
| Subnet Mask/<br>Default Gateway | Če nastavite [IP Address Setting] na [Manual Setting], vpišite IP naslov, ki ustreza omrežju. |

### Opomba

• Če želite, da ima dostopna točka prednost, nastavite [Priority Connection] na [On].

Vsebina

## Ureditev imena naprave

Ime naprave lahko spremenite pod Wi-Fi Direct.

- 1 MENU  $\rightarrow$  [Setup]  $\rightarrow$  [Edit Device Name].
- 2 Izberite kvadratek za vpis in vpišite ime naprave → OK. Za način vpisovanja si oglejte poglavje "Uporaba tipkovnice" (stran 197).

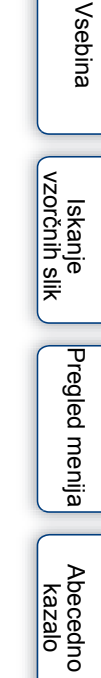

# **Disp MAC Address**

Prikaže se MAC naslov fotoaparata.

1 MENU  $\rightarrow$  [Setup]  $\rightarrow$  [Disp MAC Address].

Vsebina Iskanje vzorčnih slik Pregled menija Abecedno kazalo

# Ponastavitev prikaza na pametnem telefonu

Fotoaparat deli informacije o povezavi za uporabo funkcije [View on Smartphone] z napravo, ki ima dovoljenje za povezavo. Če želite zamenjati napravo, ki ima dovoljenje za povezavo s fotoaparatom, s pomočjo naslednjega postopka ponastavite informacije o povezavi.

1 MENU  $\rightarrow$  [Setup]  $\rightarrow$  [Reset View on Smartphone]  $\rightarrow$  OK.

### Opomba

· Po ponastavitvi informacij o povezavi je potrebno pametni telefon ponovno registrirati.

Iskanje vzorčnih slik

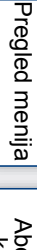

Abecedno kazalo

# Ponastavitev nastavitev omrežja

Ponastavite lahko vse nastavitve omrežja.

1 MENU  $\rightarrow$  [Setup]  $\rightarrow$  [Reset Network Settings].

vzorčnih slik Pregled menija Abecedno kazalo

Vsebina

# Ogled slik na televizorju

Slike, posnete s tem fotoaparatom, si lahko ogledate na televizorju. Za to sta potrebna HDMI kabel (ni priložen) in HD TV, opremljen s HDMI priključkom. Oglejte si tudi navodila, priložena televizorju.

- 1 Izklopite fotoaparat in TV.
- 2 Priključite fotoaparat v TV s HDMI kablom (ni priložen).

### NEX-6:

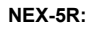

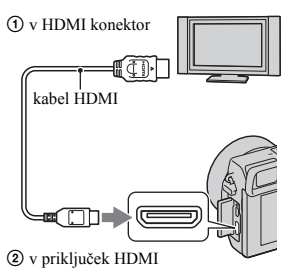

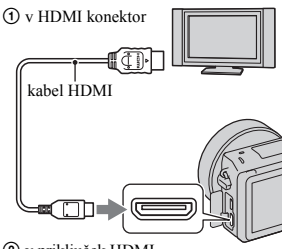

② v priključek HDMI

- 3 Vklopite TV in preklopite vhod.
- 4 Vklopite fotoaparat in pritisnite na tipko ► (predvajanje),da izberete način predvajanja.

Slike, posnete s fotoaparatom, se prikažejo na TV zaslonu. Izberite želeno sliko z nadzornim kolescem.

#### Opombe

- · Nekatere naprave morda ne bodo pravilno delovale.
- Enota oddaja zvok med snemanjem ali predvajanjem filmov samo, če je fotoaparat priključen s HDMI kablom.
- · Uporabite HDMI kabel z logotipom HDMI.
- Uporabite HDMI mini priključek na eni strani (za fotoaparat) in vtič, ki je primeren za priključitev televizorja, na drugi strani.
- Če snemate filme, ko je fotoaparat priključen v TV s HDMI kablom, se bo snemanje čez nekaj časa ustavilo in tako samodejno zaščitilo napravo.
- Ne priključujte izhodnega priključka naprave v HDMI priključek na fotoaparatu. S tem bi utegnili povzročiti okvaro.
- · Če je fotoaparat priključen s HDMI kablom, funkcija "Peaking" ne bo delovala.

# Abecedno kazalo

Pregled menija

Iskanje vzorčnih slik

### 🛱 Nekaj o funkciji "PhotoTV HD"

Fotoaparat je združljiv s standardom "PhotoTV HD".

Če s HDMI kablom (ni priložen) priključite Sonyjevo napravo, združljivo s standardom "PhotoTV HD", lahko uživate v povsem novem svetu fotografij v 'Full HD' kakovosti. PhotoTV HD omogoča natančnen prikaz nežnih struktur in barv. Podrobnosti si oglejte v navodilih za uporabo televizorja.

### Ogled slik na "BRAVIA" Sync TV-ju

Če s HDMI kablom (ni priložen) priključite fotoaparat v TV s funkcijo "BRAVIA" Sync, lahko fotoaparat upravljate z daljinskim upravljalnikom televizorja.

- Priključite TV, ki podpira funkcijo "BRAVIA" Sync v fotoaparat. Vhod se samodejno preklopi in slika, posneta s fotoaparatom, se prikaže na TV zaslonu.
- 2 Pritisnite na tipko SYNC MENU na TV daljinskem upravljalniku.
- 3 Uporabite tipke na TV daljinskem upravljalniku.

| Postavke           | Opis                                               |
|--------------------|----------------------------------------------------|
| Slide Show         | Samodejni zaporedni prikaz slik.                   |
| Play 1 Image       | Vrnitev na zaslon z eno sliko.                     |
| Image Index        | Prikaže se več slik naenkrat.                      |
| Still/Movie Select | Določite lahko način združevanja predvajanih slik. |
| Delete             | Brisanje slik.                                     |

### Opombe

- Če je fotoaparat priključen v TV s HDMI kablom, bo število funkcij, ki jih lahko uporabljate, omejeno.
- Funkcije SYNC MENU nudijo samo televizorji, ki podpirajo funkcijo "BRAVIA" Sync. Te funkcije so
  odvisne od priključenega televizorja. Podrobnosti si oglejte v navodilih za uporabo, priloženih
  televizorju.
- Če fotoaparat ne deluje na želen način, ko ga upravljate z daljinskim upravljalnikom televizorja, na primer, če je priključen prek HDMI-ja v TV drugega proizvajalca, pritisnite na MENU → [Setup] → [CTRL FOR HDMI] → [Off].

# Uporaba računalnika

Naslednje aplikacije, ki jih vsebuje priloženi CD-ROM, omogočajo raznoliko uporabo slik, posnetih s fotoaparatom.

- "Image Data Converter"
   Odprete lahko slikovne datoteke formata RAW.
- "PlayMemories Home"
   Fotografije in filme, posnete s tem fotoaparatom, lahko uvozite v računalnik, kjer si jih lahko nato ogledate in uporabite razne funkcije za obdelavo.

Več o namestitvi si oglejte na strani 208.

#### Opombi

- · Za predvajanje slik RAW uporabite program "Image Data Converter".
- Program "PlayMemories Home" ni združljiv z računalniki Mac. Ko predvajate slike na računalnikih Mac, uporabite ustrezni program, priložen računalniku Mac.

### Priporočljivo računalniško okolje (Windows)

Pri uporabljanju priložene programske opreme in uvažanju slik prek USB povezave kje priporoæljivo naslednje računalniško okolje.

| OS (že nameščen)                | Microsoft Windows XP* SP3/Windows Vista** SP2/Windows 7<br>SP1                                                                                                    |
|---------------------------------|----------------------------------------------------------------------------------------------------|
| "PlayMemories Home"             | <ul> <li>CPU: Intel Pentium III 800 MHz ali hitrejši</li> <li>Za predvajanje/urejanje HD filmov: Intel Core Duo 1.66 GHz ali hitrejši/Intel Core 2 Duo 1.66 GHz ali hitrejši (Intel Core 2 Duo 2.26 GHz or faster (AVC HD (FX/FH), Intel Core 2 Duo 2.40 GHz ali hitrejši (AVC HD (PS)))</li> <li>Spomin: Windows XP 512 MB ali več (priporočamo 1 GB ali več), Windows Vista/Windows 7 1 GB ali več</li> <li>Trdi disk: za namestitev je potrebno okrog 500 MB prostora na trdem disku</li> <li>Prikaz: ločljivost zaslona: 1024 x 768 slikovnih točk ali več</li> </ul> |
| "Image Data<br>Converter Ver.4" | <b>CPU/spomin:</b> Pentium 4 ali hitrejši/l GB ali več<br><b>Prikaz:</b> 1024 × 768 prikaz                                                                                                    |

\* Ne podpira 64-bitne izdaje in izdaje za začetnike. Za uporabo funkcije za ustvarjanje diskov je potreben Windows Image Mastering API (IMAPI) Ver.2.0 ali kasnejši.

\*\* Ne podpira izdaje za začetnike.

### Priporočljivo računalniško okolje (Macintosh)

Pri uporabljanju priložene programske opreme in uvažanju slik prek USB povezave kje priporoæljivo naslednje računalniško okolje.

| OS (že nameščen) | USB povezava: Mac OS X v10.3 - v10.8<br>"Image Data Converter Ver.4": Mac OS X v10.5 - v10.8       |
|------------------|----------------------------------------------------------------------------------------------------|
| "Image Data      | <ul> <li>CPU: Intel procesor, na primer Intel Core Solo/Core Duo/Core 2</li></ul>                  |
| Converter Ver.4" | Duo <li>Spomin: priporočljivo 1 GB ali več</li> <li>Prikaz: 1024 × 768 slikovnih točk ali več</li> |

#### Opombe

- · Delovanje ni zagotovljeno za vsa zgoraj navedena priporočena računalniška okolja.
- Če v računalnik hkrati priključite dve ali več USB napravi, nekatere naprave, vključno s fotoaparatom, morda ne bodo delovale, kar je odvisno od vrste USB naprave, ki jo uporabljate.
- Priključitev z USB vmesnikom, ki je združljiv s Hi-Speed USB (združljiv z USB 2.0), vam omogoča hitrejši prenos podatkov, saj je vaš fotoaparat združljiv s Hi-Speed USB (združljiv z USB 2.0).
- Komunikacija med fotoaparatom in osebnim računalnikom se morda ne bo vzpostavila iz načinov Suspend in Sleep hkrati.

# Uporaba računalniškega programa

### Namestitev programa (Windows)

Logirajte se kot administrator.

1 Vklopite računalnik in vstavite CD-ROM (priložen) v pogon za CD-ROM.

Prikaže se namestitveni meni.

- Če se ne prikaže, dvojno kliknite na [Computer] (za Windows XP: [My Computer]) →
   (PMHOME) → [Install.exe].
- Pojaviti se utegne zaslon AutoPlay. Izberite "Run Install.exe." in sledite navodilom, ki se prikažejo na zaslonu za nadaljevanje namestitve.
- 2 Povežite fotoaparat in računalnik (stran 211).

### 3 Kliknite na [Install].

Označite "Image Data Converter" in "PlayMemories Home" in se držite navodil na zaslonu.

- Ko se prikaže sporočilo za potrditev ponovnega zagona, sledite navodilom na zaslonu in ponovno zaženite računalnik.
- DirectX je pri nekaterih sistemskih okoljih že nameščen.

### 4 Po dokončani namestitvi iz pogona odstranite CD-ROM.

Programska oprema je nameščena in na namizju se prikažejo bližnjice.

"Image Data Converter"

"PlayMemories Home"

"PlayMemories Home Help Guide"

#### Opomba

 Če je program "PMB" (Picture Motion Browser), priložen fotoaparatu, kupljenem pred letom 2011, že nameščen na računalnik, bo presnet s programom "PlayMemories Home" in nekaterih funkcij programa "PMB" ne bo več mogoče uporabljati.

### Namestitev računalniškega programa (Mac)

Logirajte se kot administrator.

- 1 Vklopite Macintosh in vstavite CD-ROM (priložen) v pogon za CD-ROM.
- 2 Dvokliknite ikono CD-ROM.
- 3 Kopirajte datoteko "IDS\_INST.pkg" v mapi "MAC" v ikono trdega diska.
- 4 Dvokliknite datoteko "IDS\_INST.pkg" v mapi, v katero ste jo prekopiralo. Sledite navodilom na zaslonu in zaključite z namestitvijo.

### Uporaba programa "Image Data Converter"

Z uporabo programa "Image Data Converter" lahko:

- Urejate slike, ki so shranjene v RAW načinu, in jih popravite na različne načine (npr. barvna krivulja in ostrina).
- · Slikam prilagodite ravnovesje beline, osvetlitev, učinek kreativne avtomatike, itd.
- Shranite slike prikazane in spremenjene na računalniku. Sliko lahko shranite kot RAW podatke ali pa v običajnem datotečnem formatu.
- Prikažete in primerjate slike RAW in slike JPEG, posnete s tem fotoaparatom.
- Razvrstite slike v 5-ih stopnjah.
- · Dodate barvne oznake, ipd.

### ϔ Uporaba programa "Image Data Converter"

Za uporabo programa "Image Data Converter" si oglejte "Help": Kliknite [Start]  $\rightarrow$  [All Programs]  $\rightarrow$  [Image Data Converter]  $\rightarrow$  [Help]  $\rightarrow$  [Image Data Converter Ver.4].

Spletna stran za pomoč pri uporabi programa "Image Data Converter" (samo v angleščini) http://www.sony.co.jp/ids-se/

### Uporaba programa "PlayMemories Home"

S programom "PlayMemories Home" lahko:

- · Izberete slike, posnete s fotoaparatom in jih prikažete na računalniku.
- · Datumsko urejate slike na računalniku glede na datum snemanja.
- Retuširate (odprava rdečih oči, itd.), tiskate in pošiljate slike kot priloge elektronski pošti, spreminjate datum snemanja in še več.
- Slike lahko natisnete ali shranite z datumom.
- Obdelava slike.
- Ustvarite Blu-ray diske, diske formata AVCHD ali diske DVD iz filmov, formata AVCHD, uvoženih v računalnik. Ko prvič ustvarjate Blu-ray disk/DVD disk, je potrebna povezava z Internetom.

#### Opombi

- Program "PlayMemories Home" ni združljiv z računalniki Mac. Ko predvajate slike na računalniku Mac, uporabite ustrezni program, priložen računalniku.
- Filme, posnete z nastavitvijo [60p 28M(PS)/50p 28M(PS)]/[60i 24M(FX)/50i 24M(FX)]/[24p 24M(FX)]
   25p 24M(FX)] )] v [Record Setting], program "PlayMemories Home" pretvori in omogoči ustvarjanje diska AVCHD. Ta pretvorba utegne trajati dlje časa. Diska pa ni mogoče ustvariti z originalno kakovostjo slike. Če želite ohraniti originalno kakovost slike, shranite filme na Blu-ray disk.

### 🛱 Uporaba programa "PlayMemories Home"

Oglejte si "PlayMemories Home Help Guide".

Dvojno kliknite bližnjico za  $\mathfrak{g}$  (PlayMemories Home Help Guide) na namizju ali kliknite [Start]  $\rightarrow$  [All Programs]  $\rightarrow$  [PlayMemories Home]  $\rightarrow$  [PlayMemories Home Help Guide].

Spletna stran za pomoč pri uporabi programa "PlayMemories Home" (samo v angleščini) http://www.sony.co.jp/pmh-se/

### Priključitev fotoaparata v osebni računalnik

- 1 Vstavite polno baterijo v fotoaparat ali priključite fotoaparat v stensko vtičnico prek omrežnega napajalnika AC-PW20 (ni priložen).
- 2 Vklopite fotoaparat in računalnik.
- 3 Prikliučite fotoaparat v računalnik.

Ko prvič vzpostavite USB povezavo, računalnik samodejno zažene program, da prepozna fotoaparat. Malce počakajte.

### NEX-6:

V USB priključek na računalniku

# USB kabel (priložen) USB kabel (priložen) ② V USB priključek ② V USB priključek

### Uvažanje slik v računalnik (Windows)

Program "PlayMemories Home" omogoča enostavno uvažanje slik. Podrobnosti o funkcijah "PlayMemories Home" si oglejte pod "PlayMemories Home Help".

### Uvažanje slik v računalnik brez uporabe programa "PlayMemories Home"

Če se po vzpostavitvi USB povezave med fotoaparatom in računalnikom prikaže "Auto Play Wizard", kliknite na [Open folder to view files]  $\rightarrow$  [OK]  $\rightarrow$  [DCIM] ali [MP ROOT]  $\rightarrow$  kopirajte želene slike na računalnik.

### Opombi

- Za funkcije, kot je uvažanje AVCHD filmov v računalnik, uporabite program "PMB".
- Če je fotoaparat med upravljanjem filmov formata AVCHD ali map iz priključenega računalnika, priključen v računalnik, se utegnejo slike poškodovati ali jih ne bo mogoče predvajati. Ne brišite filmov formata AVCHD in ne kopiraite jih na spominsko kartico prek računalnika.

### NEX-5R:

V USB priključek na računalniku

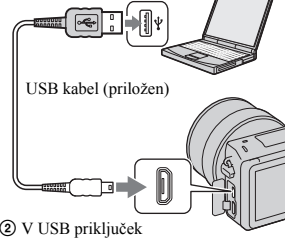

Vsebina

vzorčnih slik

Iskanje

Pregled menija

211<sup>SL</sup>

### Uvažanje slik na računalnik (Mac)

- Najprej priključite fotoaparat v računalnik Macintosh. Dvokliknite na novo prepoznani simbol na namizju → mapo, v kateri so shranjene slike, ki jih želite uvoziti.
- 2 Povlecite in spustite slikovne datoteke na simbol za trdi disk. Slikovne datoteke se kopirajo na trdi disk.
- 3 Dvokliknite na simbol za trdi disk → želeno slikovno datoteko v mapi, ki vsebuje kopirane datoteke. Prikaže se slika

### ϔ Program za računalnike Mac

Podrobnosti o drugih programih za računalnike Mac si oglejte na spletni strani: http://www.sony.co.jp/imsoft/Mac/

### Izključitev fotoaparata iz računalnika

Izvedite postopek od koraka 1 do 2 spodaj:

- · Odklopite USB kabel
- · Odstranite spominsko kartico
- Izklopite fotoaparat
- 1 Dvokliknite na simbol za izključitev v delovni vrstici
  - Za Windows 7, kliknite na 🔼, nato klinite na 🔖.
- 2 Kliknite na 🖶 (Safely remove USB Mass Storage Device).

|               | - Too See See See See See See See See See S | <b>.</b> | 16:42 |
|---------------|---------------------------------------------|----------|-------|
| Simbol za izk | 1:¥:4                                       |          |       |

Windows Vista

#### Opombe

- Če uporabljate računalnik Mac, najprej povlecite in spustite simbol za spominsko kartico ali simbol za pogon na simbol "Trash". Fotoaparat je izključen iz računalnika.
- Pri Windows 7 se simbol za izključitev morda ne bo prikazal. V teh primerih za izključitev zgornji postopek ni potreben.
- Ne izključujte USB kabla, če sveti lučka "Access". S tem bi namreč utegnili poškodovati podatke.

# Ustvarjanje diska s filmi

Naprave, ki omogočajo predvajanje, so odvisne od vrste diska. Izberite način, ki ustreza vašemu predvajalniku.

Tu sta opisana 2 načina za ustvarjanje diska s filmi; ustvarjanje diska z računalnikom in programom "PlayMemories Home" in ustvarjanje diska z drugimi napravami, npr. snemalnikom.

| Vrsta diska/uporaba                                                                | Razpoložljiva nastavitev za snemanje |    |    | Predvajalnik                                                                                                    | zorčr  |
|------------------------------------------------------------------------------------|--------------------------------------|----|----|----------------------------------------------------------------------------------------------------|--------|
|                                                                                    | PS                                   | FX | FH |                                                                                                    | Ē.     |
| Blu-ray<br>Za ohranitev HD kakovosti slike<br>(visoka razločljivost)               | ~                                    | ~  | ~  | Naprave za predvajanje<br>diskov Blu-ray<br>(Sony Blu-ray Disc player,<br>PlayStation®3, itd.)                   | slik   |
| Za ohranitev HD kakovosti slike<br>(visoka razločljivost) (AVCHD<br>snemalni disk) | _*                                   | _* | ~  | Naprave za predvajanje<br>diskov formata AVCHD<br>(Sony Blu-ray Disc player,<br>PlayStation®3, itd.)             |        |
| DVD<br>Za ohranitev standardne kakovosti<br>slike (STD)                            | _*                                   | _* | _* | Naprave za predvajanje<br>običajnih diskov DVD<br>(DVD predvajalnik,<br>računalnik, ki predvaja<br>DVD-je, itd.) | kazalo |

\* Če ustvarite disk s programom "PlayMemories Home", lahko ustvarite disk tako, da za kakovost slike izberete nižjo nastavitev.

### Značilnosti posameznega tipa diska

| Vrsta diska/uporaba                                         | Predvajalnik                                                                                                    |               |
|-------------------------------------------------------------|----------------------------------------------------------------------------------------------------|---------------|
| Blu-rav<br>O<br>HD kakovost slike (visoka<br>razločljivost) | Disk Blu-ray vam omogoča snemanje daljših filmov v HD<br>kakovosti (visoka razločljivost) kot diski DVD.                                                                                                    |               |
| DVD<br>HD kakovost slike (visoka<br>razločljivost)          | <ul> <li>Film v HD kakovosti (visoka razločljivost) lahko<br/>posnamete na DVD, na primer na DVD-R in ustvarite<br/>disk s sliko HD kakovost.</li> <li>Disk s sliko v HD kakovosti lahko predvajate na<br/>napravah za predvajanje AVCHD formata, na primer<br/>na Sony Blu-ray Disc predvajalniku in PlayStation®3.<br/>Diska ni mogoče predvajati na običajnih DVD<br/>predvajalnikih.</li> </ul> | VZORCHIN SIIK |
| DVD<br>Standardna kakovost slike (STD)                      | Filmi standardne ločljivosti (STD), ki so bili pretvorjeni<br>iz visokoločljivih (HD) filmih, se lahko posnamejo na<br>DVD medij, kot so DVD-R diski ustvari se disk<br>standardne kakovosti (STD)                                                                                                    |               |

### Ö Diski, ki jih lahko uporabljate s programom "PlayMemories Home"

S programom "PlayMemories Home" lahko uporabite 12 cm diske naslednjih vrst. Več o uporabi diskov Blu-ray si oglejte na strani 215.

| Vrsta diska          | Značilnosti           |  |
|----------------------|-----------------------|--|
| DVD-R/DVD+R/DVD+R DL | Ni ponovno zapisljiv. |  |
| DVD-RW/DVD+RW        | Ponovno zapisljiv.    |  |

· Z enoto PlayStation®3 vedno uporabljajte najnovejšo različico programa.

Enota PlayStation®3 ni na voljo v vseh državah/področjih.

Vsebina

Abecedno kazalo

### Ustvarjanje HD diska (disk formata AVCHD)

S programom "PlayMemories Home" lahko iz filmov formata AVCHD, uvoženih v računalnik, ustvarite disk formata AVCHD s sliko visoke razločljivosti (HD).

- 1 Zaženite program "PlayMemories Home" in kliknite na 🧟 (Create Discs).
- 2 V seznamu za izbiro diska izberite [AVCHD (HD)].
- 3 Izberite filme AVCHD, ki jih želite zapisati.
- 4 Kliknite na [Add].
  - · Filme lahko dodate tudi na način "povleci in spusti".
- 5 Sledite navodilom na zaslonu za ustvarjanje diska.

#### Opombe

- · Najprej namestite program "PlayMemories Home".
- · Fotografij in MP4 filmskih datotek ne morete posneti na disk formata AVCHD.
- Ustvarjanje diska lahko traja nekaj časa.
- Filme, posnete z nastavitvijo [60p 28M(PS)/50p 28M(PS)]/[60i 24M(FX)/50i 24M(FX)]/[24p 24M(FX)]/ 25p 24M(FX)], izbrano v [Record Setting], program pretvori in omogoči ustvarjanje AVCHD diska. Ta pretvorba utegne trajati dlje časa. Diska pa ni mogoče ustvariti z originalno kakovostjo slike. Če želite ohraniti originalno kakovost slike, shranite filme na Blu-ray Disk.

### 🛱 Predvajanje diska formata AVCHD na računalniku

Diske formata AVCHD lahko predvajate z uporabo programa "PlayMemories Home". Izberite DVD pogon, ki drži disk in kliknite na [Player for AVCHD] v "PlayMemories Home".

Podrobnosti si oglejte pod "PlayMemories Home Help Guide".

• V nekaterih računalniških okoljih se filmi morda ne bodo gladko predvajali.

### Ustvarjanje Blu-ray diska

S filmi AVCHD, ki ste jih uvozili v računalnik, lahko ustvarite Blu-ray disk. Računalnik mora podpirati funkcijo ustvarjanja Blu-ray diskov.

Za ustvarjanje Blu-ray diskov lahko uporabite BD-R (ni ponovno zapisljiv) in BD-RE (ponovno zapisljiv). Ko je disk ustvarjen, vsebine ni več mogoče dodajati.

Za ustvarjanje Blu-ray diska s programom "PlayMemories Home" je potrebno namestiti "add-on" program. Podrobnosti si oglejte na spletni strani:

http://support.d-imaging.sony.co.jp/BDUW/

Za namestitev dodane programske opreme potrebujete internetno povezavo. Podrobnosti si oglejte pod "PlayMemories Home Help Guide".

#### Opomba

 Za predvajanje Blu-ray diska s filmi formata [60p 28M(PS)] ali [50p 28M(PS)], je potrebna naprava, ki je združljiva s standardom AVCHD Ver.2.0. S programom "PlayMemories Home" lahko iz filmov formata AVCHD, uvoženih v računalnik, ustvarite disk s sliko standardne razločljivosti (STD).

- 1 Najprej zaženite program "PlayMemories Home" in kliknite na 🧟 .
- 2 V seznamu za izbiro diska izberite [DVD-Video (STD)].
- 3 Izberite filme AVCHD, ki jih želite zapisati.
- 4 Kliknite na [Add].
  - · Filme lahko dodate tudi na način "povleci in spusti".
- 5 Sledite navodilom na zaslonu za ustvarjanje diska.

#### Opombe

- Najprej namestite program "PMB".
- MP4 filmskih datotek ne morete posneti na disk.
- Ustvarjanje diska lahko traja dlje časa, ker se filmi formata AVCHD pretvorijo v filme standardne razločljivosti (STD).
- Ko prvič ustvarjate DVD-Video (STD), je potrebna povezava z Internetom.

# Ustvarjanje diska s filmi z drugo napravo in ne z računalnikom

Disk lahko ustvarite z Blu-ray Disc snemalnikom.

Vrsta diska, ki ga lahko ustvarite, je odvisna od naprave, ki jo uporabljate.

| Naprava |                                                                                                    | Vrsta diska                                               |                                                    |  |
|---------|----------------------------------------------------------------------------------------------------|-----------------------------------------------------------|----------------------------------------------------|--|
|         | Blu-ray Disc snemalnik:<br>ustvarjanje Blu-ray Diska ali<br>DVD-ja s standardno kakovostjo<br>slike (STD). | Blu-ray<br>Slika visoko-<br>razločljive<br>kakovosti (HD) | DVD<br>Slika standardne<br>razločljivosti<br>(STD) |  |
|         | HDD snemalnik, itd.: ustvarjanje<br>DVD-ja s standardno kakovostjo<br>slike (STD).                         | DVD<br>Slika standardne razločljivosti<br>(STD)           |                                                    |  |

#### Opomba

· Podrobnosti o ustvarjanju diska si oglejte v navodilih za uporabo, priloženih napravi, ki jo uporabljate.

Iskanje vzorčnih slik

Pregled menija
# Tiskanje fotografij

Slike lahko natisnete na naslednje načine:

- Tiskanje slik neposredno s tiskalnikom, ki je združljiv s spominsko kartico Podrobnosti si oglejte v navodilih za uporabo tiskalnika.
- Tiskanje s pomočjo računalnika Slike lahko s pomočjo priloženega programa " PlayMemories Home " (priložen) prenesete v računalnik in jih natisnete. Slike lahko natisnete z vstavljenim datumom. Podrobnosti si oglejte v priročniku "PlayMemories Home Help Guide".
- Tiskanje v fototrgovini Spominsko kartico lahko nesete v fototrgovino, ki izvaja tudi tiskanje. Če fototrgovina podpira tiskanje slik formata DPOF, lahko slike že vnaprej označite z oznako **DPOF** (vrstni red tiskanja). Preden odnesete slikovne podatke v trgovino si ustvarite varnostno kopijo vaših podatkov.

#### Opombe

- · Slik RAW ni mogoče natisniti.
- · Če tiskate slike, posnete v načinu [16:9], bosta oba robova odrezana.
- Panoramskih slik z nekaterimi tiskalniki ni mogoče natisniti.
- · Če tiskate v trgovini, upoštevajte naslednje:
  - pozanimajte se, katere vrste spominskih kartic sprejemajo,
  - včasih je potreben adapter za spominsko kartico (ni priložen),
  - preden nesete slikovne podatke v foto trgovino, si vedno ustvarite kopijo podatkov,
  - števila natisnjenih slik ne morete nastaviti,
  - če želite dodati datum na sliko, se o tem pozanimajte v fototrgovini.
- · Fotoaparat ni združljiv s "PictBridge".

# Dodajanje funkcij fotoaparatu (nalaganje aplikacij)

Fotoaparatu lahko dodate želene funkcije tako, da ga prek Interneta povežete s spletno stranjo za nalaganje aplikacij 🦓 (PlayMemories Camera Apps). Na voljo so, na prier, naslednje funkcije:

- · upravljanje fotoaparata z uporabo pametnega telefona,
- · uporaba različnih učinkov za snemanje slik,
- · nalaganje slik na omrežne storitve neposredno iz fotoaparata.

Nekatere aplikacije so plačljive.

# Priporočljivo računalniško okolje (Windows)

Za nalaganje aplikacij in dodajanje funkcij fotoaparatu so potrebna naslednja računalniška okolja.

| OS (vnaprej<br>nameščen)                       | Microsoft Windows XP* SP3/Windows Vista** SP2/Windows 7<br>SP1 |
|------------------------------------------------|----------------------------------------------------------------|
| Brskalnik                                      | Internet Explorer 8* or 9*                                     |
| Prostor na disku,<br>potreben za<br>namestitev | Pribl.10 MB                                                    |
| Prikazovalnik                                  | $1024 \times 768$ točk ali več                                 |

\* Ne podpira 64-bitne izdaje in izdaje za začetnike.

\*\* Ne podpira izdaje za začetnike.

# Priporočljivo računalniško okolje (Mac)

Za nalaganje aplikacij in dodajanje funkcij fotoaparatu so potrebna naslednja računalniška okolja.

| OS (vnaprej<br>nameščen)                       | Mac OS X v10.5, v10.6, v10.7*  |
|------------------------------------------------|--------------------------------|
| CPU                                            | Intel processor                |
| Brskalnik                                      | Safari 5                       |
| Prostor na disku,<br>potreben za<br>namestitev | Pribl. 10 MB                   |
| Prikazovalnik                                  | $1024 \times 768$ točk ali več |

\* Ne podpira 32-bitnega kernela.

vzorčnih slik

Vsebina

# Zagon storitev za nalaganje

 Odprite spletno stran za nalaganje aplikacij. http://www.sony.net/pmca

2 Sledite navodilom na zaslonu za pridobitev računa za storitev. Sledite navodilom na zaslonu za nalaganje želene aplikacije na fotoaparat.

#### Opomba

• Funkcija nalaganja aplikacij ni na voljo v vseh državah. Podrobnosti si oglejte na zgornji spletni strani.

# Nalaganje aplikacij

- 1 Odprite spletno stran za nalaganje aplikacij. http://www.sony.net/pmca
- 2 Izberite želeno aplikacijo in jo naložite na fotoaparat s pomočjo navodil na zaslonu. S pomočjo navodil na zaslonu, z USB kablom (priložen) povežite računalnik in fotoaparat.

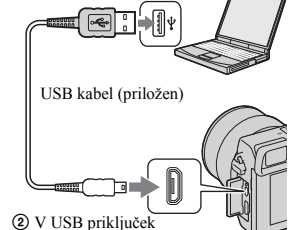

### Veposredno nalaganje aplikacij z uporabo funkcije Wi-Fi fotoaparata

Aplikacije lahko naložite s pomočjo funkcije Wi-Fi, brez priključitve računalnika. Izberite MENU  $\rightarrow$  [Application]  $\rightarrow$  (PlayMemories Camera Apps), nato sledite navodilom na zaslonu za nalaganje aplikacij. Najprej si pridobite račun za storitev. Vsebina

Iskanje vzorčnih slik

Pregled menija

Abecedno

kazalo

V USB priključek na računalniku

# Odstranitev nameščene aplikacije

- Izberite MENU → [Application] → [Application Management] → [Manage and Remove].
- 2 Izberite aplikacijo, ki jo želite odstraniti.
- 3 **Izberite 前 in odstranite aplikacijo.** Odstranjeno aplikacijo je mogoče ponovno namestiti. Podrobnosti si oglejte na spletni strani za nalaganje aplikacij.

## Sprememba zaporedja aplikacij

- 1 Izberite MENU → [Application] → [Application Management] → [Sort].
- 2 Izberite aplikacijo, katero želite prerazporediti.
- 3 Izberite destinacijo.

## Potrditev informacije o računu programa "PlayMemories Camera Apps"

 Izberite MENU → [Application] → [Application Management] → [Display Account Information].

Prikažejo se informacije o računu programa "Sony Entertainment Network", ki je registriran na fotoaparatu.

# Zagon naložene aplikacije

Zaženite aplikacijo, ki ste jo naložili s spletne strani 🔊 (PlayMemories Camera Apps).

1 Izberite MENU → [Application] → aplikacija, ki jo želite zagnati.

#### Opomba

 Če uporabljate aplikacijo, ki ste jo naložili s spletne strani, funkcije [Touch Shutter] ne morete uporabiti (samo NEX-5R).

# ϔ Kako hitreje zagnati aplikacijo

Dodelite funkciji [Download Appli.] in [Application List] tipki za uporabnikovo nastavitev. Medtem ko so na zaslonu prikazane informacije o snemanju, lahko zaženete aplikacijo ali prikažete seznam aplikacij tudi s pritiskom na tipko (stran 163).

# Odpravljanje težav

Če imate težave s fotoaparatom, poskusite težave rešiti s pomočjo spodaj naštetih nasvetov.

### **1** Preverite postavke na straneh 222 do 228.

**2** Odstranite akumulatorsko baterijo in jo ponovno vstavite po eni minuti. Ponovno vklopite fotoaparat.

**3** Ponastavite nastavitve (stran 186).

Posvetujte se z najbližjim prodajalcem opreme Sony opreme ali pooblaščenim servisnim centrom Sony.

# Akumulatorska baterija in napajanje

#### Baterije ni mogoče vstaviti.

- · Ko vstavite baterijo, z vrhom baterije potisnite zapiralni vzvod
- Uporabite lahko samo akumulatorsko baterijo NP-FW50. Preverite, če uporabljate ustrezno akumulatorsko baterijo.

#### Prikaz o preostanka baterije je nepravilen ali pa je prikaz pravilen, baterija pa se prehitro izprazni.

- · Do tega pojava lahko pride, ko fotoaparat uporabljate v izjemno vročem ali mrzlem okolju.
- · Baterija se je izpraznila. Vstavite napolnjeno baterijo.
- · Baterija je uničena. Vstavite novo baterijo.

#### Fotoaparata ni mogoče vklopiti.

- · Pravilno vstavite baterijo.
- · Baterija je prazna. Vstavite polno baterijo.
- · Baterija je uničena. Vstavite novo baterijo.

#### Fotoaparat se nenadoma izklopi.

- Če se fotoaparat ali akumulatorska baterija preveč segreje, se bon a fotoaparatu prikazalo opozorilno sporočilo in fotoaparat se bo samodejno izklopil.
- Če fotoaparata nekaj časa ne upravljate, začne fotoaparat varčevati z energijo in se skoraj izklopi. Za preklic varčevanja z energijo, pritisnite poljubno tipko na fotoaparatu (npr. sprožilec do polovice) (stran 172).

#### Lučka CHARGE med polnjenjem baterije utripa.

- Uporabite lahko samo akumulatorsko baterijo NP-FW50. Preverite, če uporabljate ustrezno akumulatorsko baterijo.
- Če polnite baterijo, katere dlje časa niste uporabljali, lučka za polnjenje morda ne bo utripala.
- Lučka za polnjenje utripa na dva načina, hitro (v približno 0,3-sekundnih intervalih) in počasi (v približno 1,3-sekundnih intervalih). Če hitro utripa, odstranite baterijo in jo ponovno vstavite ali izključite in ponovno priključite USB kabel. Če lučka še vedno hitro utripa, lahko pomeni, da je nekaj narobe z baterijo, omrežnim napajalnikom (priložen) ali z USB kablom. Počasno utripanje pomeni, da je polnjenje prekinjeno zaradi neustrezne temperature. Polnjenje se bo nadaljevalo, ko se bo temperatura vrnila na ustrezno. Baterijo polnite pri temperaturi med 10 °C in 30 °C.

#### Baterija se ni napolnila, čeprav je lučka na fotoaparatu ugasnila.

 $\cdot$  To se zgodi, če fotoaparat uporabljate pri izjemno visoki ali nizki temperaturi. Baterijo polnite pri temperaturi med 10 °C in 30 °C.

#### Baterija se ni napolnila.

 Če se baterija ne napolni (lučka ne sveti), četudi sledite postopku za polnjenje, baterijo odstranite in jo ponovno vstavite ali izključite in ponovno priključite USB kabel.

# Snemanje fotografij

#### Pri vklopu naprave LCD zaslon ostane prazen.

 Po tovarniški nastavitvi se LCD zaslon izklopi, če fotoaparata več kot 10 minut ne uporabljate. S tem varčuje s porabo energije (stran 173).

#### Zaklop se ne odpre.

- Uporabljate spominsko kartico s stikalom za zaščito pred presnemavanjem in stikalo je v položaju LOCK. Nastavite ga v položaj, ki omogoča snemanje.
- · Preverite prazen prostor na spominski kartici.
- · Med polnjenjem bliskavice ni mogoče slikati.
- · Objekiv ni pravilno nameščen. Pravilno namestite objektiv.

#### Snemanje traja dlje časa.

- Vklopljena je funkcija za zmanjšanje šuma (stran 150, 151). To ni napaka v delovanju.
- Slikate v RAW načinu (stran 101). Ker so RAW datoteke večje, se lahko zgodi, da snemanje v RAW načinu traja dlje časa.
- Funkcija Auto HDR obdeluje sliko (stran 111).

#### Slika ni izostrena.

- · Predmet je preblizu. Preverite najkrajšo goriščno razdaljo objektiva.
- Slikate v ročnem načinu ostrenja. Nastavitev "AF/MF Select" nastavite na "AutoFocus" (stran 79).
- Okoliška svetloba ni zadostna.
- Objekt potrebuje dodatno izostritev. Uporabite "Flexible Spot" (stran 81) ali ročno izostritev (stran 79).

#### Bliskavica ne deluje.

- · Odprite bliskavico.
- Bliskavice ne morete uporabiti v naslednjih načinih slikanja:
- [Bracket: Cont.],
- [Sweep Panorama],

223<sup>SL</sup>

- [Night Scene], [Hand-held Twilight] in [Anti Motion Blur] v [Scene Selection],
- snemanje filmov.

#### Pri uporabi bliskavice je na sliki viden madež.

• Prah v zraku odbija bliskavico in tako nastane madež na sliki. To ni napaka v delovanju.

#### Bliskavica se predolgo polni.

 To se zgodi, ko večkrat zaporedoma uporabite bliskavico. Če bliskavico uporabite večkrat zaporedoma, proces polnjenja traja dlje kot ponavadi in tako prepreči morebitno pregrevanje fotoaparata.

#### Slika posneta z bliskavico je pretemna.

• Če je objekt izven dosega bliskavice, bo slika temna, ker svetloba ni dosegla objekta. Če spremenite ISO, se bo spremenil tudi doseg bliskavice.

#### Datum in čas nista pravilna.

- Nastavite pravilen datum in čas (stran 169).

#### Vrednost zaslonke in/ali hitrost zaklopa utripata, ko pritisnete sprožilec do polovice.

· Ker je motiv presvetel ali pretemen, je izven dosega. Ponovno izvedite nastavitev.

#### Slika je belkasta (Flare).

#### Na sliki so zabrisane sledi svetlobe (Ghosting).

 Slikali ste motiv pri premočnem svetlobnem viru in skozi objektiv je prišlo preveč svetlobe. Namestite sončno zaslonko (ni priložena).

#### Vogali slike so pretemni.

 Če uporabljate filter ali zaslonko, ga odstranite in poskusite ponovno. Odvisno do debeline filtra in primerne pritrditve pokrova se lahko zgodi, da sta filter in pokrov vidna na sliki. Optične nastavitve nekaterih objektivov lahko povzročijo, da so nekateri slike pretemne (premajhna količina svetlobe) (stran 152).

#### Oči motiva so rdeče.

- Vklopite funkcijo za odpravljanje pojava rdečih oči (stran 132).
- · Približajte se motivu in ga slikajte z uporabo bliskavice.

#### Na LCD zaslonu se pojavijo in ostanejo pike.

· To ni napaka v delovanju. Pike niso posnete.

#### Slika je zamegljena.

 Slika je bila posneta na temni lokaciji in brez uporabe bliskavice. Rezultat tega je tresenje fotoaparata. Priporočamo uporabo stojala ali bliskavice (stran 77). Prav tako lahko uporabite funkcijo [Hand-held Twilight] v [Scene Selection] stran 68) in funkcijo [Anti Motion Blur] (stran 68).

#### Na LCD zaslonu ali v iskalu utripa vrednost osvetlitve.

· Objekt je presvetel ali pretemen za meritveni doseg fotoaparata.

#### Lučka za samosprožilec ne utripa (samo NEX-5R).

• Če je LCD zaslon obrnjen navzgor za 180 stopinj in je možnost [Self-portrait Self-timer] nastavljena na [On], lučka ne bo utripala.

### Gledanje slik

#### Ni mogoče predvajati slik.

- · Ime mape/datoteke na računalniku je bilo spremenjeno.
- Če ste sliko urejevali s pomočjo računalnika ali če je bila slika posneta z drugim modelom fotoaparata, se lahko zgodi, da predvajanje na kameri ni mogoče.
- · Fotoaparat je nastavljen na USB način. Prekinite USB povezavo (stran 212).
- · Uporabite "PlayMemories Home" za predvajanje slik, ki ste jih s fotoaparatom shranili na računalnik.

## Izbris/Urejanje slik

#### Slik ni mogoče izbrisati.

• Prekličite zaščito (stran 127).

#### Pomotoma ste izbrisali sliko.

 Ko izbrišete sliko, je ni mogoče ponovno obnoviti. Priporočamo, da zaščitite slike, ki jih ne želite izbrisati (stran 127).

#### Ni mogoče določiti DPOF oznake.

· DPOF oznake ni mogoče določiti pri RAW datotekah.

# Vsebina

# Računalnik

#### Ne veste ali je operacijski sistem združljiv s fotoaparatom.

· Preverite poglavje "Priporočljiva računalniška okolja" (strani 206).

#### Računalnik ne zazna fotoaparata.

- Vklopite fotoaparat.
- Če je baterija prazna, vstavite polno baterijo ali pa za napajanje uporabite omrežni napajalnik AC-PW20 (ni priložen).
- · Uporabite USB kabel (priložen).
- · Odstranite USB kabel in ga ponovno priključite.
- Nastavite nastavitev [USB connection] na [Mass Storage] (stran 181).
- · Iz USB priključkov računalnika odstranite vse naprave razen kamere, tipkovnice in miške.
- · Fotoaparat priključite neposredno na računalnik brez USB vozlišča ali drugih naprav.

#### Slik ni mogoče kopirati.

- · Preverite USB povezavo med fotoaparatom in računalnikom (stran 211).
- Držite se navodil za kopiranje slik za vaš operacijski sistem.
- Če slike snemate s snemalnim medijem, ki je bil formatiran na računalniku, se lahko zgodi, da slik ne bo mogoče prekopirati na računalnik. Uporabite snemalni medij, ki je bil formatiran prek fotoaparata.

#### Slike ni možno prikazati na računalniku.

- · Če uporabljate program "PlayMemories Home", si preberite "PlayMemories Home Help Guide".
- · Posvetujte se s proizvajalcem računalniške ali programske opreme.

#### Ko predvajate film na računalniku, sliko in zvok prekine šum.

 Film predvajate neposredno iz spominske kartice. Uvozite film v računalnik z uporabo programa "PlayMemories Home" in ga predvajajte.

#### Ko vzpostavite USB povezavo, se program "PMB" ne zažene samodejno.

USB povezavo vzpostavite, ko je računalnik že vklopljen (stran 211).

### Spominska kartica

#### Spominske kartice ni mogoče vstaviti.

· Kartico vstavite v pravilni smeri in pravilno obrnjeno.

#### Snemanje na spominsko kartico ni mogoče.

- Spominska kartica je polna. Izbrišite nepotrebne slike (stran 41, 115).
- · Vstavili ste neuporabno spominsko kartico.

#### Pomotoma ste formatirali spominsko kartico.

· Pri formatiranju se izbrišejo vsi podatki na spominski kartici. Podatkov ni mogoče obnoviti.

226<sup>SL</sup>

Iskanje vzorčnih slik

# Tiskanje

#### Tiskanje ni mogoča.

Slik RAW ni mogoče tiskati. Če želite natisniti slike RAW, jih najprej pretvorite v format JPEG s
pomočjo programa "Image Data Converter SR" na priloženem disku CD-ROM.

#### Barva slike je nenavadna.

 Če slike, ki so posnete v Adobe RGB načinu, tiskate z sRGB tiskalniki, ki niso združljivi z Adobe RGB (DCF2.0/Exif2.21) načinom, se slike natisnejo pri slabši kakovosti.

#### Slike se natisnejo z odrezanima obema robovoma.

- Glede na uporabljen tiskalnik se lahko odrežejo levi, desni, zgornji in spodnji rob slike. To je še
  posebej opazno pri tiskanju slike v formatu [16:9], kjer se bo morda odrezal rob slike po dolžini.
- Pri tiskanju na lastnem tiskalniku prekličite obrezovanje ali brezrobo tiskanje. Posvetujte se s proizvajalcem tiskalnika, če vaš tiskalnik omogoča te funkcije.
- Če slike tiskate v specializirani trgovini, vprašajte, če vam lahko slike natisnejo brez rezanja robov.

#### Tisk slik z datumom ni možen.

- · Če uporabljate program "PlayMemories Home", lahko natisnete slike z datumom.
- Pri tem fotoaparatu ni na voljo funkcija, s katero bi lahko na sliko vnesli datum. Kljub temu pa slike vsebujejo podatke o datumu snemanja in jih zato lahko natisnete z vnesenim datumom, če tiskalnik ali program podpira to funkcijo in lahko prepozna Exif podatke. Posvetujte se s proizvajalcem tiskalnika ali programske opreme, če je izdelek združljiv z Exif podatki.
- · Če tiskate v specializirani trgovini, vprašajte, če vam lahko na slike natisnejo datum.

### Drugo

#### Objektiv je zamegljen.

• Pojavila se je vlaga. Izklopite fotoaparat in ga pustite eno uro, da se posuši.

# Prikaže se napis "Set Area/Date/Time." (Nastavi področje, datum in uro), ko vklopite fotoaparat.

 Fotoaparata nekaj časa niste uporabljali in baterija se je skoraj izpraznila ali pa je bil fotoaparat brez baterije. Zamenjajte baterijo in ponovno nastavite datum (stran 169). Če morate datum ponovno nastaviti pri vsaki menjavi baterije, se o tem posvetujte z vašim prodajalcem Sony opreme.

#### Datum in ura nista pravilno posneta.

Popravite ali preverite nastavitev datuma in ure tako, da izberete MENU → [Setup] → [Date/Time Setup].

#### Število slik, ki jih še lahko posnamete, se ne zmanjšuje ali pa se zmanjšuje za dve številki naenkrat.

 To je zaradi kompresijskega razmerja in velikosti slike po kompresijski spremembi glede na sliko, ko snemate v JPEG formatu.

227<sup>SL</sup>

# Vsebina

vzorčnih slik

Iskanje

Pregled menija

Abecednc

228<sup>SL</sup>

#### Nastavitve so se samodejno ponastavile.

Ko je bilo stikalo za vklop/izklop nastavljeno na ON, je bila iz fotoaparata odstranjena baterija. Pri
odstranjevanju akumulatorske baterije se prepričajte, da je fotoaparat izklopljen in da lučka Access ne
sveti.

#### Naprava ne deluje pravilno.

- Izklopite fotoaparat. Odstranite baterijo in jo ponovno vstavite. Če je fotoaparat vroč, odstranite baterijo in ga pustite, da se ohladi.
- Če uporabljate omrežni napajalnik AC-PW20 (ni priložen), ga izklopite. Priključite omrežni kabel in
  ponovno vklopite fotoaparat. Če po teh opravljenih postopkih fotoaparat še vedno ne deluje, se
  posvetujte s prodajalcem Sony opreme ali pooblaščenim Sonyjevim servisnim centrom.

#### Na spodnjem desnem kotu LCD zaslona se je pojavil "--E-".

 Odstranite spominsko kartico in jo ponovno vstavite. Če po tem postopku oznaka ne izgine, formatirajte spominsko kartico (stran 187).

#### Tipke na zaslonu na dotik ne delujejo pravilno ali sploh ne delujejo.

- · Če prekrijete zaslon z zaščitnim slojem, zaslon morda ne bo deloval.
- · Če ne pritisnete na pravo mesto, zaslon morda ne bo deloval pravilno.
- Nekaterih funkcij morda ne bo mogoče uporabljati prek zaslona na dotik. V tem primeru uporabite nadzorno kolesce in tipke.
- · Opravite postopek kalibracije ([Calibration]) (stran 183).

# Opozorilna sporočila

Če se prikaže opozorilno sporočilo, se držite spodaj navedenih navodil.

#### Incompatible battery. Use correct model.

· Uporabljate neustrezno baterijo.

#### Set Area/Date/Time.

 Nastavite datum in čas. Če se sporočilo ponavlja, je izpraznjena notranja varnostna baterija. Zamenjajte baterijo.

#### Power insufficient.

 Nastavite datumi in uro. Če dlje časa niste uporabljali fotoaparata, napolnite notranjo baterijo ali uporabite omrežni napajalnik AC-PW20 (ni priložen).

#### Unable to use memory card. Format?

 Snemalni medij je bil formatiran na računalniku in format datoteke je bil spremenjen. Izberite [Enter] in formatirajte snemalni medij. Snemalni medij lahko ponovno uporabljate. Vsi prejšnji podatki na snemalnem mediju se izbrišejo. Formatiranje traja nekaj trenutkov. Če se sporočilo pojavi ponovno, zamenjajte snemalni medij.

#### Memory Card Error.

· Vstavili ste neustrezno spominsko kartico ali pa je postopek formatiranja bil neuspešen.

#### Reinsert memory card.

- · Vstavljene spominske kartice ni možno uporabljati na tej napravi.
- Spominska kartica je poškodovana.
- · Del s kontakti na kartici je umazan.

#### This memory card may not be capable of recording and playing normally.

· Vstavljene spominske kartice ni mogoče uporabljati s tem fotoaparatom.

#### Processing...

 Ko je hitrost zaklopa ena sekunda ali višja, traja odpravljanje šuma toliko časa, kolikor je odprt zaklop. Med odpravljanjem zrnatosti slikanje ni mogoče.

#### Unable to display.

 Slik, posnetih z drugim fotoaparatom in slik, spremenjenih z računalnikom, morda ne bo mogoče prikazati.

# Vsebina

vzorčnih slik

Iskan

Pregled menija

Abecedno

kazalo

#### Cannot recognize lens. Attach it properly.

- Objektiv ni pravilno ali sploh ni pritrjen. Če se sporočilo pogosto pojavlja, preverite, če so kontakti na objektivu in fotoaparatu čisti.
- Ko pritrdite fotoaparat na teleskop ali kaj podobnega, nastavite [Release w/oLens] na [Enable] (stran 147).
- Funkcija SteadyShot ne deluje. S snemanjem lahko sicer nadaljujete, a funkcija SteadyShot ne bo delovala. Izklopite in nato ponovno vklopite fotoaparat. Če simbol ne izgine, se posvetujte s prodajalcem ali pooblaščenim serviserjem opreme Sony.

#### No images.

· Na spominski kartici ni slik.

#### Image protected.

· Poskušali ste izbrisati zaščiteno sliko.

#### Unable to print.

· Poskušali ste RAW slike označiti z DPOF oznako.

#### Internal temp. high. Allow it to cool.

 Zaradi npr. daljše uporabe vročem prostoru, se je fotoaparat pregrel. Izklopite fotoaparat. Ohladite fotoaparat in počakajte, da je ponovno pripravljen za uporabo.

#### []]

• Ker ste dlje časa snemali, se je temperatura fotoaparata prekomerno povišala. Ustavite snemanje, da se fotoaparat ohladi.

#### Ş.

· Število slik je preseglo število, za katero je upravljanje podatkov s fotoaparatom mogoče.

#### ERROR

• Registracija podatkovne baze ni mogoča. S programom "PMB" uvozite vse slike na računalnik.

#### Camera Error. Turn power off then on.

 Izklopite fotoaparat, odstranite baterijo in jo potem ponovno vstavite. Če se sporočilo ponovno pojavi, se o tem posvetujte z vašim prodajalcem Sony opreme ali pooblaščenim Sonyjevim servisnim centrom.

#### Image DataBase File error.

Nekaj je narobe z datoteko s podatkovno bazo. Izberite [Setup] → [Recover Image DB].

#### Image Database File error. Recover?

 Filmov formata AVCHD ni mogoče snemati ali predvajati, ker je datoteka s slikovno podatkovno bazo poškodovana. Sledite navodilom na zaslonu in popravite podatke.

#### Recording is unavailable in this movie format.

• Nastavite [File Format] na [MP4].

#### Unable to magnify.

#### Unable to rotate image.

· Slike posnete z drugimi fotoaparati ni možno povečati ali zasukati.

#### No images selected.

• Poskušali ste tiskati, ne da bi določili slike.

#### No images changed.

· Poskusili ste zaščititi slike ali določiti DPOF oznako brez spremembe specifikacije teh slik.

#### Cannot create more folders.

 Na spominski kartici obstaja mapa z imenom, ki se začne z "999". V tem primeru ni več možno ustvarjati map.

# Uporaba fotoaparata v tujini napajanje

Omrežni napajalnik lahko uporabite v vsaki državi, kjer je napetost med 100 V in 240 V AC, 50/60 Hz.

#### Opomba

• Ne uporabljajte elektronskega transformatorja, ker bi povzročili škodo.

## Nekaj o TV barvnih sistemih

Če želite gledati sliko na televizorju, morata biti barvna sistema televizorja in fotoaparata enaka:

#### NTSC sistem

Bahamski otoki, Bolivija, Kanada, Centralna Amerika, Čile, Kolumbija, Ekvador, Jamajka, Japonska, Koreja, Mehika, Peru, Surinam, Tajvan, Filipini, ZDA, Venezuela itd.

#### PAL sistem

Avstralija, Avstrija, Belgija, Kitajska, Danska, Finska, Nemčija, Velika Britanija, Nizozemska, Hong Kong, Italija, Kuvajt, Malezija, Nova Zelandija, Norveška, Portugalska, Singapur, Slovenija, Španija, Švedska, Švica, Tajska itd.

#### PAL-M sistem

Brazilija

#### PAL-N sistem

Argentina, Paragvaj, Urugvaj

#### SECAM sistem

Bolgarija, Češka republika, Francija, Gvajana, Madžarska, Iran, Irak, Monako, Poljska, Rusija, Slovaška republika, Ukrajina itd .

# Vsebina

# Spominska kartica (Memory card)

S tem fotoaparatom lahko uporabljate naslednje spominske kartice: "Memory Stick PRO Duo", "Memory Stick PRO-HG Duo", SD, SDHC in SDXC. Fotoaparat ne omogoča uporabe kartice MultiMedia Card.

#### Opombe

- · Delovanje spominske kartice, formatirane na računalniku, ni zagotovljeno.
- Hitrost branja/zapisovanja podatkov je odvisna od kombinacije spominske kartice in naprave, ki jo uporabljate.
- · Ne odstranjujte spominske kartice med branjem ali zapisovanjem podatkov.
- Podatki se lahko v naslednjih primerih poškodujejo:
  - Če spominsko kartico odstranite ali fotoaparat izklopite med branjem ali zapisovanjem podatkov,
  - Če spominsko kartico uporabljate na mestu, ki je izpostavljeno statični elektriki ali električnemu šumu.
- · Priporočamo vam, da si ustvarite varnostno kopijo pomembnih podatkov na trdem disku računalnika.
- · Ne lepite nalepk na kartico ali na adapter za spominsko kartico.
- · Priključkov na spominski kartici se ne dotikajte z rokami in kovinskimi predmeti.
- · Ne udarjajte, upogibajte kartice in pazite, da vam ne pade na tla.
- · Ne spreminjati ali preoblikovati spominske kartice.
- · Ne izpostavljajte kartice vodi.
- · Ne puščajte spominske kartice v dosegu otrok, ker bi jo utegnili pogoltniti.
- · Spominska kartica se utegne pri dolgotrajnejši uporabi segreti. Pazite, kako z njo ravnate.
- · V naslednjih pogojih ne uporabljajte in ne shranjujte spominske kartice:
  - v prostorih z visoko temperaturo, npr. v notranjosti avtomobila, parkiranega na soncu,
  - v prostorih, ki so izpostavljeni neposrednemu soncu,
  - v vlažnih prostorih.
- Slik, posnetih na spominsko kartico SDXC, ni mogoče uvoziti ali predvajati na računalnikih ali AV
  napravah, ki niso združljive s standradom exFAT. Prepričajte se, da je naprava združljiva s tem
  standardom, preden jo priključite v fotoaparat. Če priključite fotoaparat v nezdružljivo napravo, bo
  naprava od vas zahtevala, da formatirate kartico. Tega ne storite, ker bi s tem izbrisali vse podatke
  (exFAT je datotečni sistem, ki se uporablja na spominskih karticah SDXC).

## Medij "Memory Stick"

V spodnji tabeli so navedene vrste pomnilniškega medija "Memory Stick", ki jih lahko uporabite s tem fotoaparatom. Kljub temu ne moremo zagotoviti pravilnega delovanja vseh funkcij "Memory Stick PRO Duo" medija.

| "Memory Stick PRO Duo"<br>medij <sup>1) 2) 3)</sup> | Združljivo z vašo napravo   |                               |
|-----------------------------------------------------|-----------------------------|-------------------------------|
| "Memory Stick PRO-HG Duo" medij <sup>1) 2)</sup>    |                             |                               |
| "Memory Stick Duo" medij                            | Nezdružljivo z vašo napravo | EONY<br>Martine United States |
| "Memory Stick" medij in<br>"Memory Stick PRO" medij | Nezdružljivo z vašo napravo |                               |

 Opremljen s funkcijo MagicGate. MagicGate je zaščitena tehnologija. Snemanje/predvajanje podatkov, za katerega je potrebna funkcija MagicGate, s tem fotoaparatom ne bo mogoče.

233<sup>SL</sup>

- <sup>2)</sup> Podpira visoko hitrost prenosa podatkov s pomočjo vzporednega vmesnika.
- <sup>3)</sup> Če za snemanje uporabljate medij "Memory Stick PRO Duo", naj bo označen z oznako Mark2.

### Opombe o uporabi medija "Memory Stick Micro" (ni priložena)

- Ta izdelek je združljiv z medijem "Memory Stick Micro" ("M2"). "M2" je kratica za "Memory Stick Micro".
- Če želite z vašim fotoaparatom uporabiti medij "Memory Stick Micro", potrebujete adapter M2 dvojne velikosti. Vstavite "Memory Stick Micro" v adapter, nato pa adapter vstavite v režo za "Memory Stick Duo". Če vstavite kartico v režo brez adapterja, je morda ne boste več mogli odstraniti.
- Hranite medij "Memory Stick Micro" izven dosega otrok, ker bi jo utegnili pogoltniti.

Vsebina

Iskanje vzorčnih slik

Pregled menija

Abecedno

kazalo

# Akumulatorska baterija "InfoLITHIUM"

Ta fotoaparat lahko uporabljate samo z baterijo "InfoLITHIUM" NP-FW50. Drugih baterij ni mogoče uporabljati. Baterije "InfoLITHIUM" (serije W) imajo oznako (i) InfoLITHIUM W.

"InfoLITHIUM" je litijeva ionska baterija, ki lahko izmenjuje podatke o pogojih delovania.

Baterija "InfoLITHIUM" meri porabo energije, glede na pogoje delovanja vaše videokamere, in v minutah prikaže čas preostanka moči baterije.

### Polnjenje baterije

Priporočamo vam, da baterijo polnite v prostoru s temperaturo med 10 °C in 30 °C. Če jo polnite izven tega območja temperature, baterije ne bo mogoče učinkovito napolniti.

### Učinkovita uporaba baterije

- Delovanje baterije je pri nizkih temperaturah slabša. Čas delovanja baterije je v mrzlih prostorih krajši. Za brezskrbno, daljšo uporabo baterije vam priporočamo, da hranite baterijo v žepu ob vašem telesu, da se ogreje in jo vstavite v fotoaparat tik preden začnete snemati.
- Če pogosto uporabljate LCD zaslon ali zoom, se baterija hitreje iztroši.
- Imejte pri roki nadomestne baterije za dva- ali trikratni čas pričakovanega časa snemanja, in naredite preizkusne posnetke, pred dejanskim snemanjem.
- · Ne izpostavljajte baterije vodi. Baterija ni vodoodporna.
- Ne puščajte fotoaparata na vročem prostoru, kot v notranjosti avtomobila, izpostavljenega neposrednemu soncu.

## Indikator preostale moči baterije

Preostali čas delovanja baterije lahko preverite s pomočjo spodnjih simbolov.

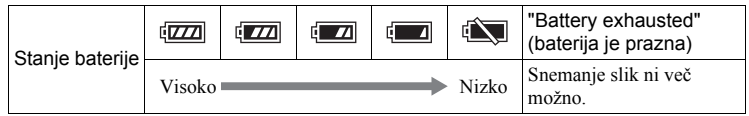

 Ko se fotoaparat izklopi, čeprav indikator kaže, da ima baterija še dovolj moči, baterijo ponovno napolnite. Čas preostale moči baterije se bo pravilno prikazal. Če baterijo uporabljate dlje časa pri zelo visoki temperaturi ali če je po polnjenju dlje časa ne uporabljate ali če jo pogosto uporabljate, indikator morda ne bo kazal pravega stanja. Indikator uporabljajte le kot približno merilo.

## Kako hraniti baterijo

- Tudi če baterije dlje časa ne uporabljate, jo vsaj enkrat na leto povsem napolnite in izpraznite. Odstranite baterijo iz fotoaparata in jo shranite v suhem, hladnema prostoru.
- Če želite izprazniti baterijo na fotoaparatu, naj fotoaparat ostane v načinu "Slide Show", dokler se fotoaparat ne izklopi.

Se nadaljuje 1

vzorčnih slik

Iskanje

• Baterijo vedno hranite v plastični vrečki, ipd., da se priključki ne bi umazali in da ne bi prišlo do kratkega stika.

# Čas delovanja baterije

- Čas delovanja baterije je omejen. Zmogljivost baterije s časom in s pogosto uporabo postopoma pada. Ko se razpoložljivi čas baterije znatno skrajša, je razlog verjetno v tem, da je baterija odslužila. Kupite novo baterijo.
- Čas delovanja baterije je odvisen od tega, kako jo hranite, od pogojev delovanja ter od okolja.

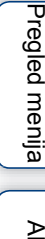

# Vsebina

# Iskanje vzorčnih slik

Pregled menija

# Polnilnik baterije

- S tem pomnilnikom lahko polnite samo baterije vrste NP-FW50, drugih vrst baterij pa ne. Če bi z njim polnili druge baterije, bi utegnili povzročiti izliv baterij, eksplozijo ali pregrevanje baterije in tudi poškodovati sebe.
- Odstranite polno baterijo iz polnilnika. Če jo pustite v polnilniku, se bo čas njenega delovanja skrajšal.
- Lučka CHARGE na priloženem polnilniku utripa na naslednja dva načina: Hitro utripanje: lučka se vklaplja in izklaplja ob intervalih po 0,15 sekunde. Počasno utripanje: lučka se vklaplja in izklaplja ob intervalih po 1,5 sekunde.
- Če lučka za polnjenje hitro utripa, baterijo odstranite in jo ponovno vstavite ali izključite in ponovno priključite USB kabel. Če lučka še vedno hitro utripa, morda pomeni, da ima baterija napako ali da ste vstavili neustrezno baterijo ali da je nekaj narobe z omrežnim napajalnikom ali USB kablom. Če je baterija ustrezne vrste, jo odstranite, zamenjajte z novo ali drugo in preverite, če pravilno deluje. Če baterija pravilno deluje, je morda prišlo do napake. Če ni mogoče pravilno napolniti tudi druge baterije, preverite če je poškodovan omrežni napajalnik ali USB kabel. Zamenjajte ju z drugima in pregverite, če se baterija pravilno polni.
- Če lučka počasi utripa, pomeni, da je polnilnik začasno prenehal polniti in je v stanju pripravljenosti. To se zgodi, če je temperatura izvedn priporočenega razpona. Pri ustrezni temperaturi se polnjenje nadaljuje in lučka CHARGE ponovno zasveti. Priporočamo polnjenje baterije pri temperaturi 10 °C do 30 °C.

# Adapter z nastavkom za objektiv

Če uporabite adapter z nastavkom za objektiv (ni priložen), lahko na fotoaparat pritrdite objektiv z bajonetom A (ni priložen). Podrobnosti si oglejte v navodilih, priloženih adapterju.

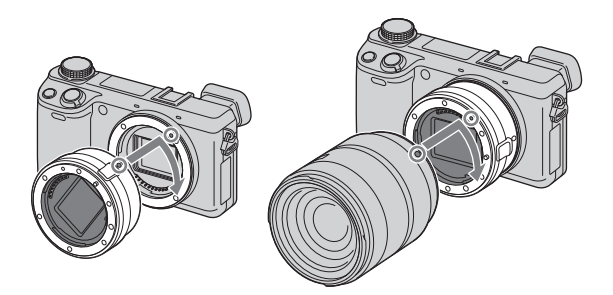

Razpoložljivost funkcij je odvisna od vrste adapterja.

| Funkcije       | LA-EA1                                 | LA-EA2                                                                                                    |
|----------------|----------------------------------------|----------------------------------------------------------------------------------------------------|
| Autofocus      | Na voljo samo z objektivom<br>SAM/SSM* | Na voljo                                                                                                    |
| AF system      | Kontrastni AF                          | AF z zaznavanje faze                                                                                                    |
| AF/MF Select   | Objektiv z možnostjo menjave           | Objektivi SAM: možnost<br>preklopa na objektivu<br>SSM: možnost preklopa na<br>objektivu in v meniju, če je<br>stikalo na objektivu nastavljeno<br>na AF<br>Drugi objektivi: možnost<br>preklopa v meniju |
| Autofocus Area | Multi/Center/Flexible Spot             | Wide/Spot/Local                                                                                                    |
| Autofocus Mode | Single                                 | Single/Continuous                                                                                                    |

\* Hitrost samodejne ostritve bo v primerjavi z objektivom z E bajonetom počasnejša. (Če je pritrjen objektiv z A bajonetom, bo hitrost samodejne ostritve približno 2 do 7 sekund, kadar snemate pod pogoji merjenja, ki jih določa Sony. Hitrost je odvisna tudi od objekta, ambientne svetlobe, itd.) Razpoložljivost nastavitev [Autofocus Area] je odvisna od vrste adapterja.

| LA-EA1                                |                                                                                                    |  |
|---------------------------------------|----------------------------------------------------------------------------------------------------|--|
| ाः (Multi)                            | Fotoaparat določi, katera 25 AF področja se uporabijo za ustritev.                                                                                           |  |
| [] (Center)                           | Fotoaparat uporabi samo AF področje na sredini.                                                                                                    |  |
| ि (Flexible Spot)                     | Področje ostritve lahko s pritiskom na zgornji/spodnji/desni/<br>levi del nadzornega kolesca premaknete tako, da izostri majhen<br>objekt ali ozko področje. |  |
| LA-EA2                                |                                                                                                    |  |
| [ ] (Wide)                            | Fotoaparat določi, katera 15 AF področja se uporabijo za ustritev.                                                                                           |  |
| (Spot)                                | Fotoaparat uporabi samo AF področje na sredini.                                                                                                    |  |
| ····································· | Z nadzornim kolescem izberite področje med 15-imi AF področji, za katerega želite aktivirati ostritev.                                                       |  |

#### Opombe

- · Z določenimi objektivi uporaba adapterja ne bo mogoča.
- Če uporabljate adapter in snemate filme, do polovice pritisnite na sprožilec in uporabite funkcijo samodejne ostritve.
- · Če je na fotoaparat pritrjen objektiv z A bajonetom, uporaba AF osvetlitve ne bo mogoča.
- Med snemanjem filma se utegne posneti tudi zvok objektiva in delovanja fotoaparata. Temu se lahko izognete tako, da izberete MENU → [Setup] → [Movie Audio Rec] → [Off].
- · Pri nekaterih objektivih in motivih utegne nastavitev ostrine trajati dlje časa ali utegne biti težavnejša.
- · Luč bliskavice lahko ovira pritrjen objektiv.

Pregled menija

Vsebina

Iskanje vzorčnih slik

# Elektronsko iskalo (ni priloženo) (samo NEX-5R)

Če pritrdite elektronsko iskalo (ni priloženo) na pametni priključek za dodatno opremo 2 (Smart Accessory Terminal 2) na fotoaparatu, lahko slike snemate z uporabo iskala. Pred nameščanjem ali odstranjevanjem električnega iskala, izklopite fotoaparat. Podrobnosti si oglejte v navodilih za uporabo, priloženih elektronskemu iskalu.

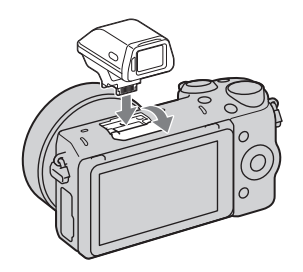

## Seznam simbolov

Na elektronskem iskalu se prikažejo samo glavne postavke. Na strani 20 si oglejte, kaj simboli pomenijo.

| Р   | 100   | 3:2 16M | FINE            | WGA      | · • • • • • • • • • • • • • • • • • • • | 00%  |
|-----|-------|---------|-----------------|----------|-----------------------------------------|------|
|     |       |         | € <sub>ON</sub> | VII 😓    | er 📢                                    | ÖFFE |
|     |       |         |                 |          |                                         |      |
|     |       |         |                 |          |                                         |      |
|     |       |         |                 |          |                                         |      |
|     |       |         |                 |          |                                         |      |
|     |       |         |                 |          |                                         |      |
|     |       |         |                 |          |                                         |      |
|     |       |         |                 |          |                                         |      |
|     |       |         |                 |          |                                         |      |
| (•) | 1/125 | F3.5 3  | 21              | 1++2++3+ | ISO200                                  | *    |

#### Opombe

- · Če uporabljate elektronsko iskalo, je LCD zaslon izklopljen.
- Če dlje časa uporabljate elektronsko iskalo, se utegne iskalo segreti. Fotoaparatu prikaže opozorilo [I]FINDER / [I]FINDER in samodejno preklopi na prikaz na LCD zaslonu.
- Če se prikaže opozorilo <sup>HNDER</sup>, ponovno priključite elektronsko iskalo.

# Format AVCHD

Format AVCHD je visoko-razločljiv format digitalne videokamere, ki se uporablja za snemanje visoko-razločljivega (HD) signala specifikacij 1080i<sup>1)</sup> ali 720p<sup>2)</sup> z uporabo učinkovite tehnologije kodiranja kompresije podatkov. Format MPEG-4 AVD/H.264 se uporablja za kompresiranje video podatkov, Dolby Digital ali Linera PCM sistem pa se uporablja za kompresiranje avdio podatkov.

Format MPEG-4 AVD/H.264 lahko kompresira slike z višjo učinkovitostjo kot običajni format za kompresiranje slik. Format MPEG-4 AVD/H.264 omogoča snemanje visokorazločljivega video signala, posnetega na digitalni video kameri, na 8 cm DVD, trdi disk, bliskovni pomnilnik, spominsko kartico, itd.

Diske, posnetih v HD kakovosti, lahko predvajate samo na napravah, združljivih s formatom AVCHD. Predvajalniki in snemalniki, osnovani na formatu DVD, ne predvajajo diskov HD kakovosti, ker niso združljivi s formatom AVCHD. Poleg tega diska iz takega predvajalnika ali snemalnika morda ne boste mogli izvleči.

#### Snemanje in predvajanje na fotoaparatu

Na osnovi formata AVCHD fotoaparat posname sliko v HD kakovosti (visoka razločljivost).

Video signal<sup>3)</sup>: Naprava, združljiva s 1080 60i

MPEG-4 AVC/H.264 1920 × 1080/60i, 1920 × 1080/60p, 1920 × 1080/24p

Naprava, združljiva s 1080 50i

MPEG-4 AVC/H.264 1920 × 1080/50i, 1920 × 1080/50p,

1920 × 1080/25p

Avdio signal: Dolby Digital 2ch Snemalni medij: spominska kartica

- Specifikacija 1080i Specifikacija visoke-razločljivosti, ki uporablja 1.080 učinkovitih črt in prepleten sistem.
- Specifikacija 720p
   Specifikacija visoke-razločljivosti, ki uporablja 720 učinkovitih črt in progresivni(neprepleten) sistem.

<sup>3)</sup> Podatkov, posnetih v formatu AVCHD, ki ni zgoraj omenjen, na tem fotoaparatu ni mogoče predvajati.

# Vsebina

# Čiščenje

# Čiščenje fotoaparata

- Ne dotikajte se notranjosti fotoaparata, kot so kontakti objektiva. Odstranite prah s pihalnikom\*, ki ga dobite v trgovini. Podrobnosti o čiščenju slikovnega tipala si oglejte na strani 182.
  - \* Ne uporabljajte razpršilnega pihalnika, ker bi utegnili povzročiti okvaro.
- Očistite površino z mehko krpo, rahlo navlaženo z vodo, nato površino obrišite s suho krpo. Ne storite naslednjega, ker bi utegnili poškodovali ohišje:
  - Ne uporabljajte kemikalij kot so razredčilo, bencin, alkohol, krpe za enkratno uporabo, sredstvo proti mrčesu, krema za sončenje ali insekticidi, ipd.
  - Ne dotikajte se fotoaparata z roko, če se na njej nahajajo zgoraj navedena sredstva.
  - Ne puščajte fotoaparata v stiku z gumo ali vinilom dlje časa.

# Čiščenje objektiva

- · Čistilno sredstvo ne sme vsebovati organskih sestavin kot npr. razredčilo ali bencin.
- Prah z objektiva lahko očistite s pihalno krtačko. Prah, ki se je prijel na površino objektiva, obrišite z mehko krpo ali s papirnatim robčkom, ki ga rahlo navlažite s čistilnim sredstvom za objektive. Objektiv obrišite krožno, iz notranjosti navzven. Sredstvo za čiščenje leč ne smete neposredno nanesti na objektiv.

# Abecedno kazalo

# A, B, C, Č

| Adobe RGB               |          |
|-------------------------|----------|
| AEL w/shutter           | 129      |
| AF Micro Adj            | 159      |
| AF osvetlitev           |          |
| Anti Motion Blur        | 69       |
| Auto HDR                |          |
| Auto Port. Framing      |          |
| Auto review             |          |
| Auto Slow Shutter       |          |
| Autoflash               |          |
| Autofocus               |          |
| AVCHD                   | 103, 241 |
| Barva                   |          |
| Barve na prikazovalniku |          |
| Barvni filter           | 106      |
| Barvni prostor          |          |
| Bliskavica              |          |
| Bracket: Cont           | 58       |
| Brezžično               |          |
| Brisanje                | 41, 115  |
| BULB                    |          |
| Continuous AF           | 83       |
| CTRL FOR HDMI           |          |

### **D**, **E**, **F**

| Daljinski upravljalnik |  |
|------------------------|--|
| Daylight Svg           |  |
| Demo način             |  |
| Diaprojekcija          |  |
| Digitalni zoom         |  |
| DISP                   |  |
| Disp MAC naslov        |  |
| DMF                    |  |
| DPOF                   |  |
| D-Range Optimizer      |  |
| DRO/Auto HDR           |  |
| Eye-Fi kartica         |  |
| Eye-Start AF           |  |
| Face Detection         |  |
| Fill-flash             |  |
| Flash Off              |  |

| Flexible Spot           | 81  |
|-------------------------|-----|
| Format                  | 187 |
| Format datoteke         | 103 |
| Format datuma           | 169 |
| Fotografska kreativnost | 42  |
| Funkcija "BRAVIA" Sync  | 205 |

### G, H, I

| Hand-held Twilight   | 69      |
|----------------------|---------|
| HDMI ločljivost      | 179     |
| Help Guide disp      | 171     |
| High ISO NR          |         |
| Hitrost zaklopa      | 74      |
| Image Index          | 61, 124 |
| Ime mape             |         |
| infoLITHIUM baterija |         |
| Inicializacija       |         |
| Intelligent Auto     | 64      |
| ISO                  | 60      |
| Izbira AF/MF         | 79      |
| Izbira slike/filma   | 116     |
| Izbira snemalne mape |         |
| Izbirnik načina      |         |
|                      |         |

### J, K, L

| 101 |
|-----|
| 101 |
|     |
| 109 |
|     |
| 114 |
| 114 |
| 68  |
| 174 |
| 153 |
| 154 |
| 152 |
| 134 |
| 150 |
|     |

# Vsebina

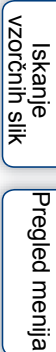

# $243^{\rm SL}$ Se nadaljuje $\downarrow$

### M, N

| Mac                                         | 208    |
|---------------------------------------------|--------|
| Масто                                       | 68     |
| Mehke tipke                                 | 26     |
| Meni                                        | 29     |
| MF Assist                                   | 143    |
| MF Assist Time                              | 144    |
| Movie Audio Rec                             | 157    |
| MP4                                         | 103    |
| Mreža                                       | 136    |
| Multi                                       | 1, 108 |
| Način "Program Auto"                        | 76     |
| Način bliskavice                            | 77     |
| Način čiščenja                              | 182    |
| Način merjenja                              | 108    |
| Način pogona                                | 53     |
| Način samodejne ostritve                    | 83     |
| Nadzorni gumb                               | 25     |
| Nadzorno kolesce                            | 23     |
| Nalaganje aplikacij                         | 218    |
| Namestitev                                  | 208    |
| Nasičenost                                  | 114    |
| Nastavitev                                  | 32     |
| Nastavitev datuma/ure                       | 169    |
| Nastavitev dostopne točke                   | 196    |
| Nastavitev glasnosti                        | 128    |
| Nastavitev jezika                           | 168    |
| Nastavitev menija s funkcijami              | 161    |
| Nastavitev področja                         | 170    |
| Nastavitev tipke za uporavnikovo nastavitev | 163    |
| Nastavitve FINDER/LCD                       | 133    |
| Nastavitve za nalaganje                     | 194    |
| Nastavitve za snemanje                      | 104    |
| Neizostrenost ozadja                        | 43     |
| Neposredna ročna ostritev                   | 80     |
| Night Portrait                              | 68     |
| Night Scene                                 | 69     |
| Nova mapa                                   | 191    |

# 0, P, R

| Območje AF prek fazne zaznave | 131 |
|-------------------------------|-----|
| Obračanje slike               | 126 |
| Odpravljanje težav            | 222 |
| Opis delov                    | 13  |
| Opozorilna sporočila          | 229 |

| Ostrina                                   | 114                                                                                                    |
|-------------------------------------------|----------------------------------------------------------------------------------------------------|
| Osvetlitev iskala                         | 175                                                                                                    |
| Panorama                                  | 70                                                                                                    |
| Panoramska smer                           | 102                                                                                                    |
| Peaking Color                             | 138                                                                                                    |
| Peaking Level                             | 137                                                                                                    |
| Playback Display                          | 178                                                                                                    |
| PlayMemories Home                         | 209                                                                                                    |
| Področje samodejne ostritve               | 81                                                                                                    |
| Ponastavitev omrežnih nastavitev          | 202                                                                                                    |
| Ponastavitev prikaza na pametnem telefonu | 201                                                                                                    |
| Portrait                                  | 68                                                                                                    |
| Pošiljanje v računalnik                   | 121                                                                                                    |
| Povečana slika                            | 125                                                                                                    |
| Prednost zaklopa                          | 74                                                                                                    |
| Prednost zaslonke                         | 75                                                                                                    |
| Predvajanje                               | 39                                                                                                    |
| Predvajanje na televizorju                | 122                                                                                                    |
| Predvajanje na TV-ju                      | 203                                                                                                    |
| n 1 · · · · · · · · ·                     |                                                                                                    |
| Predvajanje povečane slike                | 40                                                                                                    |
| Predvajanje povečane slike                | 40<br>, 64                                                                                                    |
| Predvajanje povećane slike                | 40<br>, 64<br>209                                                                                               |
| Predvajanje povećane slike                | 40<br>, 64<br>209<br>118                                                                                        |
| Predvajanje povećane slike                | 40<br>, 64<br>209<br>118<br>211                                                                                 |
| Predvajanje povećane slike                | 40<br>, 64<br>209<br>118<br>211<br>203                                                                          |
| Predvajanje povećane slike                | 40<br>, 64<br>209<br>118<br>211<br>203<br>208                                                                   |
| Predvajanje povećane slike                | 40<br>, 64<br>209<br>118<br>211<br>203<br>208<br>76                                                             |
| Predvajanje povećane slike                | 40<br>, 64<br>209<br>118<br>211<br>203<br>208<br>76<br>76                                                       |
| Predvajanje povećane slike                | 40<br>, 64<br>209<br>118<br>211<br>203<br>208<br>76<br>76<br>206                                                |
| Predvajanje povećane slike                | 40<br>, 64<br>209<br>118<br>211<br>203<br>208<br>76<br>76<br>206<br>101                                         |
| Predvajanje povećane slike                | 40<br>, 64<br>209<br>118<br>211<br>203<br>208<br>76<br>206<br>101<br>105                                        |
| Predvajanje povećane slike                | 40<br>, 64<br>209<br>118<br>211<br>203<br>208<br>76<br>206<br>101<br>105<br>100                                 |
| Predvajanje povećane slike                | 40<br>, 64<br>209<br>118<br>211<br>203<br>208<br>76<br>206<br>101<br>105<br>100<br>77                           |
| Predvajanje povećane slike                | 40<br>, 64<br>209<br>118<br>211<br>203<br>208<br>76<br>206<br>101<br>105<br>100<br>77<br>192                    |
| Predvajanje povećane slike                | 40<br>, 64<br>209<br>118<br>211<br>203<br>208<br>76<br>206<br>101<br>105<br>100<br>77<br>192<br>90              |
| Predvajanje povećane slike                | 40<br>, 64<br>209<br>118<br>211<br>203<br>208<br>76<br>206<br>101<br>105<br>100<br>77<br>192<br>90<br>147       |
| Predvajanje povećane slike                | 40<br>, 64<br>209<br>118<br>211<br>203<br>208<br>76<br>206<br>101<br>105<br>100<br>77<br>192<br>90<br>147<br>79 |

# S, Š, T

| S. Auto Image Extract       | 142 |
|-----------------------------|-----|
| Samosprožilec               | 56  |
| Scene Selection             | 68  |
| Self-timer(Cont)            | 57  |
| Seznam nasvetov za snemanje | 95  |

### 244<sup>SL</sup>

Vsebina

lskanje vzorčnih slik

Pregled menija

Abecedno kazalo

### Se nadaljuje 🗼

| Simboli                       |                                                                                               |
|-------------------------------|-----------------------------------------------------------------------------------------------|
| Single-shot AF                | 83                                                                                            |
| Sledenje objektu              | 85                                                                                            |
| Slide Show                    | 117                                                                                           |
| Slikovni učinek               | 47, 112                                                                                       |
| Slow sync                     |                                                                                               |
| Smile Shutter                 |                                                                                               |
| Snemanje filmov               |                                                                                               |
| Snemanje fotografij           |                                                                                               |
| Spd Priority Cont.            | 55                                                                                            |
| Spominska kartica             |                                                                                               |
| Sports Action                 |                                                                                               |
| Spot                          | 108                                                                                           |
| Sprednji zavesni zaklop       | 149                                                                                           |
| Sprožilec na dotik            | 37, 84                                                                                        |
|                               |                                                                                               |
| Sredina                       | 81, 108                                                                                       |
| SredinasRGB                   | 81, 108<br>145                                                                                |
| Sredina<br>sRGB<br>SteadyShot | 81, 108<br>145<br>146                                                                         |
| Sredina                       | 81, 108<br>145<br>146<br>68                                                                   |
| Sredina                       | 81, 108<br>145<br>146<br>68<br>66                                                             |
| Sredina                       | 81, 108<br>145<br>146<br>68<br>66<br>44                                                       |
| Sredina                       | 81, 108<br>145<br>146<br>68<br>66<br>44<br>70                                                 |
| Sredina                       | 81, 108<br>145<br>146<br>68<br>66<br>44<br>70<br>177                                          |
| Sredina                       | 81, 108<br>145<br>68<br>66<br>44<br>70<br>177<br>188                                          |
| Sredina                       | 81, 108<br>145<br>146<br>68<br>66<br>44<br>70<br>177<br>188<br>106                            |
| Sredina                       | 81, 108<br>145<br>146<br>68<br>66<br>44<br>70<br>177<br>188<br>106<br>63, 165                 |
| Sredina                       | 81, 108<br>145<br>68<br>66<br>44<br>70<br>177<br>188<br>106<br>63, 165<br>49                  |
| Sredina                       | 81, 108<br>145<br>146<br>68<br>66<br>44<br>70<br>177<br>188<br>106<br>63, 165<br>49<br>96     |
| Sredina                       | 81, 108<br>145<br>146<br>68<br>66<br>44<br>70<br>177<br>188<br>106<br>63, 165<br>49<br>96<br> |

| U, V, Z | Ľ, Ž |
|---------|------|
|---------|------|

| Učinek mehke kože                       | 94      |
|-----------------------------------------|---------|
| Uporabnikova nastavitev razmerja beline | 107     |
| Upravljanje z dotikom                   | 26, 166 |
| Ureditev imena naprave                  | 199     |
| USB priključitev                        | 181     |
| Ustvarjanje diska                       | 213     |
| Varčevanje z energijo                   | 172     |
| Velikost slike                          | 98      |
| Verzija                                 | 184     |
| Vsebina prikaza                         | 49      |
| Windows                                 | 208     |
| WPS Push                                | 195     |
| Zagon menija                            | 160     |

| Zaporedno snemanje             | 54  |
|--------------------------------|-----|
| Zaslon na dotik                | 26  |
| Zaslonka                       | 75  |
| Zaščita                        | 127 |
| Zaznava obrazov                |     |
| Zmanjševanje pojava rdečih oči | 132 |
| Zmanjševanje šuma vetra        | 158 |
| Zoom                           | 87  |
| Zvočni signali                 | 167 |
|                                |     |

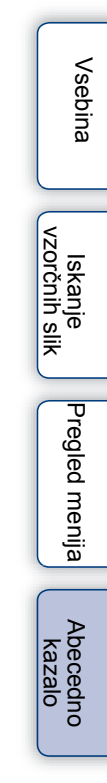

### Opomba o licenci

Fotoaparat nudi naslednje programe: "C Library", "Expat" in "zlib". Mi nudimo te programe na osnovi licenčnih dogovorov z lastniki avtorskih pravic. Na osnovi zahtev lastnikov avtorskih pravic te programske opreme, smo vam dolžni informirati o naslednjem. Preberite naslednje odstavke: Preberite si datoteko v mapi "LICENSE".

TA IZDELEK IMA LICENCO V SKLADU Z AVC PATENT PORTFOLIO LICENCO, KI SE NANAŠA NA OSEBNO IN NEKOMERCIALNO UPORABO POTROŠNIKA ZA

(i) KODIRANJE VIDEA V SKLADU Z AVC STANDARDI ("AVC VIDEO") IN/ALI

(ii) DEKODIRANJE AVC-VIDEA, KATEREGA JE KODIRAL POTROŠNIK, KI SE UKVARJA Z OSEBNIMI AKTIVNOSTMI IN/ALI JE BIL PRIDOBLJEN OD PONUDNIKA VIDEA Z LICENCO, KI OMOGOÈA PONUDBO AVC VIDEA. LICENCA NI DOVOLJENA IN NE VELJA ZA KAKRŠNOKOLI DRUGO UPORABO.

DODATNE INFORMACIJE LAHKO DOBITE PRI MPEG LA, LLC.OGLEJTE SI HTTP://WWW.MPEGLA.COM

#### Nekaj o programu, na katerega se nanašajo licence GNU GPL/ LGPL

Fotoaparat vključuje program, ki ustreza naslednjim licencam GNU General Public License (v nadaljnjem besedilu "GPL") ali GNU Lesser General Public License (v nadaljnjem besedilu "GPL").

S tem ste obveščeni, da imate pravico do dostopa, modificiranja in preporazdelitve izvorne kode za te programe, pod pogoji, ki jih določa priloženi GPL/LGPL.

Izvorno kodo lahko poiščete na spletni strani. Za nalaganje kode uporabite naslednji URL.

http://www.sony.net/Products/Linux/

Raje bi videli, če se o vsebini izvorne kode ne obračate na nas.

Preberite si datoteko v mapi "LICENSE". Našli boste licence (v angleščini) za programa "GPL" in "LGPL".

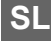

#### Oddaja stare električne in elektronske opreme (veljavno v Evropski uniji in ostalih evropskih državah s sistemom ločenega zbiranja odpadkov)

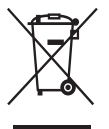

Če se na izdelku ali na njegovi embalaži nahaja ta simbol, to pomeni, da z izdelkom ne smete ravnati enako kot z drugimi gospodinjskimi odpadki. Morate ga oddati na ustrezno zbimo mesto za recikliranje električne in elektronske opreme. S pravilno oddajo tega izdelka boste pomagali preprečiti negativne posledice za okolje in zdravje ljudi, do katerih bi prišlo v primeru neustreznega ravnanja ob odstranitvi tega izdelka. Recikliranje materiala bo pripomoglo k ohranjevanju naravnih virov. Podrobnejše informacije o recikliranju tega izdelka lahko dobite pri lokalni mestni upravi, službi za oddajanje gospodinjskih odpadkov ali v trgovini, kjer ste izdelek kupili. Odpadno električno in elektronsko opremo lahko oddate brezplačno tudi distributerju neposredno ob dobavi električne oz. elektronske opreme.